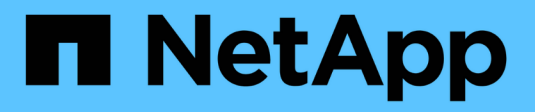

### **Disaster recovery BlueXP**

**NetApp Solutions** 

NetApp August 24, 2024

This PDF was generated from https://docs.netapp.com/it-it/netapp-solutions/ehc/bxp-scv-hybrid-solution.html on August 24, 2024. Always check docs.netapp.com for the latest.

# Sommario

| Disaster recovery BlueXP                                                                      | <br>1    |
|-----------------------------------------------------------------------------------------------|----------|
| Data Protection 3-2-1 per VMware con plug-in SnapCenter e backup e recovery BlueXP per le VM. | <br>1    |
| Dr con BlueXP DRaas                                                                           | <br>. 43 |

## **Disaster recovery BlueXP**

# Data Protection 3-2-1 per VMware con plug-in SnapCenter e backup e recovery BlueXP per le VM

La strategia di backup 3-2-1 è un metodo di protezione dei dati accettato dal settore, che offre un approccio completo alla protezione dei dati importanti. Questa strategia è affidabile e garantisce che, anche in caso di incidenti imprevisti, vi sia ancora una copia dei dati disponibili.

Autore: Josh Powell - NetApp Solutions Engineering

#### Panoramica

La strategia si articola in tre regole fondamentali:

- 1. Conservare almeno tre copie dei dati. In questo modo, anche se una copia viene smarrita o danneggiata, sono ancora disponibili almeno due copie rimanenti.
- 2. Memorizzare due copie di backup su diversi supporti o dispositivi di archiviazione. La diversificazione dei supporti storage contribuisce a proteggerli da guasti specifici dei dispositivi o dei supporti. Se un dispositivo viene danneggiato o un tipo di supporto si guasta, l'altra copia di backup rimane inalterata.
- Infine, assicurarsi che almeno una copia di backup sia fuori sede. Lo storage offsite serve come protezione contro i disastri localizzati, come incendi o inondazioni, che potrebbero rendere le copie on-site inutilizzabili.

Questo documento di soluzione descrive una soluzione di backup 3-2-1 che utilizza il plug-in SnapCenter per VMware vSphere (SCV) per creare backup primari e secondari delle nostre macchine virtuali on-premise e backup e recovery BlueXP per le macchine virtuali per effettuare il backup di una copia dei nostri dati su cloud storage o StorageGRID.

#### Casi di utilizzo

Questa soluzione risolve i seguenti casi di utilizzo:

- Backup e ripristino di macchine virtuali e datastore on-premise utilizzando il plug-in SnapCenter per VMware vSphere.
- Backup e ripristino di macchine virtuali e datastore on-premise, in hosting su cluster ONTAP e backup su storage a oggetti utilizzando backup e recovery di BlueXP per le macchine virtuali.

#### Storage NetApp ONTAP

ONTAP è la soluzione di storage leader del settore di NetApp che offre storage unificato con accesso a protocolli SAN o NAS. La strategia di backup 3-2-1 garantisce la protezione dei dati on-premise su più tipi di supporto, mentre NetApp offre piattaforme che vanno da flash ad alta velocità a supporti a costi inferiori.

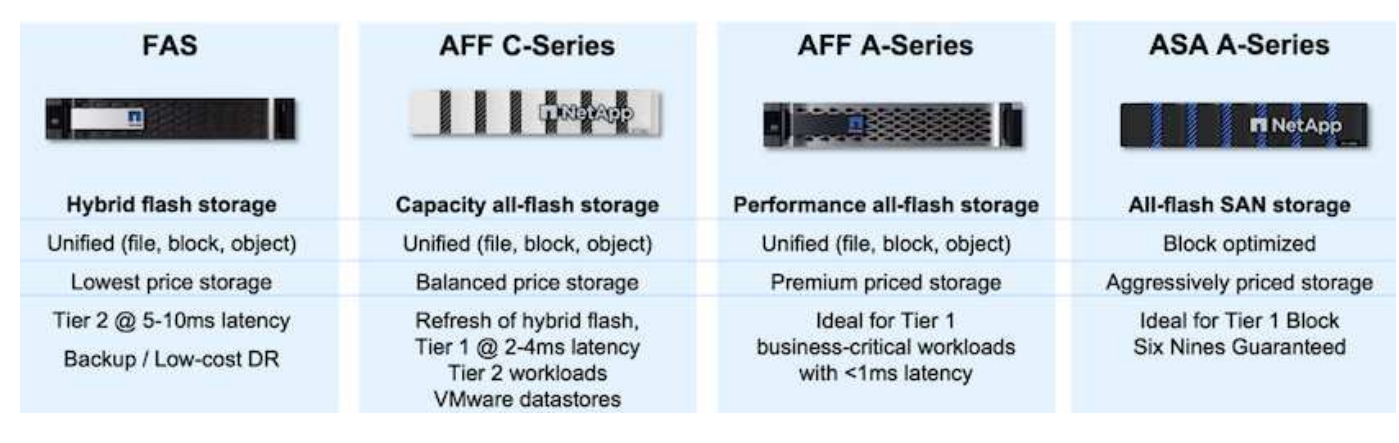

Per ulteriori informazioni su tutti i prodotti hardware della piattaforma NetApp, consulta l'articolo "Storage NetApp".

#### Plug-in SnapCenter per VMware vSphere

Il plug-in SnapCenter per VMware vSphere è un'offerta di protezione dei dati strettamente integrata con VMware vSphere e consente una facile gestione di backup e ripristini per le macchine virtuali. Come parte di questa soluzione, SnapMirror fornisce un metodo rapido e affidabile per creare una seconda copia di backup immutabile dei dati della macchina virtuale su un cluster di storage ONTAP secondario. Con questa architettura implementata, le operazioni di ripristino delle macchine virtuali possono essere avviate facilmente da posizioni di backup primarie o secondarie.

SCV viene installato come appliance virtuale linux utilizzando un file OVA. Il plug-in ora utilizza un plug-in remoto

architettura. Il plug-in remoto viene eseguito al di fuori del server vCenter e viene ospitato sull'appliance virtuale SCV.

Per informazioni dettagliate sul distributore idraulico, fare riferimento a. "Plug-in SnapCenter per la documentazione di VMware vSphere".

#### Backup e recovery di BlueXP per le macchine virtuali

Il backup e recovery di BlueXP è uno strumento basato su cloud per la gestione dei dati che offre un singolo pannello di controllo per un'ampia gamma di operazioni di backup e recovery negli ambienti on-premise e cloud. Parte della suite di backup e recovery BlueXP di NetApp è una funzionalità che si integra con il plug-in SnapCenter per VMware vSphere (on-premise) per estendere una copia dei dati allo storage a oggetti nel cloud. In questo modo viene stabilita una terza copia dei dati fuori sede che provengono dai backup dello storage primario o secondario. Il backup e recovery di BlueXP semplifica la configurazione di policy dello storage che trasferiscono le copie dei dati da una di queste due posizioni on-premise.

La scelta tra backup primari e secondari come origine in BlueXP Backup and Recovery comporterà l'implementazione di una delle due topologie:

**Topologia fan-out** – quando un backup viene avviato dal plug-in SnapCenter per VMware vSphere, viene immediatamente creata una snapshot locale. SCV avvia quindi un'operazione SnapMirror che replica lo snapshot più recente nel cluster ONTAP secondario. In BlueXP Backup and Recovery, una policy specifica il cluster ONTAP primario come origine di una copia Snapshot dei dati da trasferire nello storage a oggetti nel cloud provider scelto.

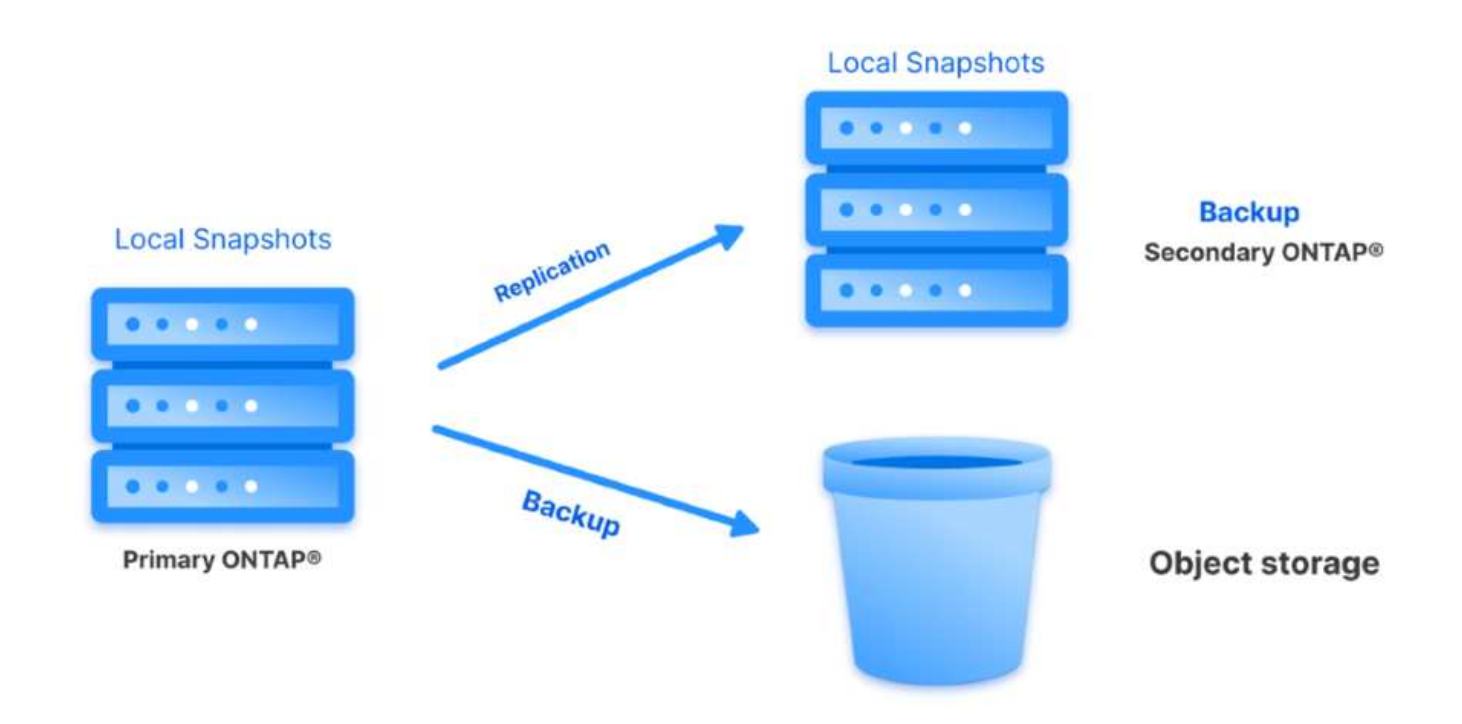

**Topologia a cascata** – la creazione delle copie dei dati primari e secondari mediante SCV è identica alla topologia fan-out menzionata in precedenza. Tuttavia, questa volta viene creata una policy in BlueXP Backup and Recovery che specifica che il backup nello storage a oggetti avrà origine dal cluster ONTAP secondario.

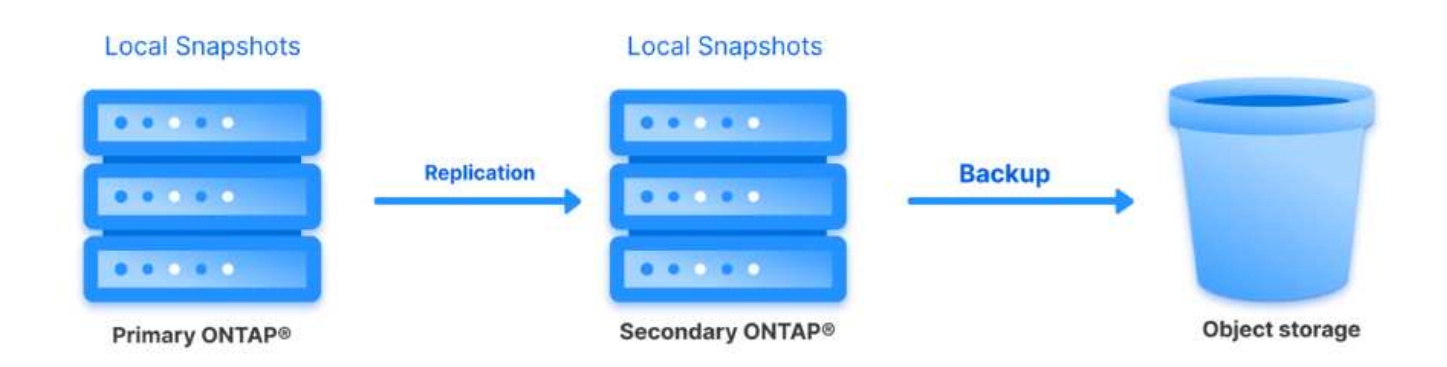

Il backup e recovery di BlueXP può creare copie di backup degli snapshot ONTAP on-premise nello storage AWS Glacier, Azure Blob e GCP Archive.

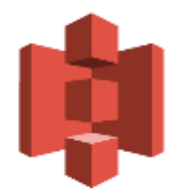

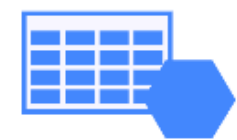

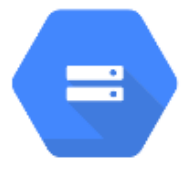

# AWS Glacier Azure GCP and Deep Glacier Blob Archive Archive Storage

Inoltre, puoi utilizzare NetApp StorageGRID come destinazione del backup dello storage a oggetti. Per ulteriori informazioni su StorageGRID, fare riferimento alla "Landing page di StorageGRID".

#### Panoramica sull'implementazione della soluzione

Questo elenco fornisce i passaggi di alto livello necessari per configurare questa soluzione ed eseguire operazioni di backup e ripristino da SCV e BlueXP - Backup e ripristino:

- 1. Configurare la relazione SnapMirror tra i cluster ONTAP da utilizzare per le copie di dati primarie e secondarie.
- 2. Configura il plug-in SnapCenter per VMware vSphere.
  - a. Aggiunta di sistemi storage
  - b. Creare policy di backup
  - c. Creare gruppi di risorse
  - d. Eseguire i primi processi di backup
- 3. Configura backup e recovery di BlueXP per le macchine virtuali
  - a. Aggiungi ambiente di lavoro
  - b. Scopri le appliance SCV e vCenter
  - c. Creare policy di backup
  - d. Attivare i backup
- 4. Ripristinare le macchine virtuali dallo storage primario e secondario utilizzando SCV.
- 5. Ripristina le macchine virtuali dallo storage a oggetti utilizzando il backup e ripristino di BlueXP.

#### Prerequisiti

Lo scopo di questa soluzione è dimostrare la protezione dei dati delle macchine virtuali in esecuzione in VMware vSphere e situate negli archivi dati NFS ospitati da NetApp ONTAP. Questa soluzione presuppone che i seguenti componenti siano configurati e pronti per l'uso:

- 1. Cluster di storage ONTAP con datastore NFS o VMFS connessi a VMware vSphere. Sono supportati datastore NFS e VMFS. Per questa soluzione sono stati utilizzati datastore NFS.
- 2. Cluster di storage ONTAP secondario con relazioni SnapMirror stabilite per volumi usati per datastore NFS.
- 3. Connettore BlueXP installato per il cloud provider utilizzato per i backup dello storage a oggetti.
- 4. Le macchine virtuali di cui eseguire il backup si trovano su datastore NFS che si trovano sul cluster di storage ONTAP primario.
- 5. Connettività di rete tra il connettore BlueXP e le interfacce di gestione del cluster di storage ONTAP on-premise.
- 6. Connettività di rete tra il connettore BlueXP e la macchina virtuale di un'appliance SCV on-premise e tra il connettore BlueXP e vCenter.
- 7. Connettività di rete tra le LIF ONTAP on-premise e il servizio di storage a oggetti.
- 8. DNS configurato per l'SVM di gestione su cluster di storage ONTAP primari e secondari. Per ulteriori informazioni, fare riferimento a. "Configurare il DNS per la risoluzione del nome host".

#### Architettura di alto livello

Il test/convalida di questa soluzione è stato eseguito in un laboratorio che potrebbe corrispondere o meno all'ambiente di implementazione finale.

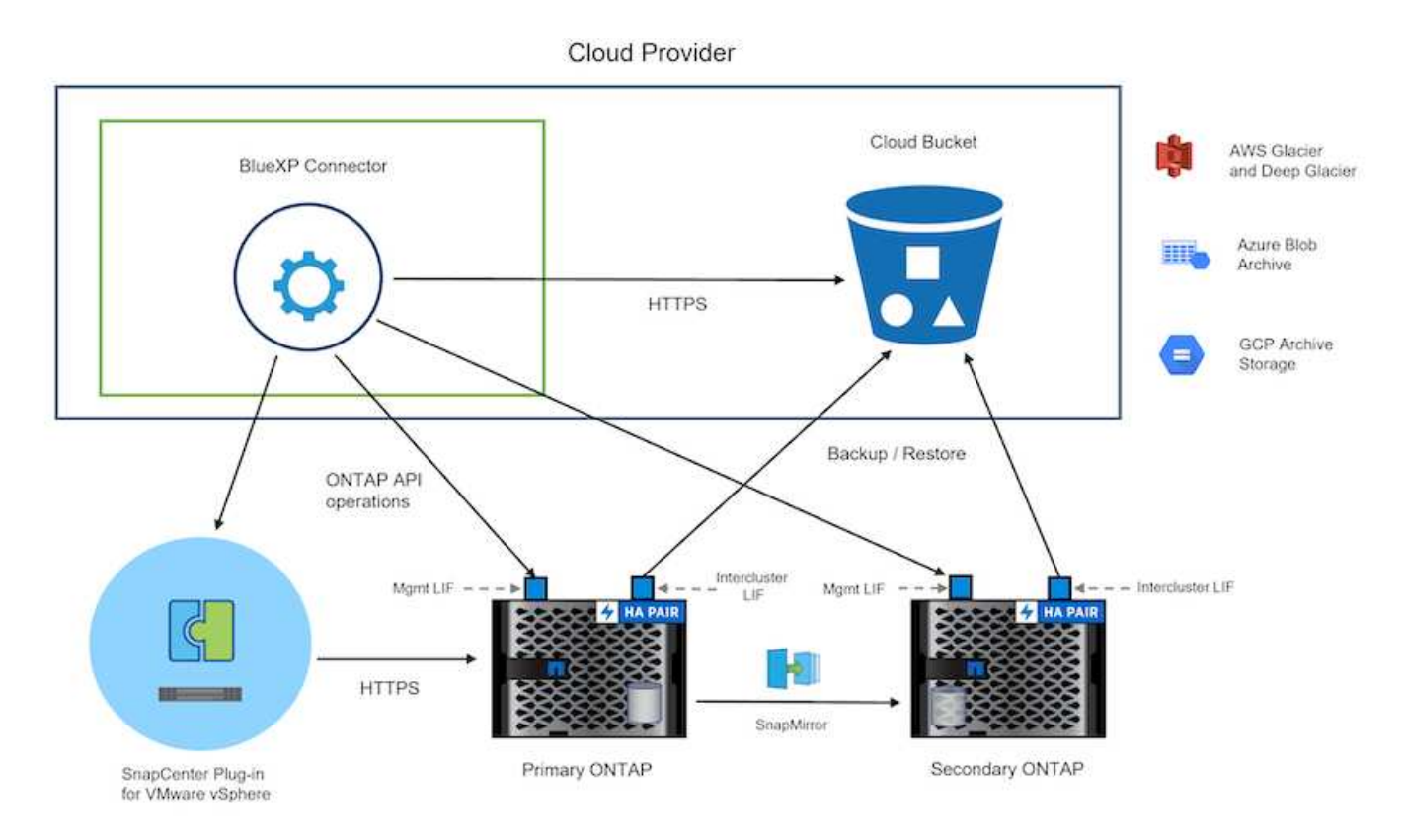

#### Implementazione della soluzione

Questa soluzione fornisce istruzioni dettagliate per l'implementazione e la convalida di una soluzione che utilizza il plug-in SnapCenter per VMware vSphere, oltre al backup e al recovery di BlueXP, per eseguire backup e recovery di macchine virtuali Windows e Linux all'interno di un cluster VMware vSphere situato in un data center on-premise. Le macchine virtuali di questo setup sono memorizzate su datastore NFS ospitati da un cluster di storage ONTAP A300. Inoltre, un cluster di storage ONTAP A300 separato funge da destinazione secondaria per i volumi replicati mediante SnapMirror. Inoltre, lo storage a oggetti ospitato su Amazon Web Services e Azure Blob è stato utilizzato come destinazione per una terza copia dei dati.

Ci occuperemo della creazione di relazioni SnapMirror per copie secondarie dei nostri backup gestiti da SCV e della configurazione dei lavori di backup nel backup e ripristino di SCV e BlueXP.

Per informazioni dettagliate sul plug-in SnapCenter per VMware vSphere, consultare la "Plug-in SnapCenter per la documentazione di VMware vSphere".

Per informazioni dettagliate sul backup e recovery di BlueXP, consulta la "Documentazione di backup e ripristino BlueXP".

#### Stabilire relazioni di SnapMirror tra cluster ONTAP

Il plug-in SnapCenter per VMware vSphere utilizza la tecnologia ONTAP SnapMirror per gestire il trasporto delle copie SnapMirror e/o SnapVault secondarie in un cluster ONTAP secondario.

Le policy di backup dei distributori idraulici possono utilizzare relazioni SnapMirror o SnapVault. La differenza principale consiste nel fatto che quando si utilizza l'opzione SnapMirror, la pianificazione della conservazione configurata per i backup nella policy sarà la stessa nelle posizioni principale e secondaria. SnapVault è progettato per l'archiviazione e, quando si utilizza questa opzione, è possibile stabilire una pianificazione della conservazione della conservazione della conservazione della stessa nelle posizioni principale e secondaria. SnapVault è progettato per l'archiviazione e, quando si utilizza questa opzione, è possibile stabilire una pianificazione della conservazione separata con la relazione di SnapMirror per le copie Snapshot sul cluster di storage ONTAP secondario.

La configurazione delle relazioni di SnapMirror può essere effettuata in BlueXP, dove molti dei passaggi sono automatizzati, o può essere fatta con System Manager e l'interfaccia a riga di comando di ONTAP. Tutti questi metodi sono discussi di seguito.

#### Stabilisci relazioni di SnapMirror con BlueXP

Dalla console web BlueXP devi completare i seguenti passaggi:

#### Configurazione della replica per sistemi di storage ONTAP primari e secondari

Iniziare accedendo alla console web BlueXP e navigando in Canvas.

1. Trascinare e rilasciare il sistema di storage ONTAP di origine (primario) nel sistema di storage ONTAP di destinazione (secondario).

| My working environments      | My estate                                          |    |
|------------------------------|----------------------------------------------------|----|
| nment                        |                                                    |    |
|                              |                                                    |    |
|                              | ntaphd-a300e9u25                                   |    |
|                              | NTAPSelect 173.74TiB<br>On-Premises ONTAP Capacity |    |
|                              | 1.31T/B<br>Capacity Ots-demo                       |    |
|                              | 3TiB<br>Capacity                                   |    |
| E13A300<br>On-Premises ONT&P |                                                    |    |
| 75.21TiB<br>Capacity         |                                                    |    |
|                              |                                                    | HA |

2. Dal menu visualizzato, selezionare **Replica**.

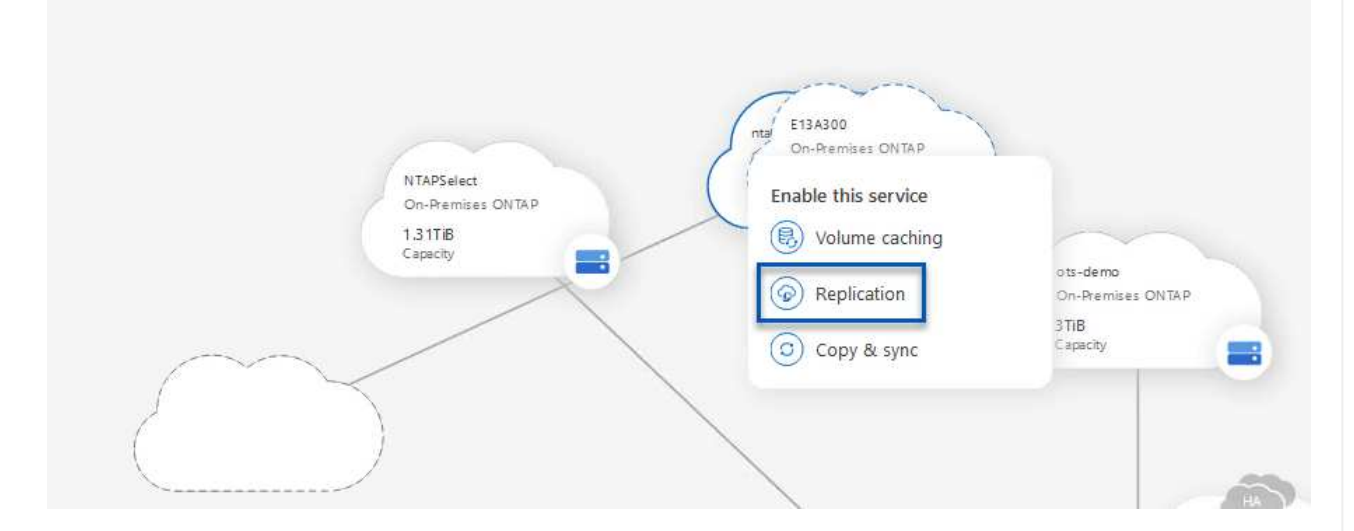

3. Nella pagina **impostazione peering di destinazione**, selezionare le LIF Intercluster di destinazione da utilizzare per la connessione tra sistemi storage.

| Replication Setup                                                          |                                                                                                    | Destination                                                                                                    | n Peering Setup                                                                                                    |                                                                                                    |                                                                            |
|----------------------------------------------------------------------------|----------------------------------------------------------------------------------------------------|----------------------------------------------------------------------------------------------------|----------------------------------------------------------------------------------------------------|----------------------------------------------------------------------------------------------------|----------------------------------------------------------------------------|
| CVO_InterCluster_B<br>ntaphci-a300-02:<br>a0a-3510<br>1722:1254-21224   up | Replication require<br>CVO_InterCluster_A<br>I ntaphci-a300-01:<br>a0a-3510<br>172.21.254.21124 up | Select the destination LIFs you will be an initial connection between the two For more information about LIF selection about LIF selection 200-2000 (1997) (1997) ( | ould like to use for cluster peering setup, working environments which is called a cluster see Cloud Manager documentatic | cluster peer relationship.<br><br>intercluster_node_1<br>intercl-a300-01 : a0a-181<br>10.61.181.193/24   up | ☑ intercluster_node_2 № ntaphci-a300-01 : a0a-181<br>10.61.181.194/24   up |

4. Nella pagina **Destination Volume Name** (Nome volume di destinazione), selezionare innanzitutto il volume di origine, quindi compilare il nome del volume di destinazione e selezionare la SVM e l'aggregato di destinazione. Fare clic su **Avanti** per continuare.

|                                                                  |                                             | Select the volume that you w                                          | vant to replicate               |
|------------------------------------------------------------------|---------------------------------------------|-----------------------------------------------------------------------|---------------------------------|
| E13A300                                                          |                                             |                                                                       |                                 |
| CDM01                                                            | CONLINE                                     | Data                                                                  |                                 |
| FO<br>torage VM Name F502<br>tering Policy None<br>olume Type RW | CAPACHY<br>206 GB<br>Allocated<br>Disk Used | NFO<br>Storage VM Name F502<br>Tiering Policy None<br>Volume Type RW  | CAPACITY<br>512 GB<br>Allocated |
| Demo                                                             |                                             | Demo02_01                                                             | CNUNE                           |
| FO torage VM Name zonea ering Policy None ering Policy None      | 250 GB<br>Allocaterd                        | NFO<br>Storage VM Name Demo<br>Thering Policy None<br>Webma Times 005 | S00 GB<br>Allocated             |

# Destination Volume Name Destination Volume Name Demo\_copy Destination Storage VM

EHC\_NFS +

Destination Aggregate

EHCAggr01

5. Scegliere la velocità di trasferimento massima alla quale eseguire la replica.

# Max Transfer Rate You should limit the transfer rate. An unlimited rate might negatively impact the performance of other applications and it might impact your Internet performance. Image: Description of the transfer rate of the transfer rate of the transfer applications and it might impact your Internet performance. Image: Description of the transfer rate of the transfer rate of the transfer applications and it might impact your Internet performance. Image: Description of the transfer rate of the transfer rate of the transfer applications and it might impact your Internet performance. Image: Description of the transfer rate of the transfer rate of the transfer rate of the transfer rate of the transfer rate of the transfer rate of the transfer rate of the transfer rate of the transfer rate of the transfer rate. Image: Description of the transfer rate of the transfer rate of t

 Scegliere il criterio che determinerà il programma di conservazione per i backup secondari. Questo criterio può essere creato in anticipo (vedere il processo manuale riportato di seguito nel passaggio Crea un criterio di conservazione snapshot) o può essere modificato in seguito, se lo si desidera.

| 1 Previous step |                                                                                                    | Default Policies Additional Policies |                                  |
|-----------------|----------------------------------------------------------------------------------------------------|--------------------------------------|----------------------------------|
|                 | CloudBackupService-1674046623282<br>>riginal Policy Name: CloudBackupService-1674046623282<br>:reates a Snapl/ault relationship which replicates Snapshot copies with the<br>ollowing labels to the destination volume:<br>upry (12), aily (15), weekly (4)<br>∉ of retained Snapshot copies in parenthesis) | CloudBackupService-1674047424679     | CloudBackupService-1674047718637 |
|                 |                                                                                                    | More info                            | More info                        |

| Replication Setup |         |                   | Review & Ap                       | prove                   |                         |               |
|-------------------|---------|-------------------|-----------------------------------|-------------------------|-------------------------|---------------|
| ↑ Previous Step   |         |                   | Review your selection and start   | the replication process | 3                       |               |
|                   | Source  | Destination       | Source Volume Allocated Size:     | 250 GB                  | Destination Aggregate:  | EHCAggr01     |
|                   |         |                   | Source Volume Used Size:          | 1.79 GB                 | Destination Storage VM: | EHC_NFS       |
|                   | E13A300 | ntaphci-a300e9u25 | Source Thin Provisioning:         | Yes                     | Max Transfer Rate:      | 100 MB/s      |
|                   | 2       | _ <b>_</b>        | Destination Volume Allocated Size | e: 250 GB               | SnapMirror Policy:      | Mirror        |
|                   |         |                   | Destination Thin Provisioning:    | No                      | Replication Schedule:   | One-time copy |
|                   | Demo    | Demo_copy         |                                   |                         |                         |               |
|                   |         |                   |                                   |                         |                         |               |
|                   |         |                   |                                   |                         |                         |               |

#### Stabilire relazioni di SnapMirror con System Manager e la CLI di ONTAP

Tutti i passaggi necessari per stabilire le relazioni SnapMirror possono essere eseguiti con System Manager o la CLI di ONTAP. La sezione seguente fornisce informazioni dettagliate su entrambi i metodi:

Per i cluster ONTAP di origine e di destinazione, puoi recuperare le informazioni LIF inter-cluster da System Manager o dalla CLI.

1. In Gestore di sistema di ONTAP, accedere alla pagina Panoramica di rete e recuperare gli indirizzi IP di tipo: Intercluster configurati per comunicare con il VPC di AWS su cui è installato FSX.

| Buckets        |      |                    |          |            |         |               |              |              |         |                   |                                 |      |
|----------------|------|--------------------|----------|------------|---------|---------------|--------------|--------------|---------|-------------------|---------------------------------|------|
| Qtrees         |      |                    |          |            |         |               |              |              |         |                   |                                 |      |
| Quotas         |      | Network Interfaces | Portsets |            |         |               |              |              |         |                   |                                 |      |
| Storage VMs    |      | and the second     |          |            |         |               |              |              |         | 0.000             | and the second                  |      |
| Tiers          |      | T- 1400            |          |            |         |               |              |              |         | A platon ± bo     | WINDER. 2 FILTER. 9 500W7 PC    | 00 4 |
| NETWORK        |      | Name               | Status   | Storage VM | IPspace | Address 0     | Current Node | Current Port | Portset | Protocols         | Type                            | The  |
| Overview       |      | veeam_repo         | 0        | Backup     | Default | 10.61.181.179 | E13A300_1    | a0a-181      |         | SMB/CIPS, NFS, 53 | Data                            |      |
| Ethernet Ports |      | CM01               | 0        |            | Default | 10.61.581.180 | E13A300_1    | 181-606      |         |                   | Cluster/Node Mgmt               |      |
| FC Ports       |      |                    |          |            |         |               |              |              |         |                   |                                 | 1    |
| EVENTS & JOBS  | *    | HC_NI              | 0        |            | Default | 10.61.181.183 | E13A300_1    | a0a-181      |         |                   | Intercluster, Cluster/Node Mgmt | 0    |
| PROTECTION     | × .  | HC_N2              | 0        |            | Default | 10.61.181.184 | E13A300_2    | 181-60tc     |         |                   | Intercluster,Cluster/Node Mgmt  | ಂ    |
| in the second  | 1000 | lif_ora_svm_614    | 0        | 073_9771   | Default | 10.61.181.185 | E13A300_1    | a0a-181      |         | SMB/CIFS, NFS, FL | Duta                            | 0    |

2. Per recuperare gli indirizzi IP di Intercluster utilizzando l'interfaccia CLI, eseguire il seguente comando:

```
ONTAP-Dest::> network interface show -role intercluster
```

#### Stabilisci il peering dei cluster tra i cluster ONTAP

Per stabilire il peering del cluster tra i cluster ONTAP, è necessario confermare una passphrase univoca inserita nel cluster ONTAP di avvio nell'altro cluster peer.

1. Impostare il peering sul cluster ONTAP di destinazione utilizzando l' cluster peer create comando. Quando richiesto, immettere una passphrase univoca da utilizzare in seguito nel cluster di origine per completare il processo di creazione.

```
ONTAP-Dest::> cluster peer create -address-family ipv4 -peer-addrs
source_intercluster_1, source_intercluster_2
Enter the passphrase:
Confirm the passphrase:
```

 Nel cluster di origine, è possibile stabilire la relazione peer del cluster utilizzando Gestore di sistema di ONTAP o l'interfaccia CLI. Da Gestore di sistema di ONTAP, accedere a protezione > Panoramica e selezionare cluster peer.

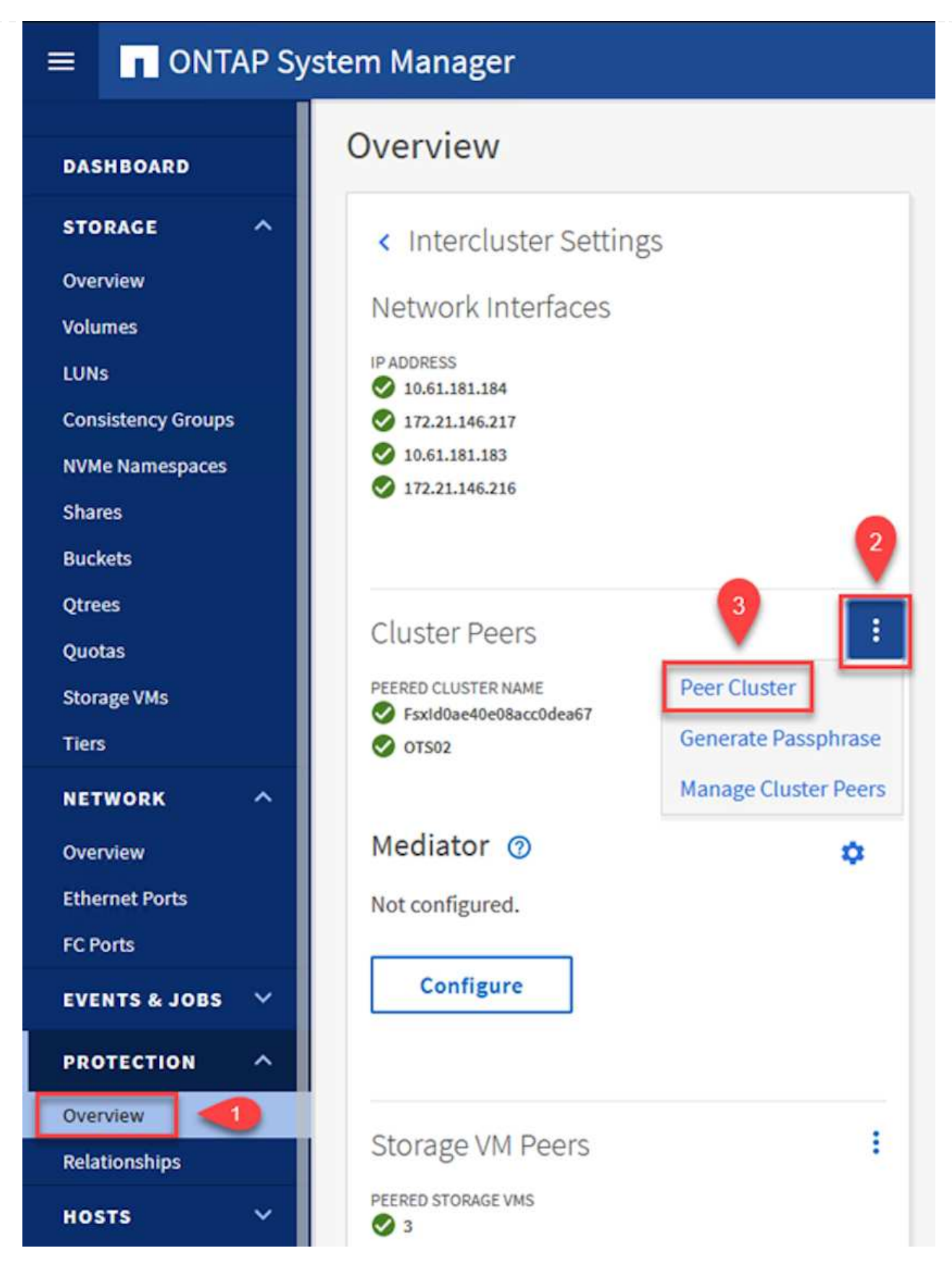

- 3. Nella finestra di dialogo Peer Cluster, inserire le informazioni richieste:
  - a. Immettere la passphrase utilizzata per stabilire la relazione del cluster peer nel cluster ONTAP di destinazione.

- b. Selezionare Yes per stabilire una relazione crittografata.
- c. Inserire l'indirizzo IP intercluster LIF del cluster ONTAP di destinazione.
- d. Fare clic su Initiate Cluster peering (Avvia peering cluster) per completare il processo.

|                                                                     |                                                                                 | Rer                                           |
|---------------------------------------------------------------------|---------------------------------------------------------------------------------|-----------------------------------------------|
| STORAGE VM PERMISSIONS                                              | PASSPHRASE (2)                                                                  |                                               |
| All storage VMs (incl ×                                             |                                                                                 |                                               |
| Storage VMs created in the future also will be give<br>permissions. | It cannot be determined from t<br>this relationship was encrypted<br>encrypted? | he passphrase wheth<br>d. Is the relationship |
|                                                                     | To generate passphrase,                                                         | aunch Remote Cluste                           |
|                                                                     | Intercluster Network Interfa                                                    | ces IP Addresses                              |
|                                                                     | 172.30.15.42                                                                    |                                               |
|                                                                     | 172.30.14.28                                                                    |                                               |
|                                                                     |                                                                                 | Cancel                                        |
|                                                                     |                                                                                 |                                               |
|                                                                     | + Add                                                                           |                                               |

4. Verificare lo stato della relazione di peer del cluster dal cluster ONTAP di destinazione con il seguente comando:

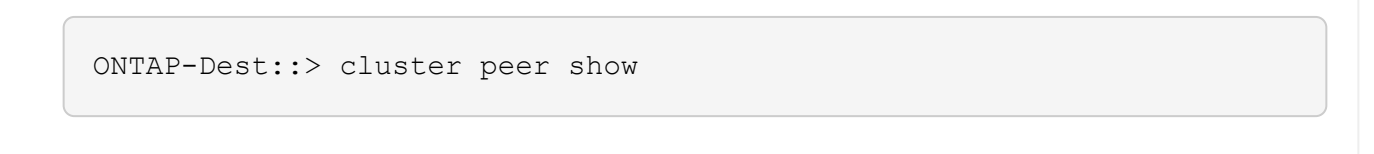

Il passaggio successivo consiste nell'impostare una relazione SVM tra le macchine virtuali dello storage di destinazione e di origine che contengono i volumi che si trovano nelle relazioni di SnapMirror.

1. Dal cluster ONTAP di destinazione, utilizza il seguente comando dall'interfaccia CLI per creare la relazione peer SVM:

```
ONTAP-Dest::> vserver peer create -vserver DestSVM -peer-vserver
Backup -peer-cluster OnPremSourceSVM -applications snapmirror
```

- 2. Dal cluster ONTAP di origine, accettare la relazione di peering con Gestore di sistema ONTAP o CLI.
- Da Gestore di sistema ONTAP, andare a protezione > Panoramica e selezionare le VM di storage peer in peer di macchine virtuali di storage.

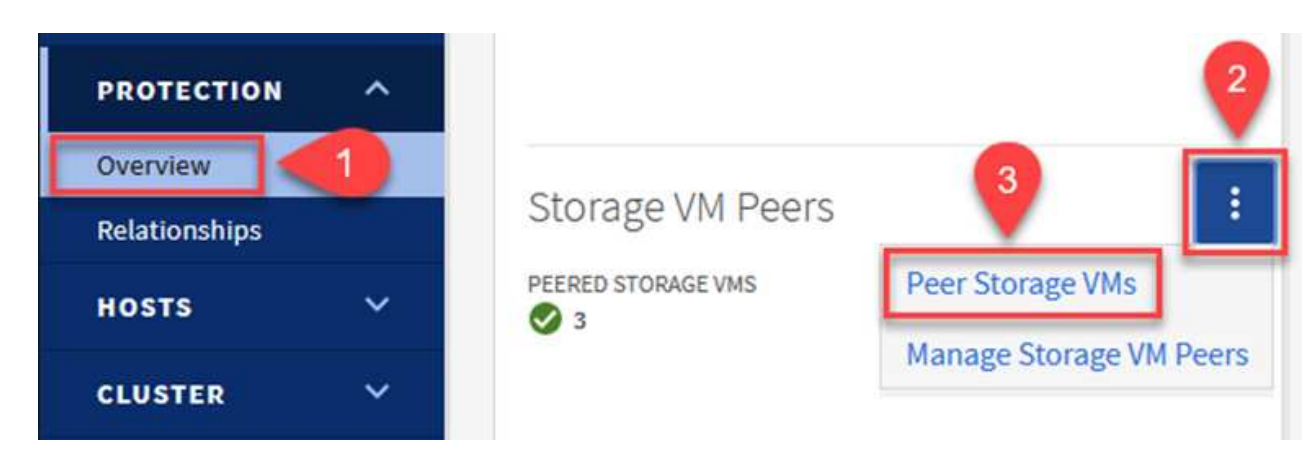

- 4. Nella finestra di dialogo Peer Storage VM, compilare i campi obbligatori:
  - La VM di storage di origine
  - Il cluster di destinazione
  - La VM di storage di destinazione

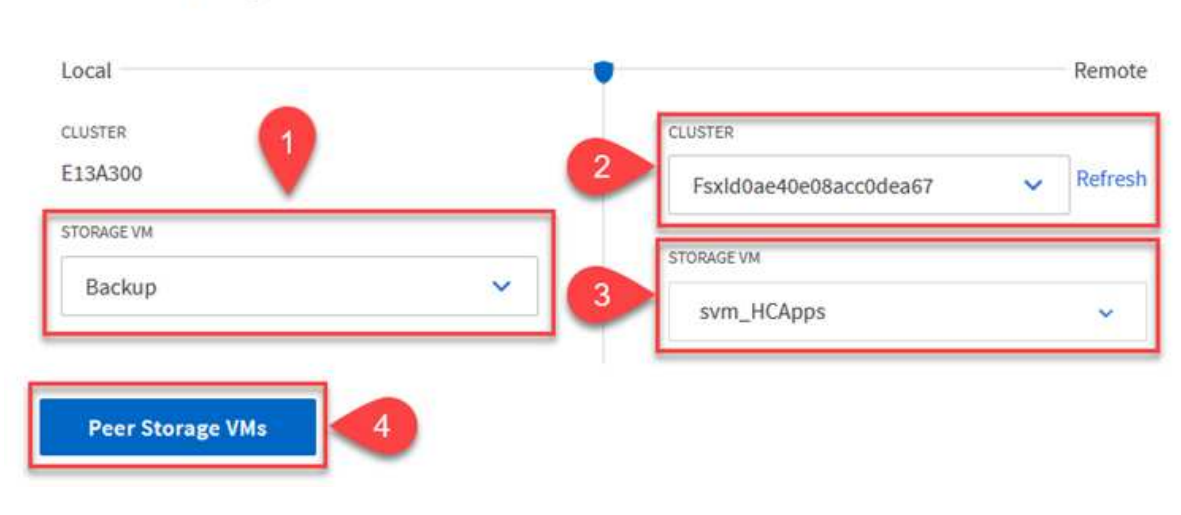

#### Peer Storage VMs

#### Creare un criterio di conservazione delle snapshot

SnapCenter gestisce le pianificazioni di conservazione per i backup che esistono come copie Snapshot sul sistema di storage primario. Questo viene stabilito quando si crea un criterio in SnapCenter. SnapCenter non gestisce le policy di conservazione per i backup conservati nei sistemi di storage secondari. Questi criteri vengono gestiti separatamente attraverso un criterio SnapMirror creato nel cluster FSX secondario e associato ai volumi di destinazione che si trovano in una relazione SnapMirror con il volume di origine.

Quando si crea un criterio SnapCenter, è possibile specificare un'etichetta di criterio secondaria che viene aggiunta all'etichetta SnapMirror di ogni snapshot generato quando viene eseguito un backup SnapCenter.

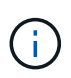

Sullo storage secondario, queste etichette vengono associate alle regole dei criteri associate al volume di destinazione allo scopo di applicare la conservazione degli snapshot.

L'esempio seguente mostra un'etichetta SnapMirror presente su tutte le snapshot generate come parte di una policy utilizzata per i backup giornalieri del database SQL Server e dei volumi di log.

#### Select secondary replication options ()

Update SnapMirror after creating a local Snapshot copy.

Update SnapVault after creating a local Snapshot copy.

| Secondary policy label | Custom Label 🔹 | 0 |
|------------------------|----------------|---|
|                        | sql-daily      |   |
| Error retry count      | 3 🗘 🚯          |   |

Per ulteriori informazioni sulla creazione di criteri SnapCenter per un database SQL Server, vedere "Documentazione SnapCenter".

È necessario innanzitutto creare un criterio SnapMirror con regole che determinano il numero di copie snapshot da conservare.

1. Creare il criterio SnapMirror sul cluster FSX.

```
ONTAP-Dest::> snapmirror policy create -vserver DestSVM -policy
PolicyName -type mirror-vault -restart always
```

2. Aggiungere regole al criterio con le etichette SnapMirror che corrispondono alle etichette dei criteri secondari specificate nei criteri SnapCenter.

```
ONTAP-Dest::> snapmirror policy add-rule -vserver DestSVM -policy
PolicyName -snapmirror-label SnapMirrorLabelName -keep
#ofSnapshotsToRetain
```

Il seguente script fornisce un esempio di regola che è possibile aggiungere a un criterio:

```
ONTAP-Dest::> snapmirror policy add-rule -vserver sql_svm_dest
-policy Async_SnapCenter_SQL -snapmirror-label sql-ondemand -keep 15
```

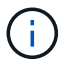

Creare regole aggiuntive per ciascuna etichetta SnapMirror e il numero di snapshot da conservare (periodo di conservazione).

#### Creare volumi di destinazione

Per creare un volume di destinazione su ONTAP che sarà destinatario di copie Snapshot dai volumi di origine, esegui il seguente comando sul cluster ONTAP di destinazione:

ONTAP-Dest::> volume create -vserver DestSVM -volume DestVolName -aggregate DestAggrName -size VolSize -type DP

#### Creare le relazioni di SnapMirror tra i volumi di origine e di destinazione

Per creare una relazione di SnapMirror tra un volume di origine e di destinazione, esegui il seguente comando sul cluster ONTAP di destinazione:

```
ONTAP-Dest::> snapmirror create -source-path
OnPremSourceSVM:OnPremSourceVol -destination-path DestSVM:DestVol -type
XDP -policy PolicyName
```

#### Inizializzare le relazioni di SnapMirror

Inizializzare la relazione SnapMirror. Questo processo avvia un nuovo snapshot generato dal volume di origine e lo copia nel volume di destinazione.

Per creare un volume, esegui il seguente comando sul cluster ONTAP di destinazione:

ONTAP-Dest::> snapmirror initialize -destination-path DestSVM:DestVol

#### Configurare il plug-in SnapCenter per VMware vSphere

Una volta installato, è possibile accedere al plug-in SnapCenter per VMware vSphere dall'interfaccia di gestione dell'appliance vCenter Server. SCV gestirà i backup degli archivi dati NFS montati sugli host ESXi e che contengono le macchine virtuali Windows e Linux.

Esaminare "Workflow di data Protection" Sezione della documentazione del distributore idraulico per ulteriori

informazioni sulle fasi di configurazione dei backup.

Per configurare backup di macchine virtuali e datastore, è necessario completare i seguenti passaggi dall'interfaccia del plug-in.

Scopri i cluster di storage ONTAP da utilizzare per il backup primario e secondario.

1. Nel plug-in SnapCenter per VMware vSphere, accedere a **sistemi di archiviazione** nel menu a sinistra e fare clic sul pulsante **Aggiungi**.

```
SnapCenter Plug-in for VMware vSphere INSTANCE 10.61.181.201:8080 v
                         Storage Systems
 Dashboard
 👩 Settings
                                                        Export
                           Add
                                     Edit.
                                             🗙 Delete
 Resource Groups
                                                    Display Name
                          Name
 Policies
                          E 10.61.181.180
                                                    E13A300
                                                    Anthos
                              Anthos
 Storage Systems
                                                    Backup
                              Backup
 👩 Guest File Restore
                              Demo
                                                    Demo
                              172.21.146.131
                                                    FS02
 >>
                              170 01110 166
                                                    -
```

2. Compilare le credenziali e il tipo di piattaforma per il sistema di storage ONTAP primario e fare clic su **Aggiungi**.

| Add | Storage | System |
|-----|---------|--------|
|-----|---------|--------|

| Platform                                             | All Flash FAS                                         |               |
|------------------------------------------------------|-------------------------------------------------------|---------------|
| Authentication Method                                | Credentials                                           | O Certificate |
| Username                                             | admin                                                 |               |
| Password                                             | •••••                                                 | )             |
| Protocol                                             | HTTPS                                                 |               |
| Port                                                 | 443                                                   |               |
| Timeout                                              | 60                                                    | Seconds       |
| Preferred IP                                         | Preferred IP                                          |               |
| Event Management System                              | n(EMS) & AutoSupport Setting                          | 9             |
| Log Snapcenter server e<br>Send AutoSupport Notifier | events to syslog<br>cation for failed operation to st | orage system  |

I criteri specificano il periodo di conservazione, la frequenza e le opzioni di replica per i backup gestiti da SCV.

Esaminare "Creare policy di backup per macchine virtuali e datastore" della documentazione per ulteriori informazioni.

Per creare i criteri di backup, attenersi alla seguente procedura:

1. Nel plug-in SnapCenter per VMware vSphere, accedere a **Policies** nel menu a sinistra e fare clic sul pulsante **Create**.

#### SnapCenter Plug-in for VMware vSphere INSTANCE 10.61.181.201:8080 v

| 😭 Dashboard          | Policies               |              |
|----------------------|------------------------|--------------|
| 😰 Settings           | 👍 Create 🥒 Edit 🗙 Remo | ove → Export |
| 🔃 Resource Groups    | Name                   | VM Co        |
| Policies             | Dally                  | No           |
| Storage Systems      | FCD                    | No           |
|                      | Hourly                 | No           |
| 🔯 Guest File Restore | Monthly                | No           |
|                      | On Demand              | b1-          |

2. Specificare un nome per il criterio, il periodo di conservazione, la frequenza e le opzioni di replica e l'etichetta dello snapshot.

#### New Backup Policy

| Name                  | Daily                                     |
|-----------------------|-------------------------------------------|
| Description           | description                               |
| Retention             | Days to keep 🔹 30 🖕 🚺                     |
| Frequency             | Daily -                                   |
| Replication           | 🗌 Update SnapMirror after backup 🕧        |
|                       | 🗹 Update SnapVault after backup 🕧         |
|                       | Snapshot label Daily                      |
| Advanced $\checkmark$ | VM consistency (1)                        |
|                       | Include datastores with independent disks |
|                       | Scripts 🕧                                 |
|                       | Enter script path                         |

Quando si crea una policy nel plug-in di SnapCenter sono visualizzate le opzioni per SnapMirror e SnapVault. Scegliendo SnapMirror, il programma di conservazione specificato nella policy sarà lo stesso per gli snapshot primari e secondari. Scegliendo SnapVault, il programma di conservazione per la snapshot secondaria si baserà su una pianificazione separata implementata con la relazione di SnapMirror. Questa funzione è utile quando si desiderano periodi di conservazione più lunghi per backup secondari.

 $(\mathbf{i})$ 

(i)

Le etichette degli Snapshot sono utili per attuare policy con uno specifico periodo di conservazione per le copie SnapVault replicate nel cluster ONTAP secondario. Quando SCV viene utilizzato con il backup e ripristino di BlueXP, il campo dell'etichetta dell'istantanea deve essere vuoto oppure <u>match</u> l'etichetta specificata nel criterio di backup di BlueXP.

3. Ripetere la procedura per ogni criterio richiesto. Ad esempio, separare i criteri per i backup giornalieri, settimanali e mensili.

#### Creare gruppi di risorse

I gruppi di risorse contengono gli archivi dati e le macchine virtuali da includere in un processo di backup, insieme ai criteri e alla pianificazione di backup associati.

Esaminare "Creare gruppi di risorse" della documentazione per ulteriori informazioni.

Per creare gruppi di risorse, completare i seguenti passaggi.

1. Nel plug-in SnapCenter per VMware vSphere, accedere a **gruppi di risorse** nel menu a sinistra e fare clic sul pulsante **Crea**.

| 💁 Dashboard        | Resource Groups    |         |
|--------------------|--------------------|---------|
| 👩 Settings         |                    | Run Now |
| Resource Groups    | Name               | Des     |
| Policies           | SMBC               |         |
| Storage Systems    | Oracle_Servers     |         |
| Cuest File Destere | Demo               |         |
| Guest File Restore | SQL Servers Weekly |         |

- 2. Nella procedura guidata Crea gruppo di risorse, immettere un nome e una descrizione per il gruppo, nonché le informazioni necessarie per ricevere le notifiche. Fare clic su **Avanti**
- 3. Nella pagina successiva selezionare i datastore e le macchine virtuali che si desidera includere nel processo di backup, quindi fare clic su **Avanti**.

#### Create Resource Group

| 1. General info & notification | Scope:           | Datastores ~     | •          |   |                   |
|--------------------------------|------------------|------------------|------------|---|-------------------|
| 2. Resource                    | Datacenter       | Datastores       |            |   |                   |
| 3. Spanning disks              | Datacenter.      | Virtual Machines |            |   |                   |
| 4. Policies                    |                  | Tags             | ntity name |   |                   |
| 5. Schedules                   | Available entiti | Folders          |            |   | Selected entities |
| 6. Summary                     | 🗐 Demo           |                  |            |   | INFS_SCV          |
|                                | 🗐 DemoD          | S                |            |   | SVERT             |
|                                | 📒 destinat       | ion              |            | * |                   |
|                                | 📒 esxi7-ho       | -01 Local        |            | > |                   |
|                                | 🗐 esxi7-ho       | -02 Local        |            | < |                   |
|                                | 🗐 esxi7-ho       | -03 Local        |            | " |                   |
|                                | 🖾 aqui7 ha       | 041.0001         |            | 1 |                   |

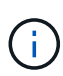

Hai la possibilità di selezionare macchine virtuali specifiche o interi datastore. Indipendentemente dal tipo di scelta effettuata, viene eseguito il backup dell'intero volume (e datastore) poiché il backup è il risultato di una snapshot del volume sottostante. Nella maggior parte dei casi, è più semplice scegliere l'intero datastore. Tuttavia, se si desidera limitare l'elenco delle VM disponibili durante il ripristino, è possibile scegliere solo un sottoinsieme di VM per il backup.

4. Scegli le opzioni per l'estensione dei datastore per le macchine virtuali con VMDK che risiedono in più datastore e fai clic su **Avanti**.

#### Create Resource Group

Create Resource Group

| <ul> <li>1. General info &amp; notification</li> </ul> | Always exclude all spanning datastores                                                                                                    |
|--------------------------------------------------------|----------------------------------------------------------------------------------------------------|
| <ul> <li>2. Resource</li> </ul>                        | This means that only the datastores directly added to the resource group and the primary datastore of VMs directly added to the resource group will be backed up. |
| 3. Spanning disks                                      | directly added to the resource group will be backed up                                                                                                    |
| 4. Policies                                            | Always include all spanning datastores                                                                                                    |
| 5. Schedules                                           | All datastores spanned by all included VMs are included in this backup                                                                                            |
| 6. Summary                                             | Manually select the spanning datastores to be included                                                                                                    |
|                                                        | You will need to modify the list every time new VMs are added                                                                                                    |
|                                                        | There are no spanned entities in the selected virtual entities list.                                                                                              |
|                                                        |                                                                                                    |

Il backup e recovery di BlueXP non supporta al momento il backup di macchine virtuali con VMDK che coprono più datastore.

5. Nella pagina successiva, selezionare i criteri da associare al gruppo di risorse e fare clic su Avanti.

#### I. General info & notification + Create 2. Resource Name VM Consistent Include independent di... Schedule 3. Spanning disks 🔽 Daily No No Daily 4. Policies FCD No Yes On Demand Only Monthly No No Monthly 5. Schedules On Demand No No On Demand Only 6. Summary Weekly No No Weekly

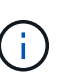

i

Quando si esegue il backup di snapshot gestite da SCV su storage a oggetti utilizzando il backup e ripristino di BlueXP, ogni gruppo di risorse può essere associato solo a una singola policy.

6. Selezionare una pianificazione che determinerà a quale ora verranno eseguiti i backup. Fare clic su **Avanti**.

| Create Resource Group                                  | )     |   |          |            |        |
|--------------------------------------------------------|-------|---|----------|------------|--------|
| <ul> <li>I. General info &amp; notification</li> </ul> |       |   |          |            |        |
| <ul> <li>2. Resource</li> </ul>                        | Daily | • | Туре     | Daily      |        |
| <ul> <li>3. Spanning disks</li> </ul>                  |       |   | Every    | 1          | Day(s) |
| <ul> <li>4. Policies</li> </ul>                        |       |   | Starting | 06/23/2023 |        |
| 5. Schedules                                           |       |   |          |            |        |
| <ul> <li>6. Summary</li> </ul>                         |       |   | At       | 07 🗘 00 🖨  | PM 🛟   |

In questa fase finale, eseguire un lavoro di backup e monitorarne l'avanzamento. Almeno un processo di backup deve essere completato correttamente in SCV prima di poter rilevare le risorse dal backup e ripristino di BlueXP.

- 1. Nel plug-in SnapCenter per VMware vSphere, accedere a gruppi di risorse nel menu a sinistra.
- 2. Per avviare un processo di backup, selezionare il gruppo di risorse desiderato e fare clic sul pulsante **Esegui ora**.

SnapCenter Plug-in for VMware vSphere INSTANCE 10.61.181.201:8080 -

| Dashboard          | Resource Groups          |           |           |
|--------------------|--------------------------|-----------|-----------|
| 🔁 Settings         | 👍 Create 🥖 Edit 💥 Delete | 🔉 Run Now | Suspend   |
| Resource Groups    | Name                     | Des       | scription |
| 🥞 Policies         | Win01                    |           |           |
| Storage Systems    | SMBC                     |           |           |
| Guest File Restore | Oracle_Servers           |           |           |
| ouest the Nestore  | Demo                     |           |           |
| >                  | SQL_Servers_Daily        |           |           |
|                    | SQL_Servers_Weekly       |           |           |

3. Per monitorare il processo di backup, accedere a **Dashboard** nel menu a sinistra. In **attività processo recenti** fare clic sul numero ID processo per monitorare l'avanzamento del processo.

| Job Details : 2614                           | Ċ ×                     |
|----------------------------------------------|-------------------------|
| Validate Retention Settings                  | ^                       |
| Quiescing Applications                       |                         |
| 🤣 Retrieving Metadata                        |                         |
| Creating Snapshot copy                       |                         |
| Onquiescing Applications                     |                         |
| Registering Backup                           |                         |
| Backup Retention                             |                         |
| 🤣 Clean Backup Cache                         |                         |
| 🤣 Send EMS Messages                          |                         |
| (Job 2616)SnapVault Update                   |                         |
| Running, Start Time: 07/31/2023 07:24:40 PM. | ~                       |
|                                              | CLOSE DOWNLOAD JOB LOGS |

#### Configura i backup sullo storage a oggetti nel backup e recovery di BlueXP

Per consentire a BlueXP di gestire l'infrastruttura dati in modo efficace, richiede la previa installazione di un connettore. Il connettore esegue le azioni necessarie per rilevare le risorse e gestire le operazioni sui dati.

Per ulteriori informazioni sul connettore BlueXP, fare riferimento a. "Scopri di più sui connettori" Nella documentazione BlueXP.

Una volta installato il connettore per il cloud provider utilizzato, una rappresentazione grafica dell'archivio oggetti sarà visibile da Canvas.

Per configurare il backup e ripristino BlueXP sui dati di backup gestiti da SCV on-premise, attenersi alla seguente procedura:

Il primo passo è aggiungere i sistemi storage ONTAP on-premise ad BlueXP

1. Da Canvas selezionare Aggiungi ambiente di lavoro per iniziare.

| 🗖 Ne | tApp BlueXP       |                         |
|------|-------------------|-------------------------|
| ۲    | Canvas            | My working environments |
| Ģ    | + Add Working Env | ironment                |
| •    |                   |                         |

2. Selezionare **on-Premises** (locale) dalla scelta delle località, quindi fare clic sul pulsante **Discover** (rileva).

|           |                 | Cho                        | oose a Location            |             |        |
|-----------|-----------------|----------------------------|----------------------------|-------------|--------|
|           | Microsoft Azure | aws<br>Amazon Web Services | C<br>Google Cloud Platform | On-Premises |        |
|           |                 | Select                     | Туре                       |             |        |
| On-Premis | ses ONTAP       |                            |                            | Discover    | $\sim$ |

3. Compilare le credenziali per il sistema di archiviazione ONTAP e fare clic sul pulsante **Scopri** per aggiungere l'ambiente di lavoro.

| 10.61.181.180 |         |  |
|---------------|---------|--|
|               |         |  |
| User Name     |         |  |
| admin         |         |  |
|               |         |  |
| Password      |         |  |
| •••••         | $\odot$ |  |

Per rilevare il datastore on-premise e le risorse delle macchine virtuali, Aggiungi le informazioni per il broker di dati SCV e le credenziali per l'appliance di gestione vCenter.

1. Dal menu a sinistra di BlueXP, selezionare protezione > Backup e ripristino > macchine virtuali

| •  | NetApp BlueXP            |   |                  |
|----|--------------------------|---|------------------|
| 8  | Storage                  | • | ironment         |
| ø  | Health                   | • |                  |
| V  | Protection               | ¥ |                  |
|    | Backup and recovery      | 습 | Volumes          |
|    | Disaster recovery (Beta) | 습 | Applications     |
|    | Replication              | ☆ | Virtual Machines |
| ବ  | Governance               | • | Kubernetes       |
| 0  | Mobility                 | • | Job Monitoring   |
| •• | Extensions               |   | Reports          |

2. Dalla schermata principale macchine virtuali, accedere al menu a discesa **Impostazioni** e selezionare **Plug-in SnapCenter per VMware vSphere**.

| ų | Settings V                            |
|---|---------------------------------------|
|   | SnapCenter Plug-in for VMware vSphere |
|   | Policies                              |

3. Fare clic sul pulsante **Registra**, quindi immettere l'indirizzo IP e il numero di porta per l'appliance plug-in SnapCenter e il nome utente e la password per l'appliance di gestione vCenter. Fare clic sul pulsante **Registra** per avviare il processo di ricerca.

| 0                                     |                             |
|---------------------------------------|-----------------------------|
| SnapCenter Plug-in for VMware vSphere | Username                    |
| 10.61.181.201                         | administrator@vsphere.local |
| Port                                  | Password                    |
| 8144                                  |                             |

4. È possibile monitorare l'avanzamento dei lavori dalla scheda monitoraggio processi.

|             | Job Name: Discover Virtual Resources from SnapCenter Plugin for VMWare vSphere<br>Job Id: 559167ba-8876-45db-9131-b918a165d0a1 |                                       |                                  |                         |             |              |  |
|-------------|----------------------------------------------------------------------------------------------------|---------------------------------------|----------------------------------|-------------------------|-------------|--------------|--|
|             | Other<br>Job Type                                                                                                    | Jul 31 2023, 9:18:22 pm<br>Start Time | Jul 31 2023, 9:18:26<br>End Time | 5 pm 📀 Suc<br>Job Stat  | icess<br>us |              |  |
| Sub-Jobs(2) |                                                                                                    |                                       |                                  |                         |             | Collapse All |  |
| Job Name    | ÷                                                                                                    | Job ID                                | Start Time                       | End Time                | ↓ Duration  | : 🗘          |  |
| Discover V  | irtual Resources from SnapCenter Plu                                                                                           | 559167ba-8876-45db                    | Jul 31 2023, 9:18:22 pm          | Jul 31 2023, 9:18:26 pm | 4 Seconds   |              |  |
| Di          | scovering Virtual Resources                                                                                                    | 99446761-f997-4c80-8                  | Jul 31 2023, 9:18:22 pm          | Jul 31 2023, 9:18:24 pm | 2 Seconds   |              |  |
| Re          | gistering Datastores                                                                                                    | D b7ab4195-1ee5-40ff-9a               | Jul 31 2023, 9:18:24 pm          | Jul 31 2023, 9:18:26 pm | 2 Seconds   |              |  |

5. Una volta completato il rilevamento, sarà possibile visualizzare i datastore e le macchine virtuali in tutti gli apparecchi SCV rilevati.

|            | orking Environments | 6 14<br>Datastores Virtual Machines       | 4 Protected Un        | 2<br>protected |
|------------|---------------------|-------------------------------------------|-----------------------|----------------|
| Datastores |                     |                                           |                       |                |
| ilter By 🕂 |                     |                                           | Q VM View             | Setting        |
| Datastore  | 0 Datastore Type    | C VCenter C Policy Name                   | 0 Protection Status 0 |                |
| NFS_SCV    | NFS                 | vcsa7-hc.sddc.netapp.com                  | Unprotected           | ••             |
| OTS_DS01   | NFS                 | 172.21.254.160 1 Year Daily LTR           | Protected             | ••             |
| SCV_WKLD   | NFS                 | vcsa7-hc.sddc.netapp.com 1 Year Daily LTR | Protected             | ••             |
| NFS_SQL    | NFS                 | vcsa7-hc.sddc.netapp.com 1 Year Daily LTR | Protected             | ••             |
| NFS_SQL2   | NFS                 | vcsa7-hc.sddc.netapp.com 1 Year Daily LTR | Protected             | ••             |
| SCV DENO   | NFS                 | vcsa7-hc.sddc.netapp.com                  | Unprotected           |                |

#### Crea policy di backup BlueXP

Nel backup e recovery di BlueXP per le macchine virtuali, crea policy per specificare il periodo di conservazione, l'origine di backup e la policy di archiviazione.

Per ulteriori informazioni sulla creazione dei criteri, consultare "Creare una policy per il backup dei datastore".

1. Dalla pagina principale di backup e ripristino di BlueXP per le macchine virtuali, accedere al menu a discesa **Impostazioni** e selezionare **Criteri**.

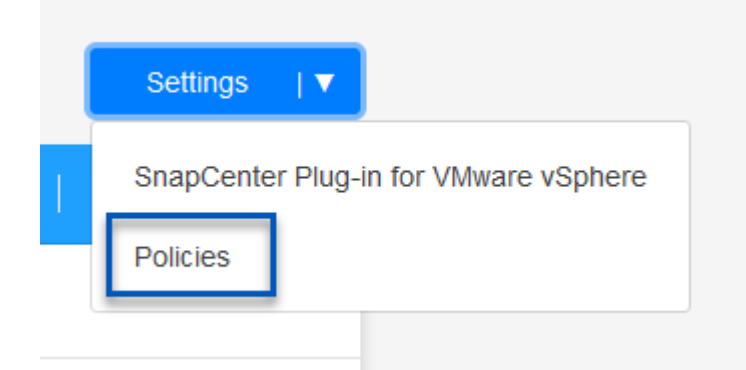

- 2. Fare clic su Crea criterio per accedere alla finestra Crea criterio per il backup ibrido.
  - a. Aggiungere un nome per il criterio
  - b. Selezionare il periodo di conservazione desiderato
  - c. Seleziona se i backup devono provenire dal sistema di storage ONTAP on-premise primario o secondario
  - d. In alternativa, è possibile specificare, dopo il periodo di tempo, il tiering dei backup nello storage di archivio, ottenendo ulteriori risparmi sui costi.
| Policy Details                                    | Policy Name                                                                                                    |                                                                        |
|---------------------------------------------------|----------------------------------------------------------------------------------------------------|------------------------------------------------------------------------|
|                                                   | 12 week - daily backups                                                                                                  |                                                                        |
|                                                   |                                                                                                    |                                                                        |
| Retention (1)                                     |                                                                                                    |                                                                        |
|                                                   | Caily                                                                                                    |                                                                        |
|                                                   | Backups to retain SnapMir                                                                                                | rror Label                                                             |
|                                                   | 84 Daily                                                                                                    |                                                                        |
|                                                   | Weekly                                                                                                    | Setup Retention Weekly                                                 |
|                                                   |                                                                                                    | Setup Retention Monthly                                                |
|                                                   | wonuny                                                                                                    |                                                                        |
| Backup Source                                     | <ul> <li>Primary</li> <li>Secondary</li> </ul>                                                                           |                                                                        |
| Archival Policy                                   | Backups reside in standard storage for frequently                                                                        | accessed data. Optionally,                                             |
|                                                   | you can tier backups to archival storage for furthe                                                                      | er cost optimization.                                                  |
|                                                   | Archival After (Days)                                                                                                    |                                                                        |
|                                                   | Cancel Crea                                                                                                    | ate                                                                    |
| L'etichetta Sn<br>applicare anc<br>dell'etichetta | apMirror immessa qui viene utilizzat<br>he la policy. Il nome dell'etichetta de<br>nella politica SCV in loco corrispond | ta per identificare i backup da<br>eve corrispondere al nome<br>lente. |

L'ultima fase consiste nell'attivare la data Protection per i singoli datastore e le macchine virtuali. Segue una descrizione della modalità di attivazione dei backup in AWS.

Per ulteriori informazioni, fare riferimento a. "Eseguire il backup dei datastore su Amazon Web Services".

1. Dalla pagina principale di backup e recovery di BlueXP per le macchine virtuali, accedi al menu a discesa delle impostazioni per il datastore da sottoporre a backup e seleziona **attiva backup**.

| 6 Datastores |                   |                  |                |                  |             |              |
|--------------|-------------------|------------------|----------------|------------------|-------------|--------------|
| Filter By +  |                   |                  |                |                  | Q 🚺 VM View | Settings     |
| Datastore    | 🗘   Datastore 1   | Nype 🔅   vCenter | ¢              | Policy Name      | ≎           | ¢            |
| NFS_SCV      | NFS               | vcsa7-hc.s       | ddc.netapp.com |                  | Unprotected | •••          |
| OTS_DS01     | NFS               | 172.21.25        | 4.160          | 1 Year Daily LTR | Protected   | View Details |
| SCV_WKLD     | NFS               | vcsa7-hc.s       | ddc.netapp.com | 1 Year Daily LTR | Protected   | •••          |
|              |                   |                  | Assign F       | Policy           |             |              |
| 21 Policies  | Policy Name       | SpapMirror Labol | Botontion Co   | unt Packup       | Source Arel | hiust Boliev |
|              |                   | Shapimiror Laber | Retention CC   | ит раскир        |             | nival Policy |
| 0            | 5 Year Daily LTR  | daily            | daily : 1830   | Primary          | Not         | Active       |
| <b>e</b>     | 5 Year Daily LTR  | daily            | daily : 1830   | Primary          | Not a       | Active       |
| 0            | 7 Year Weekly LTR | weekly           | weekly : 370   | Primary          | Not         | Active       |

3. Nella pagina **Aggiungi ambienti di lavoro**, il datastore e l'ambiente di lavoro con un segno di spunta dovrebbero apparire se l'ambiente di lavoro è stato precedentemente rilevato. Se l'ambiente di lavoro non è stato rilevato in precedenza, è possibile aggiungerlo qui. Fare clic su **Avanti** per continuare.

| Assign                    | Policy 2 Add Working Environ                                                            | ments (3) Select Provider                                            | (4) Configure Provider                                                   | 5 Review                               |
|---------------------------|-----------------------------------------------------------------------------------------|----------------------------------------------------------------------|--------------------------------------------------------------------------|----------------------------------------|
|                           | Add V                                                                                   | Vorking Environmen                                                   | ts                                                                       |                                        |
| Provide ONTAP cluster (wo | orking environment) details that you want<br>the same cluster. You will need to enter m | Cloud Manager to discover. Work<br>ultiple working environments when | ing environment details will appea<br>n volumes reside on different clus | r for all volumes that reside<br>ters. |
| SVM                       | Volume                                                                                  | Working Env                                                          | /ironment                                                                | 1                                      |
| EHC_NFS                   | NFS_SCV                                                                                 | OnPrem                                                               | WorkingEnvironment-6MzE27u1                                              | Edit                                   |
|                           |                                                                                         |                                                                      |                                                                          |                                        |

| Assign Policy                                                                                                    | Add Working Environments                                                                                                    | 3 Select Provider                                                                                                    | 4 Configure Pro                                                                | ovider 5 F                 | Review   |
|----------------------------------------------------------------------------------------------------|----------------------------------------------------------------------------------------------------|----------------------------------------------------------------------------------------------------|--------------------------------------------------------------------------------|----------------------------|----------|
|                                                                                                    | Sele                                                                                                    | ect Provider                                                                                                    |                                                                                |                            |          |
| Amazon Web Services                                                                                                    | Microsoft Azure                                                                                                    | Google Cloud I                                                                                                    | Platform                                                                       | Storage                    | BRID     |
| ompila le informazioni                                                                                                    | sulle credenziali specific                                                                                                    | che del provider p                                                                                                    | er AWS inclu                                                                   | si la chiave               | di acce  |
| WS e la chiave segret<br>NTAP per il sistema si                                                                                          | a, la regione e il Tier di a<br>torage ONTAP on-premis                                                                                          | rchivio da utilizza<br>se. Fare clic su <b>A</b> v                                                                                                    | re. Inoltre, sel<br><b>/anti</b> .                                             | eziona lo s                | pazio II |
| WS e la chiave segreta<br>NTAP per il sistema st                                                                                         | a, la regione e il Tier di a<br>torage ONTAP on-premis                                                                                          | rchivio da utilizza<br>se. Fare clic su A<br>Select Provider                                                                                                | re. Inoltre, sel<br>/anti.                                                     | eziona lo s                | 5 Re     |
| WS e la chiave segreta<br>NTAP per il sistema si                                                                                         | a, la regione e il Tier di a<br>torage ONTAP on-premis<br>Add Working Environments<br>Config<br>Cloud Manager needs the follow                  | rchivio da utilizza<br>se. Fare clic su Av<br>Select Provider<br>gure Provider<br>ing details to connect with                                               | re. Inoltre, sel<br>vanti.<br>Configur<br>h the cloud provider                 | re Provider                | 5 Re     |
| WS e la chiave segreta<br>NTAP per il sistema si<br>O Assign Policy (<br>Provider                                                        | a, la regione e il Tier di a<br>torage ONTAP on-premis<br>Add Working Environments<br>Config<br>Cloud Manager needs the follow<br>r Information | rchivio da utilizza<br>se. Fare clic su Av<br>Select Provider<br>gure Provider<br>ing details to connect with                                               | re. Inoltre, sel<br>vanti.<br>Configur<br>the cloud provider<br>Location and C | re Provider                | 5 R      |
| WS e la chiave segreta<br>NTAP per il sistema si<br>Assign Policy (<br>Provider<br>AWS Account                                           | a, la regione e il Tier di a<br>torage ONTAP on-premis<br>Add Working Environments<br>Config<br>Cloud Manager needs the follow<br>r Information | rchivio da utilizza<br>se. Fare clic su Av<br>Select Provider<br>gure Provider<br>ing details to connect with<br>Region                                     | Configured to the cloud provider Location and Configured to the cloud provider | eziona lo s<br>re Provider | 5 R      |
| WS e la chiave segreta<br>NTAP per il sistema si<br>Assign Policy (<br>Provider<br>AWS Account                                           | a, la regione e il Tier di a<br>torage ONTAP on-premis<br>Add Working Environments<br>Config<br>Cloud Manager needs the follow<br>r Information | rchivio da utilizza<br>se. Fare clic su Av<br>Select Provider<br>gure Provider<br>ing details to connect with<br>Region<br>US East                          | Include the cloud provider Location and Configuration (N. Virginia)            | re Provider                | 5 R      |
| WS e la chiave segreta<br>NTAP per il sistema si<br>Assign Policy (<br>Provider<br>AWS Account<br>AWS Access Key                         | a, la regione e il Tier di a<br>torage ONTAP on-premis<br>Add Working Environments<br>Config<br>Cloud Manager needs the follow<br>r Information | rchivio da utilizza<br>se. Fare clic su Av<br>Select Provider<br>gure Provider<br>ing details to connect with<br>Region<br>US East<br>IP space f            | a the cloud provider  Location and a  (N. Virginia)                            | eziona lo s<br>re Provider | 5 R      |
| WS e la chiave segreta<br>NTAP per il sistema si<br>Assign Policy (<br>Provider<br>AWS Account<br>AWS Access Key<br>Enter AWS Access Key | a, la regione e il Tier di a<br>torage ONTAP on-premis<br>Add Working Environments<br>Config<br>Cloud Manager needs the follow<br>r Information | rchivio da utilizza<br>se. Fare clic su Av<br>Select Provider<br>gure Provider<br>ing details to connect with<br>Region<br>US East<br>IP space f<br>OnPremW | a the cloud provider  Location and a  (N. Virginia)  for Environment           | -6MzE27u1                  | 5 R      |

6. Infine, esaminare i dettagli del processo di backup e fare clic sul pulsante **attiva backup** per avviare la protezione dei dati del datastore.

Assign Policy

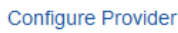

(~)

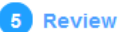

#### **Review**

| Policy                   | 5 Y      | ear Daily LTR                   |
|--------------------------|----------|---------------------------------|
| SVM                      | EH       | C_NFS                           |
| Volumes                  | NF       | s_scv                           |
| Working Environment      | On       | PremWorkingEnvironment-6MzE27u1 |
| Backup Source            | Pri      | nary                            |
| Cloud Service Provider   | AW       | S                               |
| AWS Account              |          |                                 |
| AWS Access Key           |          |                                 |
| Region                   | US       | East (N. Virginia)              |
| IP space                 | De       | ault                            |
| Tier Backups to Archival | No       |                                 |
|                          |          |                                 |
|                          | Previous | ctivate Backup                  |

#### Ripristino delle macchine virtuali in caso di perdita di dati

Garantire la protezione dei dati è solo un aspetto della protezione dati completa. Un aspetto altrettanto cruciale è la possibilità di ripristinare tempestivamente i dati da qualsiasi posizione in caso di perdita di dati o attacco ransomware. Questa funzionalità è fondamentale per mantenere operative di business perfette e soddisfare i recovery point objective. NetApp offre una strategia 3-2-1 altamente adattabile, che offre un controllo customizzato sulle pianificazioni della conservazione nelle posizioni di storage primario, secondario e a oggetti. Questa strategia offre la flessibilità necessaria per personalizzare gli approcci di protezione dei dati in base a esigenze specifiche.

Questa sezione offre una panoramica del processo di ripristino dei dati dal plug-in SnapCenter per VMware vSphere e da backup e recovery BlueXP per le macchine virtuali.

#### Ripristino di macchine virtuali dal plug-in SnapCenter per VMware vSphere

Per questa soluzione, le macchine virtuali sono state ripristinate in posizioni originali e alternative. Non tutti gli aspetti delle capacità di ripristino dei dati dei distributori idraulici saranno trattati in questa soluzione. Per informazioni dettagliate su tutto ciò che il distributore idraulico ha da offrire, fare riferimento alla "Ripristinare le macchine virtuali dai backup" nella documentazione del prodotto.

Completare i seguenti passaggi per ripristinare un ripristino di una macchina virtuale dallo storage primario o secondario.

- 1. Dal client vCenter, accedere a **inventario > archiviazione** e fare clic sul datastore che contiene le macchine virtuali che si desidera ripristinare.
- 2. Dalla scheda **Configure** fare clic su **backups** per accedere all'elenco dei backup disponibili.

| vSphere Client Q, Search in all environments                                                                                                    |                                                                                                    |                                                                                                    |                                                                                                    |                                                                                                    |                                                                                                    | C A                                                                                                    | Administration                                                | IVSPHERELOCAL ~                                                                                                    | 9 0                                                                      |
|----------------------------------------------------------------------------------------------------|----------------------------------------------------------------------------------------------------|----------------------------------------------------------------------------------------------------|----------------------------------------------------------------------------------------------------|----------------------------------------------------------------------------------------------------|----------------------------------------------------------------------------------------------------|----------------------------------------------------------------------------------------------------|---------------------------------------------------------------|----------------------------------------------------------------------------------------------------|--------------------------------------------------------------------------|
|                                                                                                    | Summary Monitor                                                                                                  | e Permissions Piles Hosts                                                                                                    | VM5                                                                                                    |                                                                                                    |                                                                                                    |                                                                                                    |                                                               |                                                                                                    |                                                                          |
| <ul> <li>Vois7-hz side netapp.com</li> <li>Datoonter</li> <li>Demo</li> </ul>                                                                                                    | Alarm Definitions<br>Scheduled Tasks<br>Genetal                                                                  | Backups                                                                                                    | p                                                                                                    | - Expert                                                                                                    |                                                                                                    |                                                                                                    |                                                               | -<br>Env                                                                                                    |                                                                          |
| Demotols  destination  extit Arc Of Local  extit Arc Of Local  extit Arc Of Local  extit Arc Of Local  extit Arc Of Local  extit Arc Of Local  fill  extit Arc Of Local  fill  fill | Deven flacting<br>Canonical with Hists<br>Hambark Acceleration<br>Capatitity rest<br>StagCanter Prop in the VMre | Name<br>soc.mms.mmy, 01 31 3023, 15 24 26 25<br>no.mms.mmy, 01 19 2022, 01 38 20076,<br>no.mms.mmy, 01 19 2022, 01 38 20076,<br>no.mms.mmy, 01 19 2023, 01 38 20076,<br>no.mms.mmy, 01 39 2021, 95 2007,<br>no.mms.mmy, 01 39 2021, 95 2020,<br>no.mms.mmy, 01 39 2021, 02 39 20 20,<br>no.mms.mmy, 01 29 2021, 03 28 20 66,<br>no.mms.mmy, 01 29 2022, 00 38 20 56,<br>no.mms.mmy, 01 29 2022, 00 38 20 56,<br>no.mms.mmy, 01 29 2022, 00 38 20 20 20,<br>no.mms.mmy, 01 29 2022, 00 38 20 20 20 20 20 20 20 20 20 20 20 20 20 | Satura L<br>Compared Per<br>Compared Per<br>Compared Per<br>Compared Per<br>Compared Per<br>Compared Per<br>Compared Per<br>Compared Per<br>Compared Per | ncentrem<br>mary & Socionalary<br>mary & Socionalary<br>mary & Socionalary<br>mary & Socionalary<br>mary & Socionalary<br>mary & Socionalary<br>mary & Socionalary<br>mary & Socionalary | Stat: Term<br>1992/022 724.36 PM<br>1992/022 8.36 00 AM<br>1999/0223 8.36 00 AM<br>1999/0223 8.36 00 AM<br>1977/0223 8.36 00 AM<br>1977/0223 8.36 00 AM<br>1977/0223 8.36 00 AM<br>1977/0223 8.36 00 AM | 514 Tree<br>Treation 7.24 to PM<br>Treation as also AM<br>Treation as also AM<br>Treation as also AM<br>Treation as a more<br>than a second as a<br>treation as a more<br>than a second as a<br>treation as a more<br>than a second as a<br>treation as a second<br>treation as a second<br>treation as a se | Nounted<br>No<br>No<br>No<br>No<br>No<br>No<br>No<br>No<br>No | Policy<br>Daily<br>Daily<br>Daily<br>Daily<br>Daily<br>Daily<br>Daily<br>Daily<br>Daily<br>Daily<br>Daily<br>Daily | Shiney Sopph<br>Ro<br>So<br>So<br>So<br>So<br>So<br>So<br>So<br>So<br>So |

3. Fare clic su un backup per accedere all'elenco delle VM, quindi selezionare una VM da ripristinare. Fare clic su **Ripristina**.

| SCV_DEMO : ACTIO                   | DNS                            |                      |                                          |                                                  |
|------------------------------------|--------------------------------|----------------------|------------------------------------------|--------------------------------------------------|
| Summary Monitor Configur           | e Permissions Fi               | les Hosts            | VMs                                      |                                                  |
| Alarm Definitions                  | Name: scv_de                   | mo_daily_07-31-202   | 23_19.24.36.0755                         |                                                  |
| Scheduled Tasks                    | Time Stamp: Mon Jul            | 31 2023 19:24:36 0   | MT-0400 (Eastern Daylight Time)          |                                                  |
| General                            | Mounted: No                    |                      |                                          |                                                  |
| Device Backing                     | Policy: Daily                  |                      |                                          |                                                  |
| Connectivity with Hosts            | VMware snapshot: No            |                      |                                          |                                                  |
| Hardware Acceleration              | Entities                       |                      |                                          |                                                  |
| Capability sets                    | The following entities are inc | duded in the backup  | :scv_demo_daily_07-31-2023_19.24.36.0755 |                                                  |
| SnapCenter Plug-in for VMwa $\vee$ | Select an entity and click Re  | store to restore it. |                                          |                                                  |
| Resource Groups                    | RESTORE                        |                      |                                          |                                                  |
| Баскарз                            | Entity Name                    | Quiesced             | UUD                                      | Location                                         |
|                                    | SQLSRV-07                      | No                   | 5032d1f2-2591-7f7b-46e3-8dbd4a6b2fb4     | [SCV_DEMO] SQLSRV-07/SQLSRV-07.vmx               |
|                                    | scv_restore_test               | Yes                  | 50323c8e-04a3-5acf-a2df-a6bc0ced0419     | [SCV_DEMO] scv_restore_test/scv_restore_test.vmx |
|                                    | SQLSRV-06                      | No                   | 50327515-8cce-5942-0f85-350ad39bce42     | [SCV_DEMO] SQLSRV-06/SQLSRV-06.vmx               |
|                                    | SQLSRV-08                      | No                   | 5032b2a9-e1af-c56a-6923-6dbd0eeb6327     | [SCV_DEMO] SQLSRV-08/SQLSRV-08.vmx               |
|                                    | SQLSRV-05                      | No                   | 50326625-dd29-af23-2fd5-fe04e0a57a69     | [SCV_DEMO] SQLSRV-05/SQLSRV-05.vmx               |
|                                    | SCV_DEMO                       | No                   | netfs://172.21.118.112///SCV_DEMO        | SCV:/vol/SCV_DEMO                                |

4. Dalla procedura guidata di ripristino, selezionare per ripristinare l'intera macchina virtuale o un VMDK specifico. Seleziona per eseguire l'installazione nella posizione originale o in una posizione alternativa, fornisci il nome della macchina virtuale dopo il ripristino e il datastore di destinazione. Fare clic su **Avanti**.

| <ul> <li>Select scope</li> </ul>                                                          | Restore scope                                                 | Entire virtual machine                                                                                                    |
|-------------------------------------------------------------------------------------------|---------------------------------------------------------------|----------------------------------------------------------------------------------------------------|
| 2. Select location                                                                        | Restart VM                                                    |                                                                                                    |
| 3. Summary                                                                                | Restore Location                                              | Original Location                                                                                                    |
|                                                                                           |                                                               | (This will restore the entire VM to the original Hypervisor with the origina                                                                                        |
|                                                                                           |                                                               | settings. Existing VM will be unregistered and replaced with this VM.)                                                                                              |
|                                                                                           |                                                               | Alternate Location                                                                                                    |
|                                                                                           |                                                               | (This will create a new VM on selected vCenter and Hypervisor with the customized settings.)                                                                        |
|                                                                                           | Destination vCenter Server                                    | 10.61.181.210                                                                                                    |
|                                                                                           | Destination ESXi host                                         | esxi7-hc-04.sddc.netapp.com                                                                                                    |
|                                                                                           | Network                                                       | Management 181 🔹                                                                                                    |
|                                                                                           | VM name after restore                                         | SQL_SRV_08_restored                                                                                                    |
|                                                                                           | Select Datastore:                                             | NFS_SCV -                                                                                                    |
|                                                                                           |                                                               |                                                                                                    |
| Scegli di eseguire il<br>Restore                                                          | backup dalla posizione c                                      | BACK NEXT FINISH C                                                                                                    |
| Scegli di eseguire il<br>Restore<br>1. Select scope                                       | backup dalla posizione c                                      | BACK NEXT FINISH C                                                                                                    |
| Scegli di eseguire il<br>Restore<br>• 1. Select scope<br>2. Select location               | backup dalla posizione c                                      | BACK NEXT FINISH C<br>lello storage primario o secondario.                                                                                                    |
| Scegli di eseguire il<br>Restore<br>< 1. Select scope<br>2. Select location<br>3. Summary | backup dalla posizione c                                      | BACK NEXT FINISH C<br>lello storage primario o secondario.                                                                                                    |
| Scegli di eseguire il<br>Restore<br>• 1. Select scope<br>2. Select location<br>3. Summary | backup dalla posizione d<br>Destination datastore<br>SCV_DEMO | BACK NEXT FINISH C<br>lello storage primario o secondario.                                                                                                    |
| Scegli di eseguire il<br>Restore<br>• 1. Select scope<br>2. Select location<br>3. Summary | backup dalla posizione d<br>Destination datastore<br>SCV_DEMO | BACK NEXT FINISH C<br>lello storage primario o secondario.                                                                                                    |
| Scegli di eseguire il<br>Restore<br>< 1. Select scope<br>2. Select location<br>3. Summary | backup dalla posizione o                                      | BACK NEXT FINISH C<br>lello storage primario o secondario.<br>Locations<br>(Primary) SCV:SCV_DEMO<br>Primary SCV:SCV_DEMO_dest<br>(Secondary) EHC_NFS:SCV_DEMO_dest |

#### Ripristino di macchine virtuali dal backup e recovery di BlueXP per le macchine virtuali

Il backup e recovery di BlueXP per le macchine virtuali consente di ripristinare le macchine virtuali nella loro posizione originale. È possibile accedere alle funzioni di ripristino dalla console web BlueXP.

Per ulteriori informazioni, fare riferimento a. "Ripristinare i dati delle macchine virtuali dal cloud".

Per ripristinare una macchina virtuale dal backup e recovery di BlueXP, completa i seguenti passaggi.

1. Accedere a **protezione > Backup e ripristino > macchine virtuali** e fare clic su macchine virtuali per visualizzare l'elenco delle macchine virtuali disponibili per il ripristino.

| Backup and recovery | Volumes    | Restore         | Applications | Virtual Machines | Kubernetes | Job Monitoring                | Reports |
|---------------------|------------|-----------------|--------------|------------------|------------|-------------------------------|---------|
|                     |            |                 |              |                  |            |                               | _       |
|                     | $\bigcirc$ | 4<br>Working En | vironments   | 6<br>Datastores  | ð          | <b>14</b><br>Virtual Machines |         |
|                     |            |                 |              |                  |            |                               |         |

2. Accedere al menu a discesa delle impostazioni per la VM da ripristinare e selezionare

| 4 Virtual Machines |                |                     |                  |                       |                   |              |
|--------------------|----------------|---------------------|------------------|-----------------------|-------------------|--------------|
| ilter By 🕂         |                |                     |                  | Q                     | VM View           | Settings   V |
| Virtual Machine    | Datastore Type | ≎ vCenter ~         | Policy Name      | 0   Protection Status | Last Backup 🔅     |              |
| SQLSRV-08          | NFS            | vcsa7-hc.sddc.netap |                  | Unprotected           |                   | •••          |
| SQLSRV-04          | NFS            | vcsa7-hc.sddc.netap | 1 Year Daily LTR | Protected             | Jul 31, 2023, 7:2 |              |
| OracleSrv_03       | NFS            | vcsa7-hc.sddc.netap |                  | Unprotected           | Rest              | pre          |

3. Selezionare il backup da cui eseguire il ripristino e fare clic su Avanti.

|          | Backup Name                                | Backup Time              |  |
|----------|--------------------------------------------|--------------------------|--|
| <b>⊘</b> | SQL_Servers_Daily_07-31-2023_19.23.39.0938 | Jul 31, 2023, 7:23:42 PM |  |
|          | SQL_Servers_Daily_07-31-2023_16.40.00.0661 | Jul 31, 2023, 4:40:03 PM |  |
|          | SQL_Servers_Daily_07-30-2023_16.40.00.0690 | Jul 30, 2023, 4:40:03 PM |  |

- 4. Esaminare un riepilogo del processo di backup e fare clic su **Ripristina** per avviare il processo di ripristino.
- 5. Monitorare l'avanzamento del processo di ripristino dalla scheda monitoraggio processo.

| estore 17 files fr | om Cloud                             | Job Name: Restore 17 files from Cloud<br>Job Id: ec567065-dcf4-4174-b7ef-b27e6620fdbf |                           |                                     |                             |                               |  |  |  |  |
|--------------------|--------------------------------------|---------------------------------------------------------------------------------------|---------------------------|-------------------------------------|-----------------------------|-------------------------------|--|--|--|--|
|                    | Restore Files<br>Job Type            | NFS_SQL<br>Restore Content                                                            | 17 Files<br>Content Files | NF5_SQL<br>Restore to               | ) In Progress<br>Job Status |                               |  |  |  |  |
|                    |                                      |                                                                                       |                           |                                     |                             | Expar                         |  |  |  |  |
| B                  | Restore Content                      |                                                                                       |                           |                                     |                             | ^                             |  |  |  |  |
| aws                | ots-demo<br>Working Environment Name | NAS_VOLS<br>SVM Name                                                                  | NFS_SQL<br>Volume Name    | SQL_Servers_Daily_07<br>Backup Name | -31-2023 Jul 3<br>Back      | 1 2023, 7:24:03 pm<br>up Time |  |  |  |  |
| 5                  | Restore from                         |                                                                                       |                           |                                     |                             | ^                             |  |  |  |  |
| aws                | AWS                                  | us-east-1                                                                             | 982589175402              | netapp-backup-d5625                 | 0b0-24ad                    |                               |  |  |  |  |
|                    | Provider                             | Region                                                                                | Account ID                | Bucket/Container Nam                | e                           |                               |  |  |  |  |

# Conclusione

La strategia di backup 3-2-1, se implementata con il plug-in SnapCenter per backup e recovery di VMware vSphere e BlueXP per le macchine virtuali, offre una soluzione solida, affidabile e conveniente per la protezione dei dati. Questa strategia non solo garantisce ridondanza e accessibilità dei dati, ma offre anche la flessibilità di ripristinare i dati da qualsiasi posizione e da sistemi storage ONTAP on-premise e dallo storage a oggetti basato sul cloud.

Il caso di utilizzo presentato in questa documentazione si concentra sulle tecnologie comprovate di data Protection che evidenziano l'integrazione tra NetApp, VMware e i cloud provider leader. Il plug-in SnapCenter per VMware vSphere offre un'integrazione perfetta con VMware vSphere, consentendo una gestione efficiente e centralizzata delle operazioni di protezione dei dati. Questa integrazione semplifica i processi di backup e recovery per le macchine virtuali, consentendo operazioni di pianificazione, monitoraggio e ripristino flessibili all'interno dell'ecosistema VMware. Il backup e recovery di BlueXP per le macchine virtuali fornisce quello (1) in 3-2-1, fornendo backup sicuri e a corto di aria dei dati delle macchine virtuali sullo storage a oggetti basato sul cloud. L'interfaccia intuitiva e il flusso di lavoro logico offrono una piattaforma sicura per l'archiviazione a lungo termine dei dati critici.

# Ulteriori informazioni

Per ulteriori informazioni sulle tecnologie presentate in questa soluzione, fare riferimento alle seguenti informazioni aggiuntive.

- "Plug-in SnapCenter per la documentazione di VMware vSphere"
- "Documentazione BlueXP"

# Dr con BlueXP DRaas

# Panoramica

Il disaster recovery è la priorità per ogni amministratore VMware. Poiché VMware incapsula interi server in una serie di file che costituiscono la macchina virtuale, gli amministratori possono sfruttare tecniche basate sullo storage a blocchi quali cloni, snapshot e repliche per proteggere queste macchine virtuali. Gli array ONTAP offrono una replica integrata per trasferire i dati dei volumi, e quindi le macchine virtuali che risiedono nelle LUN del datastore designate, da un sito all'altro. BlueXP DRaaS si integra con vSphere e automatizza l'intero flusso di lavoro per un failover e un failback perfetti in caso di emergenza. Combinando la replica dello storage con l'automazione intelligente, gli amministratori hanno ora a disposizione un metodo gestibile non solo per configurare, automatizzare e testare i piani di disaster recovery, ma anche per eseguirli facilmente in caso di emergenza.

La maggior parte delle parti che richiedono molto tempo di un failover del disaster recovery in un ambiente VMware vSphere è l'esecuzione dei passaggi necessari per inventariare, registrare, riconfigurare e accendere le macchine virtuali nel sito di disaster recovery. Una soluzione ideale presenta un RPO basso (misurato in minuti) e un RTO basso (misurato in minuti-ore). Un fattore spesso trascurato in una soluzione di DR è la possibilità di testare in modo efficiente la soluzione DR su un intervallo periodico.

Per progettare una soluzione di DR, tenere presente i seguenti fattori:

- L'obiettivo RTO (Recovery Time Objective). L'RTO rappresenta la velocità con cui un'azienda può eseguire il ripristino da un evento disastroso o, in particolare, il tempo necessario per eseguire il processo di ripristino e rendere nuovamente disponibili i servizi aziendali.
- L'obiettivo RPO (Recovery Point Objective). L'RPO indica la data di nascita dei dati recuperati dopo che sono stati resi disponibili, in relazione al tempo in cui si è verificato il disastro.
- Scalabilità e adattabilità. Questo fattore include la possibilità di aumentare le risorse di storage in maniera incrementale con l'aumentare della domanda.

Per ulteriori informazioni tecniche sulle soluzioni disponibili, vedere:

- "Dr utilizzando BlueXP DRaaS per datastore NFS"
- "Dr utilizzando BlueXP DRaaS per archivi dati VMFS"

# Dr utilizzando BlueXP DRaaS per datastore NFS

L'implementazione del disaster recovery attraverso la replica a livello di blocco dal sito di produzione al sito di disaster recovery è un metodo resiliente e conveniente per proteggere i carichi di lavoro da black-out del sito e eventi di corruzione dei dati, come gli attacchi ransomware. Utilizzando la replica di NetApp SnapMirror, è possibile replicare i carichi di lavoro VMware in esecuzione su sistemi ONTAP on-premise con datastore NFS in un altro sistema storage ONTAP situato in un data center di recovery designato in cui viene anche implementata VMware.

Questa sezione del documento descrive la configurazione di BlueXP DRaaS per l'impostazione del disaster recovery per VM VMware on-premise in un altro sito designato. Durante questa configurazione, l'account BlueXP, BlueXP Connector, gli array ONTAP aggiunti nell'area di lavoro BlueXP, necessaria per consentire la comunicazione da VMware vCenter allo storage ONTAP. Inoltre, in questo documento viene descritto come

configurare la replica tra siti e come impostare e verificare un piano di ripristino. L'ultima sezione contiene istruzioni per l'esecuzione di un failover completo del sito e per il failback quando il sito primario viene recuperato e acquistato online.

Utilizzando il servizio di disaster recovery BlueXP, integrato nella console NetApp BlueXP, le aziende possono facilmente scoprire i propri VMware vCenter e lo storage ONTAP on-premise. Le organizzazioni possono quindi creare raggruppamenti di risorse, creare un piano di disaster recovery, associarlo a gruppi di risorse e verificare o eseguire failover e failback. SnapMirror offre una replica a blocchi a livello di storage per mantenere aggiornati i due siti con modifiche incrementali, con un conseguente recovery point objective (RPO) fino a 5 minuti. Inoltre, è possibile simulare le procedure di disaster recovery senza influire sulla produzione o sostenere costi di storage aggiuntivi.

Il disaster recovery di BlueXP sfrutta la tecnologia FlexClone di ONTAP per creare una copia efficiente in termini di spazio del datastore NFS dall'ultima snapshot replicata nel sito di disaster recovery. Dopo aver completato il test di disaster recovery, i clienti possono eliminare facilmente l'ambiente di test senza influire sulle reali risorse di produzione replicate. In caso di failover effettivo, il servizio di disaster recovery BlueXP orchestra tutti i passaggi necessari per attivare automaticamente le macchine virtuali protette sul sito di disaster recovery designato, con pochi clic. Il servizio inverte inoltre la relazione SnapMirror al sito primario e replicherà eventuali modifiche da quello secondario a quello primario per un'operazione di failback, se necessario. Tutte queste funzionalità sono caratterizzate da un costo nettamente inferiore rispetto ad altre note alternative.

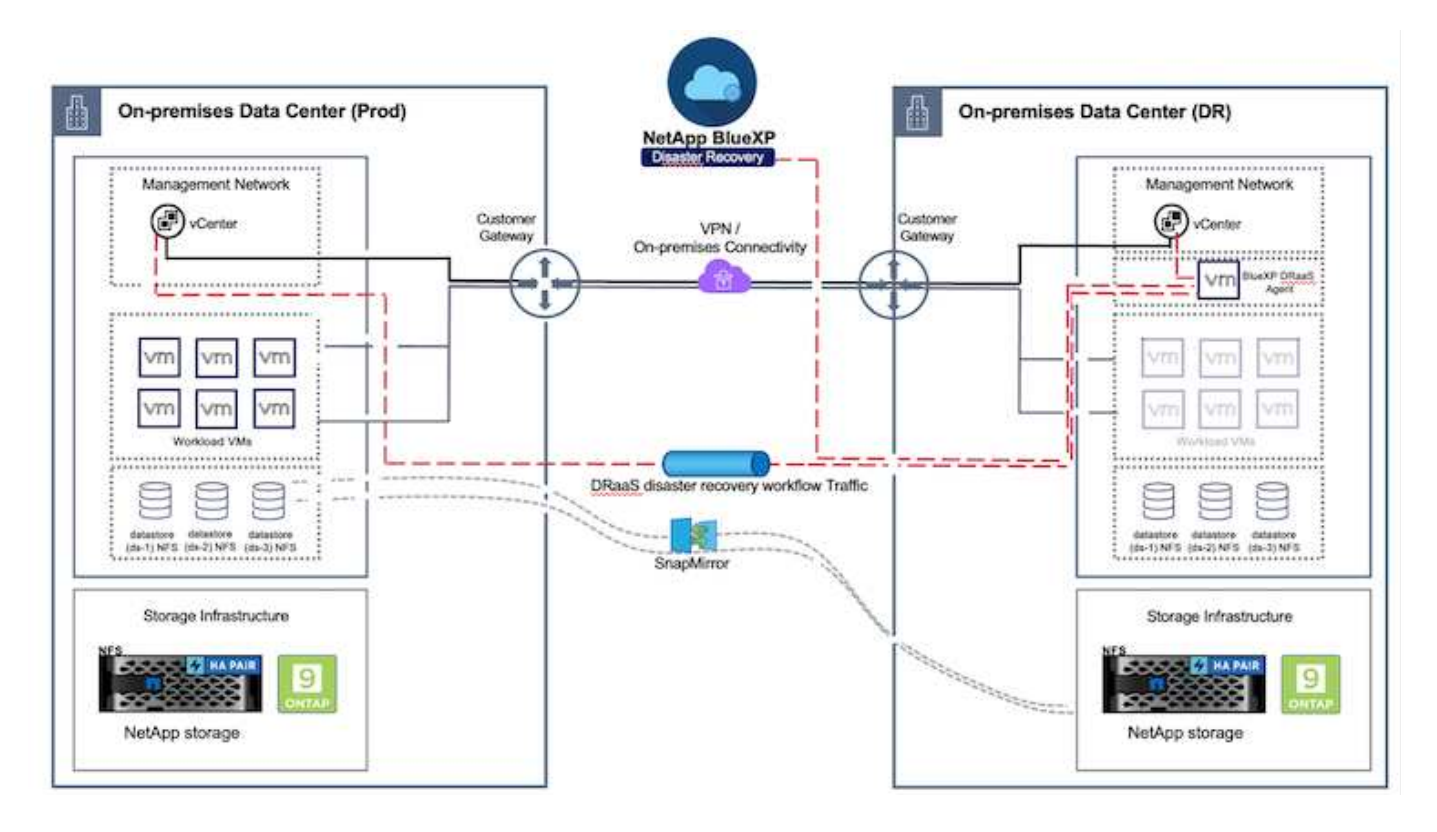

# Per iniziare

Per iniziare con il disaster recovery di BlueXP, usa la console BlueXP e accedi al servizio.

- 1. Accedere a BlueXP.
- 2. Dal sistema di navigazione BlueXP sinistro, selezionare protezione > Disaster Recovery.
- 3. Viene visualizzata la dashboard di disaster recovery di BlueXP.

| D Storage           | ,     | very Dashboard        | Sites Replication plans | Resource groups       | Job monitoring     | Free trial (55 days left) - View details +                                            |
|---------------------|-------|-----------------------|-------------------------|-----------------------|--------------------|---------------------------------------------------------------------------------------|
| 🗘 Health            | ,     |                       |                         |                       |                    |                                                                                       |
| Protection          |       | s (2)                 |                         | Replication plans (3) |                    | Activity                                                                              |
| Backup and recovery | \$    | 2 (2) 0<br>Jamos Dawn | tasue                   | @1<br>Ready           | © 2<br>Falled      | C Backup job for Replication Plan DemoRP004                                           |
| Disaster recovery   | \$    | Deshboard             |                         |                       |                    | C mittakes Backup of Dems8P004 for every 5<br>minutes                                 |
| Replication.        | ŵ     | Replication plane     |                         | View plans            |                    | Backup job for Replication Plan 8PvWF503     See app                                  |
| Ransomware protect  | ion 🕁 | Resource groups       | 21                      |                       | 117                | <ul> <li>Initialize Backup of RPVM/FS03 for every 5<br/>minutes<br/>backup</li> </ul> |
| Oovernance          | •     | Job monitoring        | Protected VM            | As 🔛                  | Unprotected VMs    | Backup Job for Replication Plan RPNF5001     Stim son                                 |
| Mobility            |       | ew resource groups    | View protected VMs      |                       | ew unprotected VMs | View all jobs                                                                         |
| Extensiona          |       |                       |                         |                       |                    |                                                                                       |
|                     |       | 1<br>Fallowers        | 1<br>Falbacks           | ⊘ 2<br>Test fallowers | O Migrations       |                                                                                       |
|                     |       |                       |                         |                       |                    |                                                                                       |
|                     |       |                       |                         |                       |                    |                                                                                       |

Prima di configurare il piano di disaster recovery, verificare che siano soddisfatti i seguenti prerequisiti:

- BlueXP Connector è impostato in NetApp BlueXP.
- L'istanza di BlueXP Connector dispone di connettività ai sistemi storage e vCenter di origine e destinazione.
- Cluster NetApp Data ONTAP per fornire datastore NFS di storage.
- I sistemi storage NetApp on-premise che ospitano datastore NFS per VMware sono aggiunti in BlueXP .
- Quando si utilizzano nomi DNS, la risoluzione DNS deve essere attiva. In caso contrario, utilizzare gli indirizzi IP per vCenter.
- La replica SnapMirror è configurata per i volumi del datastore designati basati su NFS.
- Assicurarsi che l'ambiente disponga di versioni supportate dei server vCenter Server e ESXi.

Una volta stabilita la connettività tra i siti di origine e di destinazione, procedere con la procedura di configurazione, che richiede un paio di clic e richiede da 3 a 5 minuti circa.

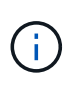

NetApp consiglia di implementare BlueXP Connector nel sito di destinazione o in un terzo sito, in modo che BlueXP Connector possa comunicare attraverso la rete con le risorse di origine e di destinazione.

| <b>FI</b> Ne | tApp BlueXP                            |                     | Q BlueXP Search       | Account 🐣 📗              | Workspace 🐐 Connector 🖌 🖌 🎭 🏟 🥝 🤒                                                                                             |
|--------------|----------------------------------------|---------------------|-----------------------|--------------------------|----------------------------------------------------------------------------------------------------|
| 8            | ② Disaster recovery                    | Dashboard Sites Res | lication plans Resour | ce groups Job monitoring | Free trial (68 days left) - View details   -                                                                                  |
| ٥            |                                        |                     |                       |                          |                                                                                                    |
|              | Sites (2)                              |                     | Replication plans     | (2)                      | Activity                                                                                                    |
| ¢            | <ul> <li>2</li> <li>Running</li> </ul> | O                   | ⊘ 2<br>Ready          | S O<br>Failed            | Backup job for Replication<br>Plan DemoRPVM/S03<br>In progress                                                                |
| •            | View sit                               | 83                  | View plans            |                          | Initiatize Backup of DemoRPMMFS03     for every 10 minutes     7 e age     O Discovery of resources in host     172.21168.190 |
|              | E 2<br>Reso                            | urce groups 16      | octed VMs             | 117<br>Unprotected VMs   | Af a spo<br>Failback of resources using the<br>replication plan 'DemoRPVM/500'<br>16 s ope                                    |
|              | . View resource                        | ce groups           | ted VMs               | ew unprotected VMs       | Discovery of resources in host<br>172.21.166.190<br>9 m aps View all folte                                                    |
|              | Saltow                                 | ers 1<br>Failbacks  | ⊘ 1<br>Test failovers | O<br>Migrations          |                                                                                                    |

## Configurazione del disaster recovery BlueXP

Il primo passo per prepararsi al disaster recovery è il rilevamento e l'aggiunta delle risorse di storage e vCenter on-premise al disaster recovery di BlueXP.

Aprire la console BlueXP e selezionare **protezione > Ripristino di emergenza** dal menu di navigazione sinistro. Selezionare **Scopri i server vCenter** o utilizzare il menu principale, selezionare **Siti > Aggiungi > Aggiungi vCenter**.

| O Stars     O Stars     O O Stars     O Stars     O Stars |                  |                                                                                                    | Q BlockP Search         | Account ~  <br>BLaXPOR | Workspace ~  <br>Bluet/PDR-Wo., | Connector ~  <br>StagingConn01 | ۰   | 0 B |
|----------------------------------------------------------------------------------------------------|------------------|----------------------------------------------------------------------------------------------------|-------------------------|------------------------|---------------------------------|--------------------------------|-----|-----|
|                                                                                                    | Disaster r       | ecovery CC Dashboard                                                                                              | Sites Replication plans | Resource groups 30     | als moniforming                 |                                |     |     |
| Add site A the halo collection of vCenter servers, either on-premises or in the cloud. Site DemoSite Location On-premi AWS On-prem Add Cancel                                                                                                    | Disaster /     O | Dashboard Dashboard Covery Con Dashboard Add site A site is a collect Site DemoSrc Location On-premi AWS On-premi | Stins Nephication plans | Resolution genoups 30  |                                 | Q.                             | Add |     |

Aggiungere le seguenti piattaforme:

• Fonte. VCenter on-premise.

| RetApp BlueXP        | Q. BlueXP Search         Account         Workspace         Workspace           nimopise         nimopise         nimopise | Connector 🖌 🛛 🍖 🔅 😗 🔒                        |
|----------------------|----------------------------------------------------------------------------------------------------|----------------------------------------------|
| Oisaster recovery Da | shboard Siles Replication plans Resource groups Job monitoring                                                            | Free trial (55 days left) - View details   + |
| the 2 sites          | Add vCenter server                                                                                                    | Add;                                         |
| o minibernos         | Enter connection details for the vCenter server that is accessible from the BlueXP Connector.                             | T                                            |
| •                    | minDemoSrc • GISAEXPCorm •                                                                                                | Senn (1)                                     |
|                      | vCenter IP address 172.21.166.155                                                                                         |                                              |
|                      | vCenter user name vCenter password administrator@hmcdclocal                                                               | Samn (1)                                     |
|                      | ☑ Use self-signed certificates ⊚                                                                                          |                                              |
|                      | Add Cancel                                                                                                    |                                              |
|                      |                                                                                                    |                                              |

• Destinazione. VCenter SDDC di VMC.

| Oisaster recovery p | ashboard Sites Replication plans Resource proops Job incrintoring                             | Free trial (55 days left) - View details    + |
|---------------------|-----------------------------------------------------------------------------------------------|-----------------------------------------------|
| 2 stat.             | Add vCenter server                                                                            | Add                                           |
| im nimDemo          | Enter connection details for the vCenter server that is accessible from the BlueXP Connector. | ۲                                             |
| 172.213.00          | Life vinDemoSrc * GISAEXPConn *                                                               | been 🕕                                        |
|                     | vCanter IP address                                                                            |                                               |
| nimDemo             | vCenter user name vCenter password                                                            | 0                                             |
| 1722130<br>() 1140  | administrator@hmcdc.local                                                                     | Senn (1)                                      |
|                     | Use self-signed certificates                                                                  |                                               |
|                     | Add Cancel                                                                                    | ]                                             |

Una volta aggiunti i vCenter, viene attivato il rilevamento automatico.

#### Configurazione della replica dello storage tra l'array del sito di origine e l'array del sito di destinazione

SnapMirror fornisce la replica dei dati in un ambiente NetApp. Basata sulla tecnologia NetApp Snapshot®, la replica SnapMirror è estremamente efficiente perché replica solo i blocchi modificati o aggiunti dall'aggiornamento precedente. SnapMirror può essere facilmente configurato utilizzando Gestione di sistema

di NetApp OnCommand® o la CLI di ONTAP. Inoltre, BlueXP DRaaS crea il cluster fornito di relazione SnapMirror e il peering della SVM è configurato in anticipo.

Per i casi in cui lo storage primario non viene completamente perso, SnapMirror fornisce un metodo efficiente per la risincronizzazione dei siti primario e di DR. SnapMirror può risincronizzare i due siti, trasferendo solo i dati modificati o nuovi al sito primario dal sito di DR, semplicemente invertendo le relazioni di SnapMirror. Ciò significa che i piani di replica in BlueXP DRaaS possono essere risincronizzati in entrambe le direzioni dopo un failover, senza dover ricopiare l'intero volume. Se una relazione viene risincronizzata nella direzione inversa, solo i nuovi dati scritti dopo l'ultima sincronizzazione riuscita della copia Snapshot vengono inviati nuovamente alla destinazione.

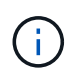

Se la relazione di SnapMirror è già configurata per il volume tramite CLI o System Manager, BlueXP DRaaS raccoglie la relazione e continua con il resto delle operazioni del workflow.

# Come configurarlo per il Disaster Recovery VMware

Il processo di creazione della replica SnapMirror rimane lo stesso per qualsiasi applicazione. Il processo può essere manuale o automatizzato. Il modo più semplice consiste nell'utilizzare BlueXP per configurare la replica SnapMirror utilizzando il semplice drag & drop del sistema ONTAP di origine nell'ambiente sulla destinazione per attivare la procedura guidata che guida per il resto del processo.

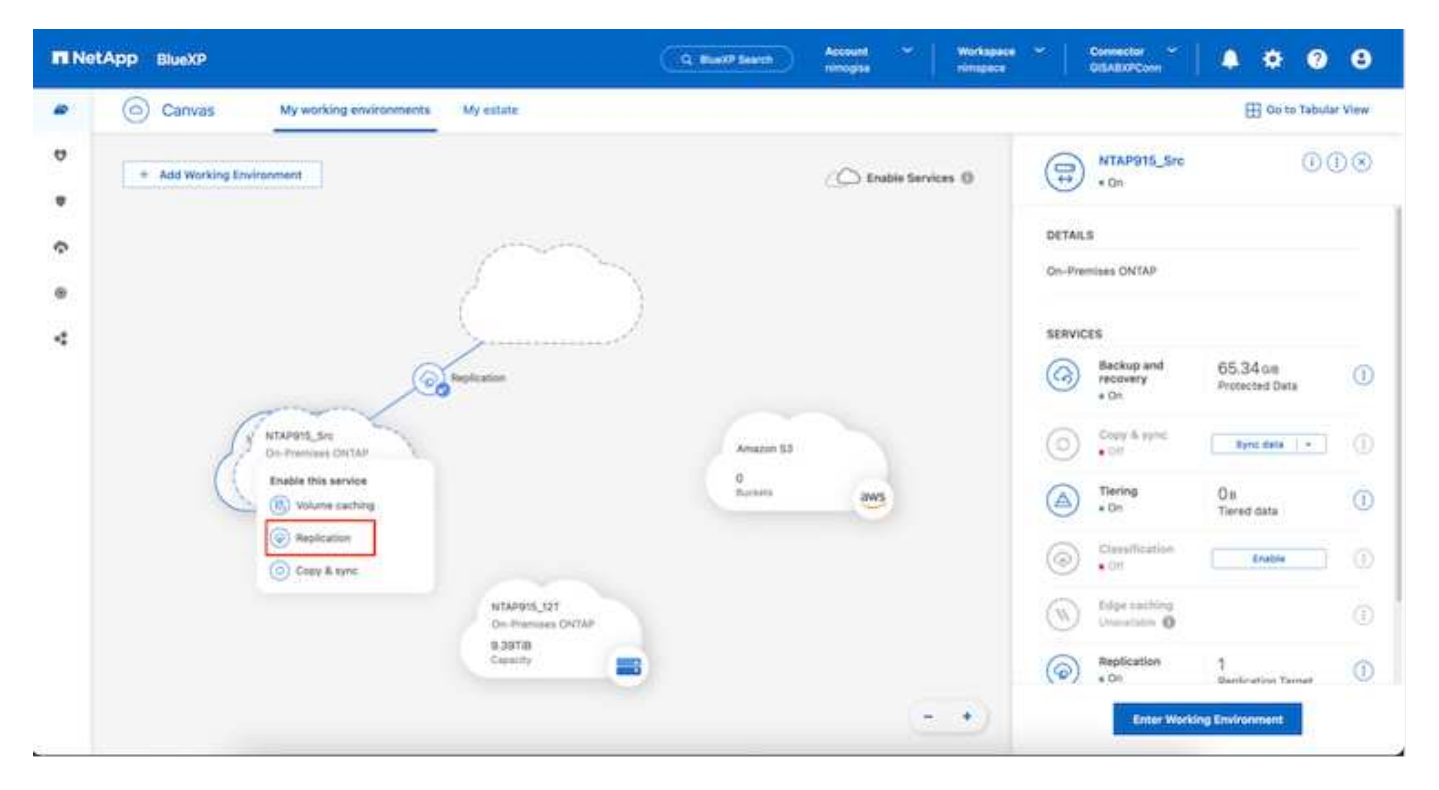

BlueXP DRaaS può automatizzare anche lo stesso, purché vengano soddisfatti i due criteri seguenti:

- I cluster di origine e di destinazione hanno una relazione peer.
- La SVM di origine e la SVM di destinazione hanno una relazione di tipo peer.

| 8 | Add replication plan | 🕑 vCenter servers 🕑 Applications 🚯 Resource mapping 🚯 Recurrence 🌀 Review                                                                                                    |
|---|----------------------|----------------------------------------------------------------------------------------------------|
| U |                      | Fallover mappings Test mappings                                                                                                    |
| • |                      | Compute resources                                                                                                    |
| • |                      | Virtual networks 🥥 Mapped                                                                                                    |
| 4 |                      | Virtual machines 📀 Mapped                                                                                                    |
|   |                      | Datastores                                                                                                    |
|   |                      | RPO for all datastores in minutes •     Retention count for all datastores       -5     -30                                                                                      |
|   |                      | Source datastore         Target datastore           Src_NFS_DS03 tsvm_NFS-Src_NFS_DS03         Src_NFS_DS03 (svm_nim_nts:Src_NFS_DS03_CP) Transfer schedule(RF0) : hourly, async |

Se la relazione SnapMirror è già configurata per il volume tramite CLI, BlueXP DRaaS raccoglie la relazione e continua con il resto delle operazioni del workflow.

## In che modo il disaster recovery di BlueXP può aiutarti?

Una volta aggiunti i siti di origine e destinazione, il disaster recovery di BlueXP esegue il rilevamento automatico dei dati approfonditi e visualizza le macchine virtuali con i metadati associati. Il disaster recovery di BlueXP rileva automaticamente anche le reti e i gruppi di porte utilizzati dalle macchine virtuali e le compila.

| ■ nimDemoSrc       1         172,21,196,155       72       13       1       ⊙ GISABXPConn         O Heating       104       Distantions       Resource       Connector       1         ImmDemoDest       1       ImmDemoDest       ImmDemoDest       ImmDemoDest       ImmDemoDest       ImmDemoDest | 2 | 2 sites                       |            |                   |                          | Q                        | Add |
|----------------------------------------------------------------------------------------------------|---|-------------------------------|------------|-------------------|--------------------------|--------------------------|-----|
| 172_21.186.155     72     13     1     O GISABXPConn<br>Climeter       Orientering     Wide     Datasteres     Resource<br>groups     Climeter     I                                                                                                    | Г | nimDemoSrc                    |            |                   |                          |                          | 1   |
| nimDemoDest ()                                                                                                    |   | 172.21.166.155<br>③ titeathy  | 72<br>VMa  | 13<br>Distastores | 1<br>Hesoarce<br>groups  | GISABXPConn<br>Connector | 1   |
|                                                                                                    | ſ | nimDemoDest                   |            |                   |                          |                          | 0   |
| 572_21.166,190         61         3         0         O GISABXPConn           O Headby         VMs         Datastore         Resource<br>groups         Connector         Connector                                                                                                    |   | 172.21.166.190<br>() feasibly | 61<br>Vide | 3<br>Oxtastures   | 0<br>Resource<br>private | GISABXPConn<br>Connector | 1   |

Una volta aggiunti i siti, è possibile raggruppare le macchine virtuali in gruppi di risorse. I gruppi di risorse per il

 $(\mathbf{i})$ 

disaster recovery di BlueXP consentono di raggruppare una serie di macchine virtuali dipendenti in gruppi logici che contengono gli ordini di avvio e i ritardi di avvio che possono essere eseguiti al momento del ripristino. Per iniziare a creare gruppi di risorse, accedere a **gruppi di risorse** e fare clic su **Crea nuovo gruppo di risorse**.

| III Ne | tApp BlueXP                                                                                              | Q BueXP Search                                                                                                    | Account 👻 Works<br>nimopiaa nimop                                                                          | apace 🖌   Connec<br>ace GISABX | tor 🎽 🔒 🏚 🍄 🥹 😆                             |
|--------|----------------------------------------------------------------------------------------------------|----------------------------------------------------------------------------------------------------|----------------------------------------------------------------------------------------------------|--------------------------------|---------------------------------------------|
| 9 • G  | Disaster recovery Deal     Insource gouge     Resource gouge     Demonstrate gouge     Demonstrate gouge | Add resource group                                                                                                    | vCenter<br>172.21.166.155 ~                                                                                |                                | Nee trial (01 days left) - View details ( - |
|        |                                                                                                    | Select virtual machines<br>Q. NFS_DemoA<br>VFS_DemoA_VM01<br>VFS_DemoA_VM02<br>VFS_DemoA_VM03<br>VFS_DemoA_VM04<br>VFS_DemoA_VM05 | Selected VMs (5)<br>NFS_DemoA_VM01<br>NFS_DemoA_VM02<br>NFS_DemoA_VM03<br>NFS_DemoA_VM04<br>NFS_DemoA_VM05 | * * * *                        |                                             |
|        |                                                                                                    |                                                                                                    | Add                                                                                                    | Cancel                         |                                             |

| Image: Second system       Description       Sales       Replication plans       Resource groups       Job monitoring       Free trial (51 days left) - View details       -         Image: Presource groups       2 resource groups       Job monitoring       Pres trial (51 days left) - View details       -         Image: Presource groups       2 resource groups       Job monitoring       Pres trial (51 days left) - View details       -         Image: Presource groups       2 resource groups       2 resource site       2 resource groups       Add         Image: Presource groups       2 resource groups       2 resource groups       2 resource groups       2 resource groups       2 resource groups         Image: Presource groups       2 resource groups       2 resource groups       < | III Ne | tApp | BlueXP                | ( q B)                          | eXP Search Account<br>nimogia                 | t ~ Workspace ~<br>a nimspace | GisA8xPCann    | 🍖 🌣 🤨 😝                       |
|----------------------------------------------------------------------------------------------------|--------|------|-----------------------|---------------------------------|-----------------------------------------------|-------------------------------|----------------|-------------------------------|
| 2 resource groups     Q     Add       Resource groups     1     Source sites     1       DemoRG01     nimDemoSrc     172.21.56.155        DemoNFSD503R9     nimDemoSrc     172.21.56.155                                                                                                    |        | 0    | Disaster recovery Dar | shboard Sites Replication plans | Resource groups                               | Job monitoring                | Free trial (51 | days left) - View details 🏻 🗧 |
| Mesource group     :     Source site     :     :       DemoRG01     nimDemoSirc     172.21.186.185        DemoNFSDS03RG     nimDemoSirc     172.21.186.185                                                                                                    | ۵      |      | 2 resource groups     |                                 | . <u>.                                   </u> |                               | a              | Add                           |
| DemoRGO1         nimDemoSrc         172.23.168.155         ···           DemoNFSDS03RG         nimDemoSrc         172.31.156.155         ···                                                                                                    | ٠      |      | Resource group        | t Source :                      | dia .                                         | Source VCenter                |                | 5-11                          |
| DemoNF5D503RG nimDemoSrc 172.31.166.155                                                                                                    | ¢      |      | DemoRG01              | nimDerr                         | naŝec                                         | 172.21.166.155                |                |                               |
|                                                                                                    | 0      |      | DemoNFSDS03RG         | nimDerr                         | naSec                                         | 172.31.166.155                |                |                               |
|                                                                                                    |        |      |                       |                                 |                                               |                               |                |                               |
|                                                                                                    |        |      |                       |                                 |                                               |                               |                |                               |
|                                                                                                    |        |      |                       |                                 |                                               |                               |                |                               |
|                                                                                                    |        |      |                       |                                 |                                               |                               |                |                               |
|                                                                                                    |        |      |                       |                                 |                                               |                               |                |                               |
|                                                                                                    |        |      |                       |                                 |                                               |                               |                |                               |
|                                                                                                    | s      |      |                       |                                 |                                               |                               |                |                               |

Il gruppo di risorse può anche essere creato durante la creazione di un piano di replica.

(i)

L'ordine di avvio delle VM può essere definito o modificato durante la creazione dei gruppi di risorse utilizzando un semplice meccanismo di trascinamento.

| RetApp BlueXP     | Q: BueXP Search                                                      | C Account ~   Workspace ~   | Connector<br>GISABXPConn                     |
|-------------------|----------------------------------------------------------------------|-----------------------------|----------------------------------------------|
| Disaster recovery | Edit resource group                                                  |                             | Trie trial (St days left) - View details 4 - |
|                   | Name<br>DemoNFSDS03RQ                                                | vCenter<br>172.21.106.155 * |                                              |
| G DemoAFEDSQUAD   | Select virtual machines Q Search All Datastores                      | Selected VMs (5)            |                                              |
|                   |                                                                      | NFS_Demok_VM03 X            |                                              |
|                   | BCSL_DemoCvm04      SCSL_DemoCvm05      Ubuntu/W01      WordPrimeMer | NFS_DemoA_VM06 X            |                                              |
|                   |                                                                      | Save) Cancel                |                                              |

Una volta creati i gruppi di risorse, il passo successivo è creare il piano di esecuzione o un piano per il ripristino di macchine e applicazioni virtuali in caso di emergenza. Come menzionato nei prerequisiti, la replica di SnapMirror può essere configurata in anticipo oppure DRaaS può configurarla utilizzando l'RPO e il conteggio di conservazione specificati durante la creazione del piano di replica.

| NetApp BlueXP     O Canvas My working environ                                                                                                    | Q. BlueXP Search Account ~ Work<br>mmograe mms                                 | apace 🐃 🛛 Connector 🐥 🚺 👧 🌣 🕐 O                                                                                                    |
|----------------------------------------------------------------------------------------------------|--------------------------------------------------------------------------------|----------------------------------------------------------------------------------------------------|
| <ul> <li>Add Working Environment</li> <li>Add Working Environment</li> <li>Mapping Environment</li> <li>Mapping Environment</li> <li< td=""><td>NTAPPIS_SC<br/>On-Premises ONTAP<br/>December<br/>NTAPPIS_ST<br/>On-Premises ONTAP</td><td>Working Environments         Image: State of the state of the sta</td></li<></ul> | NTAPPIS_SC<br>On-Premises ONTAP<br>December<br>NTAPPIS_ST<br>On-Premises ONTAP | Working Environments         Image: State of the state of the sta |
|                                                                                                    | Casedy                                                                         |                                                                                                    |

| NetApp | BlueXP                 |                               |   | Q BlueXP Sear                        |   | Account ~  <br>nimogisa | Workspace | ~  | GISABXPI     | er ~<br>Senn | • • •                           | 2 | 6 |
|--------|------------------------|-------------------------------|---|--------------------------------------|---|-------------------------|-----------|----|--------------|--------------|---------------------------------|---|---|
| 0      | Replication            |                               |   |                                      |   |                         |           |    |              |              |                                 |   |   |
|        | Volume Relationships ( | (8)                           |   |                                      |   |                         |           |    |              |              | a C                             |   |   |
|        | Health Status 🕇        | Source Volume                 | : | Target Volume                        | : | Total Transfer Time 🗘   | Status    | ۳١ | Mirror State | :            | Last Successfu                  |   |   |
|        | ~                      | NTAPHTO_STE                   |   | NIAP975_Desth                        |   |                         |           |    |              |              | ay a wo                         |   |   |
|        | ø                      | Demo_TPS_DS01<br>NTAP915_Src  |   | Demo_TPS_DS01_Copy<br>NTAP915_Desth  |   | 13 seconds              | ide       |    | snapmirrored |              | Aug 5, 2024, 6:15<br>386:63 MiB |   |   |
|        | $\odot$                | Src_25G_Vol01<br>NTAP915_Src  |   | Src_25G_Vol01_Copy<br>NTAP915_Destn  |   | 4 seconds               | idle      |    | snapmirrored |              | Aug 16, 2024, 123<br>79.23 MiB  |   |   |
|        | 0                      | Src_NFS_DS03<br>NTAP915_SIC   |   | Src_NFS_DSS3_CP<br>NTAP915_Destn     |   | 12 seconds              | ide       |    | snapmirrored |              | Aug 16, 2024, 12:<br>24.84 MB   |   |   |
|        | Ø                      | Src_NFS_DS04<br>NTAP915_Src   |   | Src_NFS_D504_CP<br>NTAP915_Destn     |   | 3 seconds               | idle      |    | snapmirrored |              | Aug 16, 2024, 121<br>47.38 MiB  |   |   |
|        | 0                      | Src_ISCSI_DS04<br>NTAP915_Src |   | Src_ISCSI_DS04_copy<br>NTAP915_Destn |   | 4 seconds               | ide       |    | snapmirrored |              | Aug 16, 2024, 12×<br>108.87 M/8 |   |   |
|        | 0                      | nimpra<br>NTAP915_Src         |   | nimpra_dest<br>NTAP915_Destn         |   | 2 seconds               | ide       |    | snapmirrored |              | Aug 18, 2024, 12=<br>3,48 KiB   |   |   |

Configurare il piano di replica selezionando le piattaforme vCenter di origine e di destinazione dal menu a discesa e scegliere i gruppi di risorse da includere nel piano, insieme al raggruppamento delle modalità di ripristino e accensione delle applicazioni e alla mappatura di cluster e reti. Per definire il piano di ripristino, accedere alla scheda **piano di replica** e fare clic su **Aggiungi piano**.

Innanzitutto, selezionare vCenter di origine, quindi il vCenter di destinazione.

| III Ne | etApp BlueXP         |                                 | Q BlueXP Searc            | h Account ~                   | Workspace ~    | GisAaxPCann | • | 0 | 8 |
|--------|----------------------|---------------------------------|---------------------------|-------------------------------|----------------|-------------|---|---|---|
|        | Add replication plan | 0 vCenter servers               | (2) Applications          | 3 Resource mapping            | (4) Recurrence | 5 Review    |   |   | × |
| ø      |                      | West colicy also appro-         |                           |                               |                |             |   |   |   |
| •      |                      | DemoNFSDS03RP                   |                           |                               |                |             |   |   |   |
| ¢      |                      |                                 |                           |                               |                |             |   |   |   |
|        | 1                    |                                 |                           |                               |                |             |   |   |   |
| 4      |                      | ③ Select a source vCenter where | your data exists, to repl | cate to the selected target v | Denter.        |             |   |   |   |
|        |                      |                                 | 0                         |                               |                | 0           |   |   |   |
|        |                      |                                 | จิ เ                      | Replicate                     |                | ลิ          |   |   |   |
|        |                      | Source of enter                 |                           | Tarres                        | rt uCaritar    | 2           |   |   |   |
|        |                      | 172.21.166.155                  | -                         | 172                           | 21,166,190     |             |   |   |   |
|        |                      |                                 |                           |                               |                |             |   |   |   |
|        | l                    |                                 |                           |                               | 1              |             |   |   |   |
|        |                      |                                 | Cancel                    | Next                          |                |             |   |   |   |

Il passaggio successivo consiste nel selezionare i gruppi di risorse esistenti. Se non vengono creati gruppi di risorse, la procedura guidata consente di raggruppare le macchine virtuali richieste (in pratica creare gruppi di risorse funzionali) in base agli obiettivi di ripristino. Ciò consente inoltre di definire la sequenza operativa di

ripristino delle macchine virtuali delle applicazioni.

| III Ne | tApp BlueXP          |                                      | Q BlueXP Search                                                                                                    | ) Account ~<br>nimoglas     | Workspace ~              | Connector GISABXPConn | 🛛 💩 🔅 | 0 | 8 |
|--------|----------------------|--------------------------------------|----------------------------------------------------------------------------------------------------|-----------------------------|--------------------------|-----------------------|-------|---|---|
| 8      | Add replication plan | ⊘ vCenter servers                    | Applications (                                                                                                    | 3 Resource mapping          | (4) Recurrence           | 5 Review              |       |   | × |
| 9      |                      | 172.21.166.155                       |                                                                                                    |                             | G                        | 172.21.166.190        | 1     |   |   |
| ٠      |                      | CP nimDemoSrc                        |                                                                                                    |                             | Q                        | 9 nimDemaDest         |       |   | 1 |
| ¢      |                      |                                      |                                                                                                    |                             |                          |                       |       |   |   |
| 0      |                      | 🔘 Virtual machines 🌘 Resource grou   | ıps                                                                                                    | Selected resou              | rce groups to replicate. |                       |       |   |   |
| 4      |                      | Q Search resource groups<br>DemoRG01 |                                                                                                    | Selected reso<br>DemoNFSDS5 | urce group (1)<br>39G    | ×                     |       |   |   |
|        |                      | Demon/FSDS03RG                       |                                                                                                    |                             |                          |                       |       |   |   |
|        |                      |                                      |                                                                                                    |                             |                          |                       |       |   |   |
|        |                      |                                      |                                                                                                    |                             |                          |                       |       |   |   |
|        |                      |                                      |                                                                                                    |                             |                          |                       |       |   |   |
|        |                      |                                      |                                                                                                    |                             |                          |                       |       |   |   |
|        |                      |                                      | Previous                                                                                                    | Next                        |                          |                       |       |   | _ |
|        |                      |                                      | here and the second second sec |                             |                          |                       |       |   |   |

Il gruppo di risorse consente di impostare l'ordine di avvio utilizzando la funzionalità di trascinamento della selezione. Può essere utilizzato per modificare facilmente l'ordine di accensione delle macchine virtuali durante il processo di ripristino.

Ogni macchina virtuale all'interno di un gruppo di risorse viene avviata in sequenza in base all'ordine. Due gruppi di risorse vengono avviati in parallelo.

Lo screenshot seguente mostra la possibilità di filtrare le macchine virtuali o gli archivi dati specifici in base ai requisiti organizzativi se i gruppi di risorse non vengono creati in precedenza.

(i)

(i)

| <b>III</b> N | tApp BlueXP          |                                                                                                    | ( A first in                                                                                      | nen Account *                                                                                                    | Workspace *       | Connector *                   | • | 0 | ٥             |
|--------------|----------------------|----------------------------------------------------------------------------------------------------|---------------------------------------------------------------------------------------------------|----------------------------------------------------------------------------------------------------|-------------------|-------------------------------|---|---|---------------|
|              | Add replication plan | Conter servers      T72.31.186.156     InimDemoDire      Virtual machines      Virtual machines      Virt | Applications     Applications     Applications     Applications     Applications     Applications | Account<br>newcopy<br>ource mapping () Rec<br>ions<br>Center that you want to replica<br>is<br>Selected VMs to replicate.<br>Selected VMs to replicate.<br>Selected VMs to replicate.<br>Selected VMs to replicate. | anence (b) Roview | 172.21.186.190<br>ninDemoDest |   |   | <b>0</b><br>× |
|              |                      |                                                                                                    | Previous                                                                                          | lient                                                                                                    | _                 | _                             |   |   |               |

Una volta selezionati i gruppi di risorse, creare le mappature di failover. In questo passaggio, specificare il modo in cui le risorse dell'ambiente di origine vengono mappate alla destinazione. Sono incluse le risorse di elaborazione e le reti virtuali. Personalizzazione IP, pre e post-script, ritardi di avvio, coerenza delle applicazioni e così via. Per informazioni dettagliate, fare riferimento alla "Creare un piano di replica".

| <b>m</b> Ne | tApp BlueXP          | Q BlueXP Search Account " Workspace " Connector " GISABXPConn"            | <b>40</b> * | 0 | 8 |   |
|-------------|----------------------|---------------------------------------------------------------------------|-------------|---|---|---|
|             | Add replication plan | 🕑 vCenter servers 🕑 Applications 🗿 Resource mapping 🔞 Recurrence 💲 Review |             |   | × |   |
| 9           |                      | Use same mappings for failover and test mappings                          |             |   |   |   |
| •           |                      | Fallover mappings Test mappings                                           |             |   |   | 1 |
| 0           |                      | Compute resources                                                         |             |   |   |   |
| 4           |                      | Source cluster Target cluster<br>vVCSAB-Cluster01 wkid04-Cluster01 *      |             |   |   |   |
|             |                      | Virtual networks                                                          |             |   |   |   |
|             |                      | Source virtual LAN Target segment VM_3422 +                               |             |   |   |   |
|             |                      | Previous                                                                  |             |   |   |   |

Per impostazione predefinita, vengono utilizzati gli stessi parametri di mappatura sia per le operazioni di test che per quelle di failover. Per impostare mappature diverse per l'ambiente di test, selezionare l'opzione Test mapping (Test mapping) dopo aver deselezionato la casella di controllo come illustrato di seguito:

( |

| Add replication plan | ✓ vCenter s        | ervers 🕑 Ap           | olications 🕢   | Resource ma | pping (4) Recurre                    | nce (5) Review                         |   |  |
|----------------------|--------------------|-----------------------|----------------|-------------|--------------------------------------|----------------------------------------|---|--|
|                      | Virtual machines   | Sec.                  |                |             |                                      |                                        | ~ |  |
|                      | IP address type    | Target IP             |                | 1           |                                      |                                        |   |  |
|                      | Static             | * Same as             | sourcej 👻      |             |                                      |                                        |   |  |
|                      | Use the same cred  | sentials for Same a   | s source       |             |                                      |                                        |   |  |
|                      | Use the same scrip | pt for all VI Differe | nt from source |             |                                      |                                        |   |  |
|                      | ٩                  |                       | _              |             |                                      |                                        |   |  |
|                      | Source VM          | CPUs                  | RAM            |             | Boot delay(mins<br>between 0 and 10) | Create application consistent replicas |   |  |
|                      | DemoNFSDS03RQ      |                       |                |             |                                      |                                        |   |  |
|                      | NFS_DemoA_VM01     | 2                     | 4              | 68 v        | 0                                    | ] 0                                    |   |  |
|                      | NFS_DemoA_VM02     | 2                     | 4              | GB ~        | 0                                    | a                                      |   |  |
|                      | NFS_DemoA_VM02     | 2                     | 4              | G8 ~        | 0                                    | 01                                     |   |  |

Una volta completata la mappatura delle risorse, fare clic su Avanti.

| <b>TIN</b> | tApp BlueXP          |                            | Q BueXP See            | rch Account ~    | Workspace 🗢<br>nimspace | Connector GISAEXPConn | ۰ ک | 0 B |
|------------|----------------------|----------------------------|------------------------|------------------|-------------------------|-----------------------|-----|-----|
|            | Add replication plan | VCenter serv               | ers 🕜 Applications     | Resource mapping | (4) Recurrence (        | 3) Review             |     | ×   |
| ø          |                      | 172.21.166.165             |                        |                  | G                       | 172.21.166.190        |     |     |
| ٠          |                      | nimDemoSite                |                        | ,                | (d                      | ) nimDemoDest         |     |     |
| Ŷ          |                      | 1                          |                        |                  |                         |                       | •   |     |
| 0          |                      | Use same mappings for fail | over and test mappings |                  |                         |                       |     |     |
| *          |                      | Failover mappings          | Test mappings          |                  |                         |                       |     |     |
|            |                      | Compute resources.         | Mapped                 |                  |                         |                       |     |     |
|            |                      | Virtual networks           | O Mapped               |                  |                         | ~                     |     |     |
|            |                      | Virtual machines           | Mapped                 |                  |                         | ~                     |     |     |
|            |                      |                            | Previo                 | us Next          |                         |                       |     |     |

Selezionare il tipo di ricorrenza. In poche parole, selezionare l'opzione Migrate (migrazione una tantum tramite failover) o Replica continua ricorrente. In questa procedura dettagliata, l'opzione Replica è selezionata.

| TING | etApp BlueXP         |                   | Q BlackP Search                                   | Account ~<br>nimogisa        | Workspace 🗢<br>nimspace                                 | Connector GISABXPConn | ۰ 🏟 | 0 B |
|------|----------------------|-------------------|---------------------------------------------------|------------------------------|---------------------------------------------------------|-----------------------|-----|-----|
| *    | Add replication plan | Substant Servers  | Applications                                      | Resource mapping             | Recurrence                                              | 5 Review              |     | ×   |
| a    |                      |                   |                                                   |                              |                                                         |                       |     |     |
| ٠    |                      | () 172.21.166.155 | -                                                 |                              | (8                                                      | 172.21.166.190        |     |     |
| Ŷ    |                      | 0                 |                                                   |                              | ~                                                       |                       |     |     |
| 0    |                      |                   |                                                   |                              |                                                         |                       |     |     |
| 4    |                      |                   |                                                   |                              |                                                         | 1                     |     |     |
|      |                      |                   | Migrate                                           |                              | Replicate                                               |                       |     |     |
|      |                      | Migrate a         | epication data one time from<br>source to target. | Pepilitate appli<br>isp-tio- | cation data to keep the larget<br>data with the source. |                       |     |     |
|      |                      |                   |                                                   |                              |                                                         | 1                     |     |     |
|      |                      |                   |                                                   |                              |                                                         |                       |     |     |
|      |                      |                   |                                                   |                              |                                                         |                       |     |     |
|      |                      |                   | Drawlout                                          | a line                       | -                                                       |                       |     |     |
|      |                      |                   | Presidus                                          | Next                         | -                                                       |                       |     |     |

Al termine, rivedere le mappature create e fare clic su Aggiungi piano.

 $(\mathbf{i})$ 

È possibile includere in un piano di replica macchine virtuali di volumi e SVM diversi. In base al posizionamento delle macchine virtuali (che si tratti dello stesso volume o di un volume separato all'interno della stessa SVM, di volumi separati su SVM diverse), il disaster recovery di BlueXP crea una snapshot del gruppo di coerenza.

| NetApp BlueXP        |                    | Q BlueXP Search Account *     | Workspace Connector GISABXPConn | • | 08 |
|----------------------|--------------------|-------------------------------|---------------------------------|---|----|
| Add replication plan | VCenter servers    | Applications Resource mapping | Recurrence     Review           |   | ×  |
|                      |                    |                               |                                 |   |    |
|                      | (a) 172.21.166.155 |                               | (a) 172.21.166.190              | 1 |    |
|                      |                    | Nepicala                      | <u> </u>                        | 1 |    |
|                      | Plan details       | Fallover mapping              | Virtusi mochines                | 1 |    |
|                      |                    |                               |                                 |   |    |
|                      | Plan name          | DemoNFSDS03RP                 |                                 |   |    |
|                      | Recurrence         | Replicate                     |                                 |   |    |
|                      | Recurrence         | Replicate                     |                                 | ] |    |
|                      |                    |                               |                                 |   |    |
|                      |                    |                               |                                 |   |    |
|                      |                    | Frevious Add plan             |                                 |   |    |
|                      |                    |                               |                                 |   |    |

| III Ne | etApp BlueXP                      | Q BlueXP Search Account ~ Workspace ~   nimogisa              | Connector 🖌 🖡 🙆 🌣 📀 😂                        |
|--------|-----------------------------------|---------------------------------------------------------------|----------------------------------------------|
| 8      | Disaster recovery Dashboard Sites | Replication plans Resource groups Job monitoring              | Free trial (51 days left) - View details 📋 - |
| 9      | 1 plans                           |                                                               | Q, Add                                       |
| •      | Plan Compliance check             | Plen status 🛫 Protected site 💠 Resource groups 🛫 Recurrence 🔅 | Contraction (C)                              |
| 0      | DemoNFSDS03RP O Healthy           | Ready remDemoSrc DemoNFSDS03RG Replicate                      | rimDemoDest •••                              |
| 4      |                                   |                                                               |                                              |
|        |                                   |                                                               |                                              |
|        |                                   |                                                               |                                              |
|        |                                   |                                                               |                                              |
|        |                                   |                                                               |                                              |
|        |                                   |                                                               |                                              |
|        |                                   |                                                               |                                              |
| 2 U    |                                   |                                                               |                                              |

BlueXP DRaaS è costituito dai seguenti flussi di lavoro:

- Failover di test (incluse simulazioni periodiche automatizzate)
- Test di failover di cleanup
- Failover
- Failback

## Test del failover

Il test di failover in BlueXP DRaaS è una procedura operativa che consente agli amministratori VMware di convalidare completamente i propri piani di ripristino senza interrompere gli ambienti di produzione.

| III Ne | etApp BlueXP                      | Q BlueXP Search Account ~ Workspace ~                        | Connector 🖌 📔 🍋 🌣 📀 😂                        |
|--------|-----------------------------------|--------------------------------------------------------------|----------------------------------------------|
| 8      | Disaster recovery Dashboard Sites | Replication plans Resource groups Job monitoring             | Free trial (51 days left) - View details 📔 + |
|        | 1 plans                           |                                                              | Q. Add                                       |
| ¢      | Plan Compliance check             | Nen status : Protected site : Resource groups : Recurrence : | Fallour sta                                  |
| 6      | Demot#SDS038P O Healthy (         | Pleady reinDemoSit: DemoNFSDS03RG Replicate                  | View plan details                            |
|        |                                   |                                                              | Test fallover                                |
|        |                                   |                                                              | Feit over                                    |
|        |                                   |                                                              | Full tack<br>Edit schedules                  |
|        |                                   |                                                              | Take snapshot now<br>Disable                 |
|        |                                   |                                                              | Delete                                       |
| 2. J   |                                   |                                                              |                                              |

BlueXP DRaaS incorpora la capacità di selezionare lo snapshot come funzionalità opzionale nell'operazione di test failover. Questa funzionalità consente all'amministratore VMware di verificare che eventuali modifiche apportate di recente nell'ambiente vengano replicate nel sito di destinazione e quindi presenti durante il test. Tali modifiche includono patch al sistema operativo guest della VM

|                                            | Q BueXP Search Account Vorkspace Connector<br>nimogisa Immigace GiSABXP Con                                                                                                    | _`   <b>4</b> ₀ ♦ ∅ ੳ                  |
|--------------------------------------------|----------------------------------------------------------------------------------------------------|----------------------------------------|
| Disaster recovery                          | Test failover: DemoNFSDS03RP                                                                                                    | rial (51 days lett) - View details 👔 - |
| 1 plans     1 plans     Demotyle Schildber | <ul> <li>Warning: This test will create 5 VMs in the site nimDemoDest. The test won't affect the site nimDemoSrc.</li> <li>Inspishot copy for volume recovery Take snapshot now Select</li> <li>Warning: The corresponding volume will be restored with the selected snapshot copy. All the changes made after this snapshot copy was created will be lost.</li> <li>Inspishot</li> </ul> | Add 2                                  |
|                                            |                                                                                                    |                                        |

Quando l'amministratore VMware esegue un'operazione di failover di test, BlueXP DRaaS automatizza le seguenti attività:

• Attivazione di relazioni SnapMirror per aggiornare lo storage nel sito di destinazione con eventuali modifiche recenti apportate nel sito di produzione.

- Creazione di volumi NetApp FlexClone dei volumi FlexVol sullo storage array di DR.
- Connessione dei datastore NFS nei volumi FlexClone agli host ESXi nel sito di DR.
- Collegamento degli adattatori di rete della macchina virtuale alla rete di test specificata durante la mappatura.
- Riconfigurazione delle impostazioni di rete del sistema operativo guest della VM in base a quanto definito per la rete nel sito DR.
- Eseguire tutti i comandi personalizzati memorizzati nel piano di replica.
- Accensione delle macchine virtuali nell'ordine definito nel piano di replica.

| 😑 vSphere Client                                                                                                    | Q Search in at environ | nema -                                                                                                    |                                                      |          |                                                     | C               | 2 Administrator@HMCDCL                  | 0CAL ~ 6                             | 9      | @~         |
|----------------------------------------------------------------------------------------------------|------------------------|----------------------------------------------------------------------------------------------------|------------------------------------------------------|----------|-----------------------------------------------------|-----------------|-----------------------------------------|--------------------------------------|--------|------------|
| Wikid04-vc01hmcdc.local     Wikid04-vc01hmcdc.local     Wikid04-Dc01     Boling     Societies.psool     tempdel     wikid04_Dstm_DSot |                        | rc_NFS_DS03 Exchoos ary Montor Configure Permissions Files Hosts rtails Type NP3-3 Hosts 2 Vertual machines 5 Vertual machines 5 Vertual machines |                                                      | s. VMs   | Capacity and Us<br>ant optimise title At<br>Storage | age             | ,                                       | II<br>71.22 GB here<br>CO GB caseony | 4      | 0          |
| V Recent Tasks Al                                                                                                    | larma '                |                                                                                                    |                                                      |          | VIEW STATS REFREE                                   | н               |                                         |                                      |        |            |
| Task Name T                                                                                                    | Target <b>e</b>        | Status T                                                                                                    | Details 🕈                                            | Infanir  | ۲                                                   | Gueund Y<br>For | Start Time + +                          | Congistion Time<br>M                 | •      | Se.        |
| Peconfigure virtual máchin                                                                                                    | @ MES DampA VM02       | Completed                                                                                                    |                                                      | HMCDCLOC | AL\Administrator                                    | 3 ms            | 06/16/2024, 6:53:59 A                   | 08/16/2024, 65                       | 3.59 A | 10         |
| Degister What machine                                                                                                    | Ell assion-ocor        | Composited                                                                                                    |                                                      | 55500    |                                                     | 6.075           | 08/16/2024. 6:53:58 A                   | 08/16/2024, 6:5<br>M                 | 3.59 A | 200        |
| Register Vitual machine                                                                                                    | Ett                    | O Completed                                                                                                    |                                                      | System   |                                                     | 2.85            | 08/96/2024, 6:53:58 A<br>M              | 08/16/2024, 6:5<br>M                 | 3.59 A | 10         |
| Begister virtual machine                                                                                                    | B west04-DCDI          | Completed                                                                                                    | Registering Virtual Machine o<br>In destination host | 535280   |                                                     | 2 m             | DEMG/2024/BISTERIA: \<br>M Go to Settin | / da/kp/2/24, 6.5<br>M               | 400 A  | int<br>III |

# Pulizia dell'operazione del test di failover

L'operazione di verifica del failover di cleanup si verifica dopo che il test del piano di replica è stato completato e l'amministratore VMware risponde al prompt di cleanup.

| <b>III</b> Ne | etApp BlueXP                            | Q BlueXP Search n                                  | rcount ~   Workspace ~  <br>moglas / mimspace | Connector 🖌 📔 🍖 🌣 📀 😂                        |
|---------------|-----------------------------------------|----------------------------------------------------|-----------------------------------------------|----------------------------------------------|
| 8             | Disaster recovery     Dashboard     Sit | es Replication plans Resource grou                 | as Jab monitoring                             | Free trial (S1 days left) - View details 📔 🚽 |
| 9             | 1 plans                                 |                                                    |                                               | Q. Add                                       |
|               |                                         |                                                    |                                               |                                              |
| ¢             | Pan Comparate th                        | Company and an an an an an an an an an an an an an | Heronice Bundor - Hermiteice -                | Personal Adda                                |
|               | DemoNFSDS03RP () Healthy                | Test fallover nimDemoSrc                           | DemoNFSDS03RG Replicate                       | rimDemoDest                                  |
| ٠             |                                         |                                                    |                                               | View plan details<br>Run compliance check    |
|               |                                         |                                                    |                                               | Clean up failover test                       |
|               |                                         |                                                    |                                               | Fall over                                    |
|               |                                         |                                                    |                                               | Fullback                                     |
|               |                                         |                                                    |                                               | Edit schedules                               |
|               |                                         |                                                    |                                               | Take snapshot now                            |
|               |                                         |                                                    |                                               | Disable                                      |
|               |                                         |                                                    |                                               | Inable                                       |
|               |                                         |                                                    |                                               | Delete                                       |
|               |                                         |                                                    |                                               |                                              |

Questa azione ripristina le macchine virtuali (VM) e lo stato del piano di replica allo stato pronto.

Quando l'amministratore VMware esegue un'operazione di ripristino, BlueXP DRaaS completa il seguente processo:

- 1. Ogni macchina virtuale recuperata nella copia FlexClone utilizzata per il test viene spenta.
- 2. Elimina il volume FlexClone utilizzato per presentare le macchine virtuali recuperate durante il test.

#### Migrazione pianificata e failover

BlueXP DRaaS offre due metodi per eseguire un vero failover: Migrazione pianificata e failover. Il primo metodo, la migrazione pianificata, comprende l'arresto delle macchine virtuali e la sincronizzazione della replica dello storage nel processo per ripristinare o spostare in modo efficace le macchine virtuali nel sito di destinazione. La migrazione pianificata richiede l'accesso al sito di origine. Il secondo metodo, il failover, è un failover pianificato/non pianificato in cui le macchine virtuali vengono ripristinate nel sito di destinazione dall'ultimo intervallo di replica dello storage in grado di essere completate. A seconda dell'RPO progettato nella soluzione, è prevista una certa quantità di perdita di dati nello scenario di DR.

| III Ne | HAPP BlueXP               | Q                             | BlueXP Search Account nimopisa | Workspace 👻  <br>nimpace       | Connector 👔 🔒 🏚 🌣 😗 😝                                          |
|--------|---------------------------|-------------------------------|--------------------------------|--------------------------------|----------------------------------------------------------------|
|        | Disaster recovery     Day | hboard Sites Replication plu  | ans Resource groups            | Job monitoring                 | Free trial (51 days left) - View details 🏻 -                   |
|        | 1 plans                   |                               |                                |                                | Q, Add                                                         |
| ¢      | Pan                       | Compliance sheef! Plan status | Protected site 🔅 Re            | Nource groups 👙 🕴 Recurrence 🔅 | Followerster 0                                                 |
| 0      | Demon#SDS03RP             | Healthy Ready                 | nimDemoSrc De                  | moNFSD503RG Replicate          | View plan details                                              |
| 4      |                           |                               |                                |                                | Run compliance check<br>Test fallover<br>Deas up fallower test |
|        |                           |                               |                                |                                | Feil over                                                      |
|        |                           |                               |                                |                                | Edit schedules<br>Take snapshot now                            |
|        |                           |                               |                                |                                | Disable                                                        |
|        |                           |                               |                                |                                | Delete                                                         |

Quando l'amministratore VMware esegue un'operazione di failover, BlueXP DRaaS automatizza le seguenti attività:

- Interrompere e failover le relazioni NetApp SnapMirror.
- Collegare i datastore NFS replicati agli host ESXi nel sito di DR.
- Collegare gli adattatori di rete della macchina virtuale alla rete del sito di destinazione appropriata.
- Riconfigurare le impostazioni di rete del sistema operativo guest della VM come definite per la rete nel sito di destinazione.
- Eseguire eventuali comandi personalizzati (se presenti) memorizzati nel piano di replica.
- Accendere le macchine virtuali nell'ordine definito nel piano di replica.

| Consistence interviewe interviewe in         | 🗧 vSphere Client                                                                                                    | Q. Selects in all en |                 |                                                                                                    |     |                                                                                                    |             |                                                                         |                  | C &   | Administratory   | HMCDCLO              | 5CAL -         | ٢         | @~   |
|----------------------------------------------------------------------------------------------------|----------------------------------------------------------------------------------------------------|----------------------|-----------------|----------------------------------------------------------------------------------------------------|-----|----------------------------------------------------------------------------------------------------|-------------|-------------------------------------------------------------------------|------------------|-------|------------------|----------------------|----------------|-----------|------|
| Note:         Network         Network                                                                                                    | Widd04-vc01bmcdc     Widd04-vc01bmcdc     Widd04-vc01bmcdc     Widd04_b001     Widd04_b001     Sr0.Wr8_0000     temodel     Widd04_btm_ | sor                  | Src_<br>Details | NFS_DS03 3 44<br>Monitor Configure<br>Hosts<br>Virbust macrones<br>VM temptates<br>Server<br>Fotter<br>Location | T I | Armissions Piles Hosts<br>NP3-3<br>2<br>5<br>72.21586.566<br>7/lvc_3HP5_0505_CP<br>32.7/lvm5/rolume_ral5386<br>56c.45367 | I<br>I<br>M | My<br>Capacity and<br>Last understart 7 0<br>Storage<br>St6 94 Off used | d Usagi<br>or AM | e.    |                  |                      | 43.06 GB tree  |           | 0    |
| Task Name       Y       Taget       Y       Status       Y       Declars       Y       Declars       Declars       Declars       Declars       Declars       Declars       Declars       Declars       Declars       Declars       Declars       Declars       Declars       Declars       Declars       Declars       Declars<                                                                                                    | ♥ Recent Tasks Alle                                                                                                    | ima :                |                 |                                                                                                    |     |                                                                                                    | _           |                                                                         |                  |       |                  |                      |                |           | 1.0  |
| Power On Virtual machine  Power On Virtual machine Power On Virtual machine Power On Virtual Machine Power On Virtual Machine Power On Virtual Machine Power On Virtual Machine Power On Virtual Machine Power On Virtual Machine Power On Virtual Machine Power On Virtual Machine Power On Virtual Machine Power On Virtual Machine Power On Virtual Machine Power On Virtual Machine Power On Virtual Machine Power On Virtual Mac | Tash Hame Y                                                                                                    | Target               | ٣               | Shatus                                                                                                    | Ŧ   | Details T                                                                                                    | initia      | tion                                                                    |                  | for T | Start Time       | ÷ *                  | Completion     | fime      | * N  |
| Power Dri virtual machine                                                                                                    | Power On virtual machine                                                                                                    | @ NES Denick         | /1402           | Completed                                                                                                    |     | Rowering on the new Virtual<br>Machine                                                                                   | HMC         | DCLOCAL\Administrati                                                    | bir              | 4 ms. | 08/16/2024,<br>M | 7.64.07 A            | 08/16/202<br>M | 1,70412   | A    |
| Power On virtual machine                                                                                                    | Power On virtual machine                                                                                                    | @ NES Damok          | 0195            | Completied                                                                                                    |     | Powering on the new Virtual<br>Machine                                                                                   | inter       | DCLOCAL Momentum                                                        | 5#.              | 3 ms  | 08/16/2024,<br>M | 7:04:07 A            | 08/16/202<br>M | 4,7,0412  | A    |
| Power On virtual machine                                                                                                    | Power OII virtual machine                                                                                                    | (D NFS Demon.)       | 0823            | Completed                                                                                                    |     |                                                                                                    | ни          | DCLOCAL\Adresidati                                                      | 66 S             | 2:06  | 06/10/2024,<br>M | tio406.A<br>thrate W | osne/202       | 6,7:04:01 | 7.4  |
|                                                                                                    | Power OI vitual machine                                                                                                    | A Nes Denica         | A403            | Pi concerned                                                                                                    | _   | Pawerting on the new Virtual                                                                                             | HAR         | DCLOCAL Mehrinistrati                                                   | <u>.</u>         | 2 mL  | 08/10/2024       | FOROL AT             | 05/16/202      | 17041     | AM . |

## Failback

Un failback è una procedura opzionale che ripristina la configurazione originale dei siti di origine e di destinazione dopo un ripristino.

| III Net | Арр ві | ueXP             |                  | (Q)             | BlueXP Search n   | ccount 👋 😽        | ntapace 🎽    | Connector<br>GISABXPConn        | <b>0</b> 0 0                  | 5 |
|---------|--------|------------------|------------------|-----------------|-------------------|-------------------|--------------|---------------------------------|-------------------------------|---|
|         | Ois    | aster recovery D | shboard Sites    | Replication pla | ins Resource grou | ps Job monitoring |              | Free trial (51                  | days left) - View details 🍴 - | - |
| 9       |        | 1                |                  |                 |                   |                   |              | 0                               | Add                           |   |
| ٠       |        | 1 pana           |                  |                 |                   |                   |              |                                 |                               |   |
| ¢       |        | Man              | Compliance check | Plan status ::  | Protected alter   | Assource groups [ | Recurrence : | Fallocer site (                 |                               |   |
|         |        | DemoNF\$05038P   | Healthy          | Falled over     | nimDemoSrc        | DemoNFSDS03RG     | Replicate    | rimDemoDest                     |                               |   |
| <       |        |                  |                  |                 |                   |                   |              | View plan deta<br>Run compliano | ils<br>e check                |   |
|         |        |                  |                  |                 |                   |                   |              | Texclutiver                     |                               |   |
|         |        |                  |                  |                 |                   |                   |              | Deat up telos                   | er heit                       |   |
|         |        |                  |                  |                 |                   |                   |              | Fail over                       |                               |   |
|         |        |                  |                  |                 |                   |                   |              | Fail back                       |                               |   |
|         |        |                  |                  |                 |                   |                   |              | Edit schedules                  |                               |   |
|         |        |                  |                  |                 |                   |                   |              | Take snapshot                   | now                           |   |
|         |        |                  |                  |                 |                   |                   |              | Disable                         |                               |   |
|         |        |                  |                  |                 |                   |                   |              | Double                          |                               |   |
|         |        |                  |                  |                 |                   |                   |              | Delete                          |                               |   |
|         |        |                  |                  |                 |                   |                   |              |                                 |                               |   |

Gli amministratori VMware possono configurare ed eseguire una procedura di failback quando sono pronti per ripristinare i servizi nel sito di origine.

**NOTA:** BlueXP DRaaS replica (resyncs) qualsiasi modifica alla macchina virtuale di origine prima di invertire la direzione di replica. Questo processo inizia da una relazione che ha completato il failover a una destinazione

e prevede i seguenti passaggi:

- Spegnere e annullare la registrazione delle macchine virtuali e dei volumi sul sito di destinazione vengono dismontati.
- Interrompere la relazione SnapMirror sull'origine è interrotta per renderla di lettura/scrittura.
- Risincronizzazione della relazione di SnapMirror per invertire la replica.
- Montare il volume sulla sorgente, accendere e registrare le macchine virtuali di origine.

Per ulteriori informazioni sull'accesso e la configurazione di BlueXP DRaaS, vedere "Ulteriori informazioni su Disaster Recovery BlueXP per VMware".

## Monitoring e dashboard

Da BlueXP o dalla CLI di ONTAP, puoi monitorare lo stato di salute della replica per i volumi del datastore appropriati e lo stato di un failover o di un failover di test può essere monitorato tramite il monitoraggio dei processi.

| III Ne | etApp BlueXP              |               |                          | Q. BlueXP Search Account ~                                                       | Workspace ~<br>nimspace | GisaaxeCann       | 🍖 🌣 🔞 🧕                       |
|--------|---------------------------|---------------|--------------------------|----------------------------------------------------------------------------------|-------------------------|-------------------|-------------------------------|
| 8      | Disaster recovery     Day | shboard Sites | Replication              | plans Resource groups Job mon                                                    | itoring                 | Free trial (50    | days left) - View details   - |
| U      | 26515 jobs                |               |                          |                                                                                  |                         |                   | Q                             |
| 2      | ( <b>10</b> )             | ( Status: -:  | Workford :               | Name 2                                                                           | dan une p()             | End time : C      |                               |
| Ð      | 🗇 d923e607-b2±2-401       | () In pra     | Backup                   | Backup job for Replication Plan DemoNF                                           | 08/16/2024, 04:5        |                   | Cancel job?                   |
| :      | CI 3549cc9c-aa4e-45e      | Succe         | Backup<br>Backup         | Initialize Backup of DemoNFSDS03RP for<br>Backup job for Replication Plan:DemoNF | 08/16/2024, 04:5        | 08/16/2024, 04:5  |                               |
|        | 🗇 a21225d9-b7be-4c2i      | Succe         | Backup                   | Initialize Backup of DemoNFSDS03RP for                                           | 08/16/2024, 04:4        | 08/16/2024, 04:4  |                               |
|        | 0 278544d4-45e2-46t       | Succe         | Compliance<br>Compliance | Compliance check for Replication Plan: D                                         | 08/16/2024, 04:4        | 08/16/2024, 04:4_ |                               |
|        | 977dbed8-8777-459:        | Succe.        | Backup                   | Backup job for Replication Plan:DemoNF                                           | 08/16/2024, 04:4        | 08/16/2024, 04:4  |                               |
|        | C bffc015e-ca3a-409d      | Succe_        | Backup                   | Initialize Backup of DemoNFSDS03RP for                                           | 08/16/2024, 04:4        | 08/16/2024, 04:4_ |                               |
|        | C cde759a8-ebef-498-      | Succe         | Backup                   | Backup job for Replication Plan.DemoNF                                           | 08/16/2024, 04:3        | 08/16/2024, 04:4  |                               |

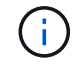

Se un lavoro è attualmente in corso o in coda e si desidera interromperlo, è possibile annullarlo.

Grazie alla dashboard di disaster recovery di BlueXP, puoi valutare in modo sicuro lo stato dei siti di disaster recovery e dei piani di replica. Ciò consente agli amministratori di identificare rapidamente siti e piani sani, scollegati o degradati.

| III Ne | tApp BlueXP                             |                                        | Q BlueXP Search                                      | Account 👻  <br>nimogisa                     | Workspace 🖌   Connector 🎽   👧 🌣 📀 😁                                                                                                    |
|--------|-----------------------------------------|----------------------------------------|------------------------------------------------------|---------------------------------------------|----------------------------------------------------------------------------------------------------|
| *      | Disaster recovery                       | Dashboard Sites Rep                    | lication plans Resource                              | e groups Job monitorin                      | g Free trial (50 days left) - View details   +                                                                                                    |
| • • •  | Sites (2)<br>② 2<br>Running<br>View sit | ⊗ 0 ▲ 0<br>Down Issue                  | Replication plans (<br>O 1<br>Ready<br>View replicat | 1)<br>© 0<br>Failed<br>ion plan             | Activity  Backup job for Replication Plan.DemoNF5D503RP Image  Ministre Backup of DemoNF5D503RP tor every 5 minutes 4 mage                                                                                                    |
| •      | Constant<br>View resour                 | orce groups 5<br>Prote<br>View protect | cted VMs Vie<br>ted VMs Vie                          | 130<br>Unprotected VMs<br>w unprotected VMs | <ul> <li>Initiating DR Iscense compliance check<br/>R mage         <ul> <li>R mage</li> <li>Resture job-for Replication<br/>PlantDempNFSOS03RP<br/>fin nage</li> <li>Initiate Backup of DemoNFSDIS03RP<br/>for wingte<br/>B mage</li> </ul> </li> <li>View all jobs</li> </ul> |

Ciò fornisce una soluzione potente per gestire un piano di disaster recovery personalizzato e personalizzato. Il failover può essere eseguito come failover pianificato o failover con un clic su un pulsante in caso di disastro e si decide di attivare il sito di DR.

Per ulteriori informazioni su questo processo, è possibile seguire il video dettagliato della procedura dettagliata o utilizzare la "simulatore di soluzione".

# Dr utilizzando BlueXP DRaaS per archivi dati VMFS

Il disaster recovery che utilizza la replica a livello di blocco dal sito di produzione al sito di disaster recovery è un modo resiliente e conveniente di proteggere i carichi di lavoro dai fuori servizio del sito e dagli eventi di corruzione dei dati, come gli attacchi ransomware. Con la replica di NetApp SnapMirror, i carichi di lavoro VMware in esecuzione sui sistemi ONTAP on-premise che utilizzano un datastore VMFS possono essere replicati in un altro sistema storage ONTAP in un data center di recovery designato dove risiede VMware

Questa sezione del documento descrive la configurazione di BlueXP DRaaS per l'impostazione del disaster recovery per VM VMware on-premise in un altro sito designato. Durante questa configurazione, l'account BlueXP, BlueXP Connector, gli array ONTAP aggiunti nell'area di lavoro BlueXP, necessaria per consentire la comunicazione da VMware vCenter allo storage ONTAP. Inoltre, in questo documento viene descritto come configurare la replica tra siti e come impostare e verificare un piano di ripristino. L'ultima sezione contiene istruzioni per l'esecuzione di un failover completo del sito e per il failback quando il sito primario viene recuperato e acquistato online.

Grazie al servizio di disaster recovery BlueXP, integrato nella console NetApp BlueXP, i clienti possono rilevare i propri VMware vCenter on-premise e lo storage ONTAP, creare raggruppamenti di risorse, creare un piano di disaster recovery, associarlo a gruppi di risorse e verificare o eseguire failover e failback. SnapMirror offre una replica dei blocchi a livello di storage per mantenere aggiornati i due siti con modifiche incrementali, con un RPO fino a 5 minuti. È anche possibile simulare procedure di DR come esercizio normale senza alcun impatto sulla produzione e sui datastore replicati o senza incorrere in costi di storage aggiuntivi. Il disaster recovery di BlueXP sfrutta la tecnologia FlexClone di ONTAP per creare una copia efficiente in termini di

spazio del datastore VMFS dall'ultima snapshot replicata nel sito di disaster recovery. Una volta completato il test di DR, i clienti possono semplicemente eliminare l'ambiente di test senza alcun impatto sulle risorse di produzione effettivamente replicate. In caso di necessità (pianificata o meno) di un failover effettivo, con pochi clic, il servizio di disaster recovery BlueXP orchestrerà tutti i passaggi necessari per attivare automaticamente le macchine virtuali protette sul sito di disaster recovery designato. Il servizio inverte inoltre la relazione SnapMirror al sito primario e replicherà eventuali modifiche da secondario a primario per un'operazione di failback, se necessario. Tutto questo può essere ottenuto con una frazione di costo rispetto ad altre alternative ben note.

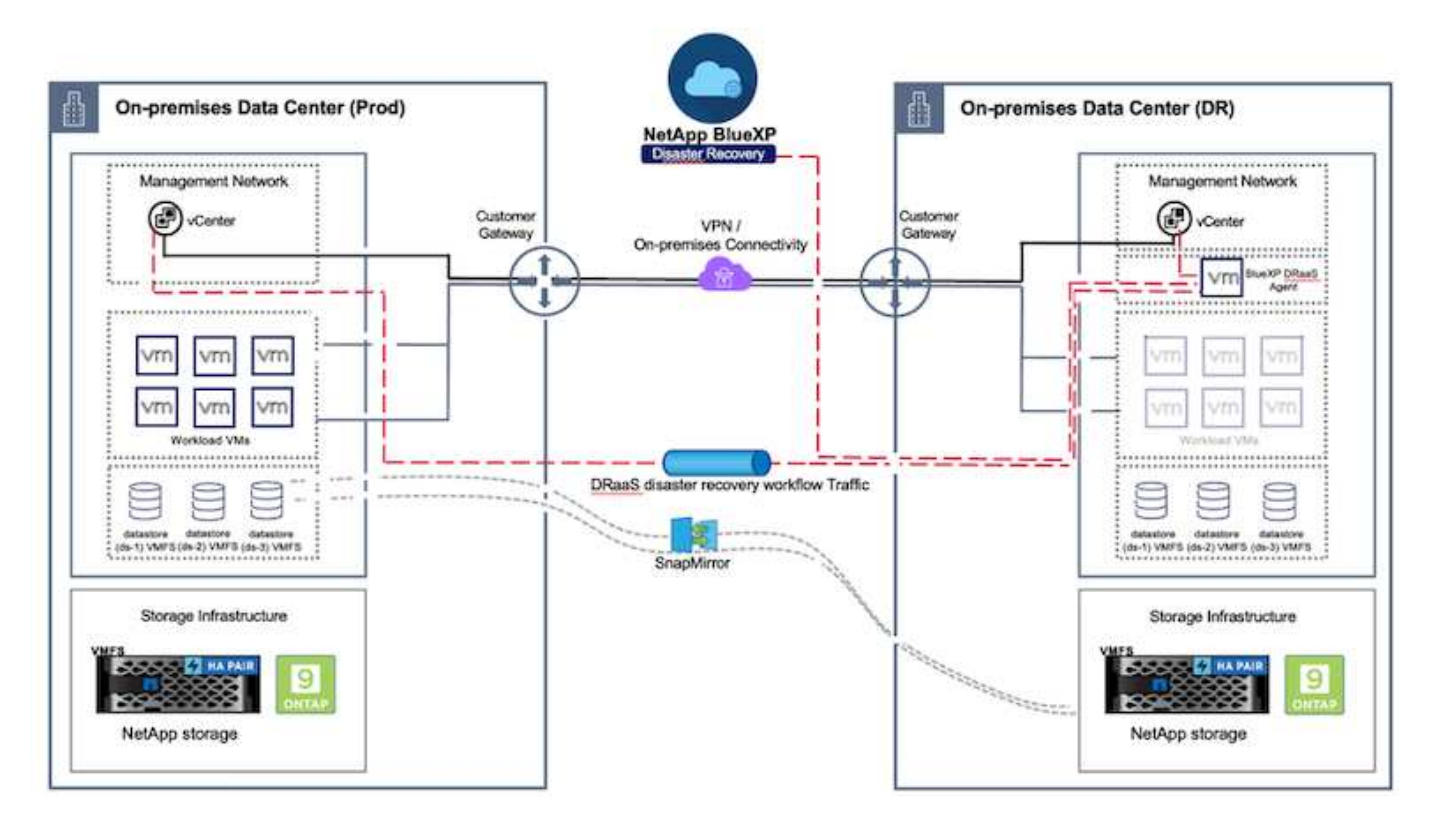

# Per iniziare

Per iniziare con il disaster recovery di BlueXP, usa la console BlueXP e accedi al servizio.

- 1. Accedere a BlueXP.
- 2. Dal sistema di navigazione BlueXP sinistro, selezionare protezione > Disaster Recovery.
- 3. Viene visualizzata la dashboard di disaster recovery di BlueXP.

| netApp BlueX          | 2    |                    |                         | (                     | 09 Search minograe  | rimgeor DEABL/Coxy                                                          |
|-----------------------|------|--------------------|-------------------------|-----------------------|---------------------|-----------------------------------------------------------------------------|
| Storage Storage       |      | very Dashboard     | Sites Replication plans | Resource groups       | Job monitoring      | Free trial (55 days left) - View details   -                                |
| 🗢 Health              |      |                    |                         |                       |                     |                                                                             |
| Protection            |      | s (2)              |                         | Replication plans (3) |                     | Activity                                                                    |
| Backup and recovery   | Ŷ    | 2 O Down           | <u>∧</u> o<br>tasue     | ⊘1<br>Ready           | © 2<br>Failed       | <ul> <li>Backup Job for Replication Plan DemoRPD04<br/>14 a spin</li> </ul> |
| Disaster recovery     | ÷    | Dashboard          |                         | Manadata              |                     | Initialize Backup of DemoRP004 for every 5<br>minutes<br>3 m apr            |
| Replication           | ŵ    | Replication plana  |                         | Animi Drava           |                     | tackup job for Replication Plan (RPVMFS03<br>3 m apr.                       |
| Ransomware protection | 10 Q | Resource groups    | 21                      |                       | 117                 | <ul> <li>Writiatize Backup of RPVH/FS03 for every 5<br/>Becapit</li> </ul>  |
| Governance            | •    | Job monitoring     | Protected Vi            | As                    | Unprotected VMs     | Backup Job for Replication Plan (PNP5001     Storm age                      |
| Mobility              |      | en resource groups | View protected VM       |                       | inw unprotected VMs | View all jobs                                                               |
| Extensions            | ÷    |                    |                         |                       |                     |                                                                             |
|                       |      | 1<br>Faloyers      | Rattacks                | 2<br>Test fallowers   | O<br>Migrations     |                                                                             |
|                       |      |                    |                         |                       |                     |                                                                             |
|                       |      |                    |                         |                       |                     |                                                                             |

Prima di configurare il piano di disaster recovery, verificare che siano soddisfatti i seguenti prerequisiti:

- BlueXP Connector è impostato in NetApp BlueXP . Il connettore deve essere implementato nel VPC AWS.
- L'istanza di BlueXP Connector dispone di connettività ai sistemi storage e vCenter di origine e destinazione.
- I sistemi di storage NetApp on-premise che ospitano datastore VMFS per VMware vengono aggiunti in BlueXP .
- Quando si utilizzano nomi DNS, la risoluzione DNS deve essere attiva. In caso contrario, utilizzare gli indirizzi IP per vCenter.
- La replica SnapMirror è configurata per i volumi del datastore designati basati su VMFS.

Una volta stabilita la connettività tra i siti di origine e di destinazione, procedere con la procedura di configurazione, che dovrebbe richiedere da 3 a 5 minuti.

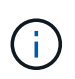

NetApp consiglia di installare BlueXP Connector nel sito di disaster recovery o in un terzo sito, in modo che BlueXP Connector possa comunicare attraverso la rete con le risorse di origine e destinazione in caso di black-out reali o disastri naturali.

| <b>FI</b> Ne | tApp BlueXP        |                         | Q BueXP Search        | ) Account ~                                                                                                    | Workspace 🐣 Connector 🎽 🛵 🌣 🕐 C                                                                                                    |
|--------------|--------------------|-------------------------|-----------------------|----------------------------------------------------------------------------------------------------|----------------------------------------------------------------------------------------------------|
| 8            | Oisaster recovery  | Dashboard Sites Rep     | leation plans Resour  | ce groups Job monitorin                                                                                                    | Free trial (68 days left) - View details   -                                                                                                    |
| 0            | Course of State of |                         |                       |                                                                                                    |                                                                                                    |
|              | Sites (2)          | 0                       | Replication plans     | (2)                                                                                                    | Activity                                                                                                    |
| ¢            | © 2<br>Running     | Down haue               | © 2<br>Ready          | (>) 0<br>Failed                                                                                                    | Backup job for Replication     Plan DemoRPVM/S03     In progress                                                                                                    |
| •            | View sk            |                         | View plans            | Initiatize Backup of DemoRPVMFS03     for every 10 minutes     7 sign     O Discovery of resources in host     Discovery of resources in host |                                                                                                    |
|              | 2<br>Reso          | urce groups 16<br>Prote | cted VMs              | 117<br>Unprotected VMs                                                                                                    | Failback of resources using the<br>replication plan 'DemoRPVMF503'                                                                                                    |
|              | . View resour      | ce groups               | ed VMs                | lew unprotected VMs                                                                                                    | Original State State     State State     State State |
|              | Saltow             | ers 1<br>Failbacks      | ⊘ 1<br>Test fallovers | O<br>Migrations                                                                                                    |                                                                                                    |
|              |                    |                         |                       |                                                                                                    |                                                                                                    |

(j)

Durante la scrittura di questo documento, il supporto per datastore VMFS da on-premise a onpremise è in anteprima tecnologica. La funzionalità è supportata con datastore VMFS basati su protocollo FC e ISCSI.

## Configurazione del disaster recovery BlueXP

Il primo passo per prepararsi al disaster recovery è il rilevamento e l'aggiunta delle risorse di storage e vCenter on-premise al disaster recovery di BlueXP.

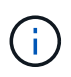

Verifica che i sistemi storage ONTAP vengano aggiunti all'ambiente di lavoro all'interno del Canvas. Aprire la console BlueXP e selezionare **protezione > Ripristino di emergenza** dal menu di navigazione sinistro. Selezionare **Scopri i server vCenter** o utilizzare il menu principale, selezionare **Siti > Aggiungi > Aggiungi vCenter**.

| II NetAp | op BlueXP C BlueXP Search Account * Workspace * nimopile                                                                         | GISAEXPCenn                                  |
|----------|----------------------------------------------------------------------------------------------------|----------------------------------------------|
| * (      | Disaster recovery Dashboard Sites Replication plans Resource groups 300 micristoring                                             | Free trial (55 days left) - View details   + |
| V        | 2 mm                                                                                                    | Q AM                                         |
| •        | Add site                                                                                                    |                                              |
| Ŷ        | nimDemoSec.                                                                                                    | (1)                                          |
| 0        | 172.21.106.01         A site is a collection of vCenter servers, either on-premises or in the cloud.           Site         Site | Seen (1)                                     |
|          | minDemoSic                                                                                                    |                                              |
|          | nimbernoDe Location                                                                                                    | 0                                            |
|          | () many                                                                                                    | term (1)                                     |
|          | Add Cance                                                                                                    | • • • • • • • • • • • • • • • • • • •        |
| - 1      |                                                                                                    |                                              |
|          |                                                                                                    |                                              |

Aggiungere le seguenti piattaforme:

• Fonte. VCenter on-premise.

| NetApp BlueXP                     | Q BueXP Search Account " Workspace " Intropise Intropise Intropise Intropise Interpace Interpace | Connector GISAEXPConn                        |
|-----------------------------------|----------------------------------------------------------------------------------------------------|----------------------------------------------|
| Oisaster recovery                 | ward Sites Replication plans Resource proups Job monitoring                                                                                                    | Free trial (55 days left) - View details 🗍 + |
| e 2 star                          | Add vCenter server                                                                                                    | Addi;                                        |
| • mmDemoStc.<br>• 172.43.306.71   | Enter connection details for the vCenter server that is accessible from the BlueXP Connector. Site BlueXP Connector nimDemoSite                                                                                                    | Conn                                         |
| •:                                | vCenter IP address<br>172.21.166,155                                                                                                    | 0                                            |
| () 172 23 306.31<br>() 114 Martin | vCenter user name vCenter password administrator@hmcdc.local                                                                                                    | Serie (1)                                    |
|                                   | Use self-signed certificates  Add  Cancel                                                                                                    |                                              |
|                                   |                                                                                                    |                                              |

• **Destinazione**. VCenter SDDC di VMC.

|                         | Q: BlueXP Search Account " Workspace " immograe minnopse                                      | Connector 🖌 🛔 🍖 🌣 🥝 🖨                       |
|-------------------------|-----------------------------------------------------------------------------------------------|---------------------------------------------|
| Oisaster recovery Dasks | oard Sites Replication plans Resource groups Job monitoring                                   | Free trial (55 days left) - View details  + |
| U 2 mm                  | Add vCenter server                                                                            | TANK                                        |
| •                       |                                                                                               |                                             |
| 🗢 📰 nimDemoSre          | Enter connection details for the vCenter server that is accessible from the BlueXP Connector. |                                             |
| 9 172.23.306.0          | Sile BlueXP Connector                                                                         | 2000                                        |
|                         | Instation Const                                                                               | 0                                           |
|                         | vCenter IP address                                                                            |                                             |
| nimDemoDe               | 172.21,108.190                                                                                | 0                                           |
|                         | vCenter user name vCenter password                                                            |                                             |
| () marry                | administrator@hmcdc.local                                                                     | Senn (1)                                    |
|                         | C Use self-signed certificates 🕘                                                              |                                             |
|                         |                                                                                               |                                             |
|                         | Add Cancel                                                                                    |                                             |
|                         |                                                                                               |                                             |

Una volta aggiunti i vCenter, viene attivato il rilevamento automatico.

# Configurazione della replica dello storage tra il sito di origine e quello di destinazione

SnapMirror utilizza le snapshot ONTAP per gestire il trasferimento dei dati da una posizione all'altra. Inizialmente, una copia completa basata su uno snapshot del volume di origine viene copiata nella destinazione per eseguire una sincronizzazione di base. Quando si verificano modifiche ai dati nell'origine, viene creato un nuovo snapshot e confrontato con quello di base. I blocchi modificati vengono quindi replicati nella destinazione, con lo snapshot più recente che diventa la base corrente o lo snapshot comune più recente. Ciò consente di ripetere il processo e di inviare aggiornamenti incrementali alla destinazione.

Una volta stabilita una relazione SnapMirror, il volume di destinazione è in stato di sola lettura online e pertanto è ancora accessibile. SnapMirror funziona con blocchi fisici di storage, piuttosto che a un file o a un altro livello logico. Ciò significa che il volume di destinazione è una replica identica dell'origine, inclusi snapshot, impostazioni del volume, ecc. se il volume di origine utilizza funzionalità di efficienza dello spazio ONTAP, come compressione e deduplica dei dati, il volume replicato conserverà queste ottimizzazioni.

L'interruzione della relazione di SnapMirror rende scrivibile il volume di destinazione e di solito viene utilizzato per eseguire un failover quando si utilizza SnapMirror per sincronizzare i dati in un ambiente di DR. SnapMirror è abbastanza sofisticato da consentire la risincronizzazione efficiente dei dati modificati nel sito di failover nel sistema primario, nel caso in cui successivamente tornino online e quindi il ristabilimento della relazione SnapMirror originale.

#### Come configurarlo per il Disaster Recovery VMware

Il processo di creazione della replica SnapMirror rimane lo stesso per qualsiasi applicazione. Il processo può essere manuale o automatizzato. Il modo più semplice consiste nell'utilizzare BlueXP per configurare la replica SnapMirror utilizzando il semplice drag & drop del sistema ONTAP di origine nell'ambiente sulla destinazione per attivare la procedura guidata che guida per il resto del processo.
| T NetApp BlueXP                                                                                                    | Q Buell Search Account Y Workspace | Connector 🖌 🖡 🌣 📀 😆                                                                                                    |
|----------------------------------------------------------------------------------------------------|------------------------------------|----------------------------------------------------------------------------------------------------|
| Canvas My working environments My estate                                                                                                    |                                    | 🖽 Go to Tabular View                                                                                                    |
| Collivas     My would environment     Add Working Environment      Add Working Environment      MitaPol5, Sc     De-Training OxitM     Environ     Si Volume caching     Si Volume caching     Si | Endie Services 0                   | NTAP915_Src       () () () ()         + On       () () () ()         DETAILS       On-Premises ONTAP         SERVICES       ()         (i)       ()         (i)       ()         (i)       ()         SERVICES       ()         (i)       ()         (i)       ()         (i)       ()         (i)       ()         (i)       (i)         (i)       (i)     < |
| NTAP955_527<br>On-Phanness Okt7AP<br>8.337/8<br>Cessity                                                                                                    |                                    | Edge statiling<br>Unsertaint 0         (1)           (a)         Replication<br>+ 00         1<br>Stanformer         (1)                                                                                                    |
|                                                                                                    | <u> </u>                           | Enter Working Environment                                                                                                    |

BlueXP DRaaS può automatizzare anche lo stesso, purché vengano soddisfatti i due criteri seguenti:

• I cluster di origine e di destinazione hanno una relazione peer.

(i)

• La SVM di origine e la SVM di destinazione hanno una relazione di tipo peer.

| <b>I</b> N6 | NtApp BlueXP         | Co. Bluet/P Search Account * Workspace * Connector * Account rimspece * Classic/Com                       | • • | 8   |
|-------------|----------------------|----------------------------------------------------------------------------------------------------|-----|-----|
|             | Add replication plan | 🕑 vCenter servers 🔗 Applications 🔕 Resource mapping 🕢 Recurrence 🚯 Review                                 |     | ×   |
| ø           |                      |                                                                                                    |     |     |
| •           |                      | Source cluster Target cluster ************************************                                        |     |     |
| ÷           |                      |                                                                                                    |     |     |
|             |                      | Virtual networks \bigotimes Mapped                                                                        |     |     |
| 4           |                      | Virtuel machines ⊘ Mapped 🗸                                                                               |     | - 2 |
|             |                      | Datastores                                                                                                |     |     |
|             |                      | RPO for all datastores in minutes  Retention count for all datastores                                     |     |     |
|             |                      | Src_NFS_DS01 (svm_NFS-Src_NFS_Vol01) Sic_NFS_DS01 (svm_nim_nhcSrc_NFS_DS01_cp) Transfer schedule(RPO) ; ; |     |     |
|             |                      | Previous                                                                                                  |     |     |

Se la relazione SnapMirror è già configurata per il volume tramite CLI, BlueXP DRaaS raccoglie la relazione e continua con il resto delle operazioni del workflow.

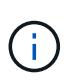

A parte gli approcci sopra indicati, è possibile creare la replica di SnapMirror anche tramite l'interfaccia a riga di comando di ONTAP o System Manager. Indipendentemente dall'approccio utilizzato per sincronizzare i dati utilizzando SnapMirror, BlueXP DRaaS orchestra il workflow per operazioni di disaster recovery perfette ed efficienti.

## In che modo il disaster recovery di BlueXP può aiutarti?

Una volta aggiunti i siti di origine e destinazione, il disaster recovery di BlueXP esegue il rilevamento automatico dei dati approfonditi e visualizza le macchine virtuali con i metadati associati. Il disaster recovery di BlueXP rileva automaticamente anche le reti e i gruppi di porte utilizzati dalle macchine virtuali e le compila.

| Disast | ter recovery Dashboard | Sites Replication plans | Resource groups  | Job monitoring          | Free trial (8            | 3 days left) - View deta |
|--------|------------------------|-------------------------|------------------|-------------------------|--------------------------|--------------------------|
|        | 2 sites                |                         |                  |                         | ۹ 🗖                      | Add                      |
|        | nimDemoSrc             |                         |                  |                         |                          | 1                        |
|        | 172.21.186.155         | 72<br>1944              | 13<br>Detarbures | 1<br>Hesoarce<br>groups | GISABXPConn<br>Conceptor | 1                        |
|        | nimDemoDest            |                         |                  |                         |                          | 0                        |
|        | 172.21.186.190         | 61<br>Visia             | 3<br>Outastures  | 0<br>Resource<br>groups | GISABXPConn<br>Connector | 1                        |
|        |                        |                         |                  |                         |                          |                          |

Una volta aggiunti i siti, è possibile raggruppare le macchine virtuali in gruppi di risorse. I gruppi di risorse per il disaster recovery di BlueXP consentono di raggruppare una serie di macchine virtuali dipendenti in gruppi logici che contengono gli ordini di avvio e i ritardi di avvio che possono essere eseguiti al momento del ripristino. Per iniziare a creare gruppi di risorse, accedere a **gruppi di risorse** e fare clic su **Crea nuovo gruppo di risorse**.

| T Net/ | App BlueXP                     | Q BueXP Search Acco                  | unt ~ Workspace ~<br>pise nimspace | Connector 🗧 📔 👍 🏟              | e e            |
|--------|--------------------------------|--------------------------------------|------------------------------------|--------------------------------|----------------|
|        | Disaster recovery Dashboard So | es Replication plans Resource groups | Job monitoring                     | Free trial (83 days left) - Vi | ew details   + |
| a      | 2 resource stroups             | -                                    |                                    | Q Add                          | 10             |
| ٠      | Resource proup                 | C Dource sets                        | Source vCenter                     |                                |                |
| Ŷ      | DemoR001                       | nimDemoSite                          | 172.21.106.155                     |                                |                |
| 0      | DemoRGVMF503                   | nimDemoSre                           | 172.21.166.155                     |                                |                |
|        | 1                              |                                      |                                    |                                |                |
|        |                                |                                      |                                    |                                |                |
|        |                                |                                      |                                    |                                |                |
|        |                                |                                      |                                    |                                |                |
|        | Added 1                        | he resource group .                  |                                    | ×                              |                |
|        |                                |                                      |                                    |                                |                |
|        |                                |                                      |                                    |                                |                |

Il gruppo di risorse può anche essere creato durante la creazione di un piano di replica.

(i)

L'ordine di avvio delle VM può essere definito o modificato durante la creazione dei gruppi di risorse utilizzando un semplice meccanismo di trascinamento.

| RetApp BlueXP     |                                         | earch Account ~ Workspace nimpoce                        | °   Connector<br>GISAEXPConn °   ▲ 🏘 🏟 😗 😝     |
|-------------------|-----------------------------------------|----------------------------------------------------------|------------------------------------------------|
| Oisaster recovery | Add resource group                      |                                                          | This trial (B3 days left) - View details ( ) - |
| 1 measure groups  | Name                                    | vCenter                                                  | Q. 00000                                       |
| CermiP(c)T        | DemoRGVMFS03<br>Select virtual machines | 172,21166.155 *                                          |                                                |
| *                 | Q iscsl SCSI_DemoVM01 CSI_DemoVM03      | Selected VMs (5)<br>(SCSI_DemsVM01 X<br>(SCSI_DemsVM03 X | ]                                              |
|                   | ISCSI_DemoVM02     ISCSI_DemoVM04       | ISCSI_DemoVM05 ×                                         |                                                |
|                   | S ISCSL DemoVM05                        | Use drag and drop here to modify the boot order          | ancel                                          |
|                   |                                         |                                                          |                                                |

Una volta creati i gruppi di risorse, il passo successivo è creare il piano di esecuzione o un piano per il ripristino di macchine e applicazioni virtuali in caso di emergenza. Come menzionato nei prerequisiti, la replica di SnapMirror può essere configurata in anticipo oppure DRaaS può configurarla utilizzando l'RPO e il conteggio di conservazione specificati durante la creazione del piano di replica.

| Carryas My working environmen      | nts My estate                                        | 🖽 Go to Tabular Vie                                                                         |
|------------------------------------|------------------------------------------------------|---------------------------------------------------------------------------------------------|
| + Add Working Environment          | NTAP910_Sec<br>On-Premises ONTAP<br>20178<br>Cessoly | Working Environments<br>3 On-Premises ONTAP<br>11.16 Till Provisioned Capacity<br>Amazon 53 |
| NTAP915_Destn<br>On-Promises ONTAP | ation<br>Amazon S3                                   | 4 Buckets                                                                                   |
| 1.26TiB<br>Capacity                | 4<br>Buckets aws                                     |                                                                                             |

| I Net | App BlueXP                        | Q. BlueXP Searc                    | Account ~                 | Workspace ~<br>ninspace | Connector<br>GISABXPConr | č   👆 🗢 🥹 😝                          |
|-------|-----------------------------------|------------------------------------|---------------------------|-------------------------|--------------------------|--------------------------------------|
| *     | Replication                       |                                    |                           |                         |                          |                                      |
| a     | 6 Volume Relationships            | 495.27 GiB<br>Replicated Capacity  | 0<br>Currently Transferr  | ing 💿                   | 6<br>Healthy             | S O Failed                           |
| ٠     |                                   |                                    |                           |                         |                          |                                      |
| Ŷ     | Volume Relationships (6)          |                                    |                           |                         |                          | 9 C                                  |
| Θ     | Health Status 🕇   Source Volume 🛟 | Target Volume                      | 🗧   Total Transfer Time 🗘 | Status <b>v</b>         | Mirror State             | Last Successfu                       |
| ~     | ORas5_src<br>NTAP915_Src          | DRas5_src_copy<br>NTAP915_Destn    | 5 seconds                 | ide                     | snapmirrored             | Juli 15, 2024, 8:05:05<br>28:41 Mill |
|       | Src_NFS_DS03<br>NTAP915_Src       | Src_NFS_DSD3_CP<br>NTAP915_Destn   | 13 seconds                | ide                     | snapmirrored             | Jul 15, 2024, 8:07:13<br>183:41 Mit  |
|       | Src_NF5_DS04<br>NTAP915_Src       | Src_NFS_DS04_CP<br>NTAP915_Destn   | 6 seconds                 | idie                    | snapmirrored             | Jul 15, 2024, 8-05-06<br>183.38 Mib  |
|       | Srs_NF5_Vol01<br>NTAP915_Src      | Src_NFS_DS01_cp<br>NTAP915_Destn   | 14 seconds                | ide                     | snapmirrored             | Jul 15, 2024, 8:43:22<br>546.23 MB   |
|       | Sre_JSCSI_DS01<br>NTAP915_Src     | Src_/SCSI_DS01_cp<br>NTAP915_Destn | 20 seconds                | idie                    | snapmirrored             | Jul 12, 2024, 4:24:34<br>22:35 Mi6   |
| 5     | Sre_ISCSL_D603<br>NTAP915_Src     | Src_ISCSI_DS03_CP<br>NTAP915_Death | 6 seconds                 | idle                    | snapmirrored             | Jui 15, 2024, 8:05:06<br>254.89 Mi8  |

Configurare il piano di replica selezionando le piattaforme vCenter di origine e di destinazione dal menu a discesa e scegliere i gruppi di risorse da includere nel piano, insieme al raggruppamento delle modalità di ripristino e accensione delle applicazioni e alla mappatura di cluster e reti. Per definire il piano di ripristino, accedere alla scheda **piano di replica** e fare clic su **Aggiungi piano**.

Innanzitutto, selezionare vCenter di origine, quindi il vCenter di destinazione.

| <b>m</b> Ne | etApp BlueXP         |                                  | Q BlueXP See             | ch Account ~       | Workspace 🗢<br>nimspace                                          | Connector ~<br>GISABXPConn | 🍓 🌣 | 08 |
|-------------|----------------------|----------------------------------|--------------------------|--------------------|------------------------------------------------------------------|----------------------------|-----|----|
|             | Add replication plan | () vCenter servers               | Applications             | 3 Resource mapping | (4) Recurrence                                                   | (5) Review                 |     | ×  |
| 9           |                      | -                                |                          |                    |                                                                  |                            |     |    |
| ٠           |                      | DemoRPVMFS03                     |                          |                    |                                                                  |                            |     |    |
| Ŷ           |                      |                                  |                          |                    |                                                                  |                            |     |    |
|             |                      |                                  |                          |                    |                                                                  |                            |     |    |
| *           |                      | Select a source vCenter where y  | our data exista, to repl | Replicate          | Center                                                           |                            |     |    |
|             |                      | Source vCenter<br>172.21.166.155 | J                        | Tarp<br>Bei        | et vCenter<br>lect a target vCenter<br>2.21.166.155<br>mDemoSiti | *                          |     |    |
|             |                      |                                  | Cance                    | 17                 | 2.21.166.190<br>mDemoDest                                        |                            |     |    |

Il passaggio successivo consiste nel selezionare i gruppi di risorse esistenti. Se non vengono creati gruppi di risorse, la procedura guidata consente di raggruppare le macchine virtuali richieste (in pratica creare gruppi di risorse funzionali) in base agli obiettivi di ripristino. Ciò consente inoltre di definire la sequenza operativa di ripristino delle macchine virtuali delle applicazioni.

| <b>III</b> Ne | etApp BlueXP         | Q BLeXP Search Account Verkapace Connector GISABXPCenn                                                                                                  | <b>4</b> 0 <b>*</b> | ? | 8 |
|---------------|----------------------|----------------------------------------------------------------------------------------------------|---------------------|---|---|
| A 0 0 4 6     | Add replication plan | Image: Search resource groups       Image: Search resource groups to replicate.         Image: DemoRQVMFS03       Selected resource group to replicate. |                     |   | × |
|               |                      | Previous                                                                                                    |                     |   |   |

Il gruppo di risorse consente di impostare l'ordine di avvio utilizzando la funzionalità di trascinamento della selezione. Può essere utilizzato per modificare facilmente l'ordine di accensione delle macchine virtuali durante il processo di ripristino.

(i)

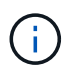

Ogni macchina virtuale all'interno di un gruppo di risorse viene avviata in sequenza in base all'ordine. Due gruppi di risorse vengono avviati in parallelo.

Lo screenshot seguente mostra la possibilità di filtrare le macchine virtuali o gli archivi dati specifici in base ai requisiti organizzativi se i gruppi di risorse non vengono creati in precedenza.

| <b>III</b> Ne | tApp BlueXP          | Q. Buard Search Microphys                                                                                                    | Workspace * Connector *<br>nimpace 06ABXPCom | ۲ | 0 | 8 |
|---------------|----------------------|----------------------------------------------------------------------------------------------------|----------------------------------------------|---|---|---|
|               | Add replication plan | vCenter servers                                                                                                    | nance (3) Heview                             |   |   | × |
| ٥             |                      | Applications<br>Select the applications on the source vCenter that you want to replicate                                                                                                    |                                              |   |   |   |
| ٠             |                      |                                                                                                    |                                              |   |   |   |
| ¢ 0           |                      | 172.21.186.155 Heplicate                                                                                                    | (@) 172.21.166.190<br>nimDemuDest            |   |   |   |
| 4             |                      | Virtual machines     Resource groups.      Datastare     All datastores     +     Q, Sample AF Decembers      Belected VMs to replicate.      Belected VMs (0)      ResourceGroup1     Select VMs to replicate      Select VMs to replicate |                                              |   |   |   |
|               |                      | sc/spit/wet     sc/spit/stazede     sc/spit/stazede     sc/spit/stazede                                                                                                    |                                              |   |   |   |
|               |                      | Provideurs                                                                                                    |                                              |   |   |   |

Una volta selezionati i gruppi di risorse, creare le mappature di failover. In questo passaggio, specificare il modo in cui le risorse dell'ambiente di origine vengono mappate alla destinazione. Sono incluse le risorse di elaborazione e le reti virtuali. Personalizzazione IP, pre e post-script, ritardi di avvio, coerenza delle applicazioni e così via. Per informazioni dettagliate, fare riferimento alla "Creare un piano di replica".

| Add reputation plan | 9                | VCenter servers      | Applications  | O Rest | urce mapping                         | 4) Recurrence (b) Re                      | rview.   |   |  |  |
|---------------------|------------------|----------------------|---------------|--------|--------------------------------------|-------------------------------------------|----------|---|--|--|
|                     | Virtual machines |                      |               |        |                                      |                                           |          | ~ |  |  |
|                     | P address type   | Target 8             | P             |        |                                      |                                           |          |   |  |  |
|                     | Static           | * Same               | as source 🔍 👻 |        |                                      |                                           |          |   |  |  |
|                     | Use the same or  | edentials for all VM |               |        |                                      |                                           |          |   |  |  |
|                     | Use the same so  | ript for all VMs     |               |        |                                      |                                           |          |   |  |  |
|                     | ٩                |                      |               |        |                                      |                                           |          |   |  |  |
|                     | Source VM        | CPUs                 | RAM           |        | Boot delay(mins<br>between 0 and 10) | Create application<br>consistent replicas | Scripts  |   |  |  |
|                     | DemoR001         |                      |               |        |                                      |                                           |          |   |  |  |
|                     | 50_DemoVM        | 2                    | 38            | Cill ~ | 0                                    |                                           | None 🥜   |   |  |  |
|                     | 50_DemoVM01      | 2                    | 4             | 08 ×   | 0                                    | o                                         | None Ø   |   |  |  |
|                     |                  | 4                    | 11.4          | ca.    |                                      | 1                                         | Marca 10 |   |  |  |

Per impostazione predefinita, vengono utilizzati gli stessi parametri di mappatura sia per le operazioni di test che per quelle di failover. Per applicare mappature diverse per l'ambiente di test, selezionare l'opzione Test mapping (Test mapping) dopo aver deselezionato la casella di controllo come illustrato di seguito:

| * | Add replication plan        | VCenter servers (                     | Applications        | Resource mapping     (4) Res | currence (6) Review |                | × |
|---|-----------------------------|---------------------------------------|---------------------|------------------------------|---------------------|----------------|---|
| ۵ | Replication plan 3 Add plan |                                       |                     |                              |                     |                |   |
| ٠ |                             | 2                                     | Re                  | source mapping               |                     |                |   |
| ¢ |                             |                                       | openay non resource |                              |                     |                |   |
| 6 | (a) "                       | 2.21.186.155                          |                     | ->                           | (a)                 | 172.21.168.190 |   |
| 4 |                             |                                       |                     |                              | 0                   |                |   |
|   | Z Use same                  | mappings for failowsr and fast mappin | 98                  |                              |                     |                |   |
|   | Fallover ma                 | lopings Test mappings                 |                     |                              |                     |                |   |

Una volta completata la mappatura delle risorse, fare clic su Avanti.

(i)

| Add replication plan | 🕑 vCenter ser                | vers 🕑 Applications 🗿 Resource mapping | (d) Recurrence (5) Review     |  |
|----------------------|------------------------------|----------------------------------------|-------------------------------|--|
| •                    | 172.21.166.165<br>nimDemoSrc | ·                                      | 172.21.166.190<br>nimDemoDest |  |
|                      | Use same mappings for f      | allover and test mappings              |                               |  |
|                      | Failover mappings            | Test mappings                          | , - ,<br>,                    |  |
|                      | Virtual networks             | O Mapped                               | ~                             |  |
|                      |                              |                                        |                               |  |

Selezionare il tipo di ricorrenza. In poche parole, selezionare l'opzione Migrate (migrazione una tantum tramite failover) o Replica continua ricorrente. In questa procedura dettagliata, l'opzione Replica è selezionata.

| TINe | etApp BlueXP         |                    | Q. BueXP Search                                     | ) Account ~<br>nimogise     | Workspace ~                                            | Connector ~<br>GISABXPConn | ۰ ک | 0 B |   |
|------|----------------------|--------------------|-----------------------------------------------------|-----------------------------|--------------------------------------------------------|----------------------------|-----|-----|---|
|      | Add replication plan | VCenter servets    | Applications                                        | Resource mapping            | Recurrence                                             | 5) Roview                  |     | ×   |   |
| ۵    |                      |                    |                                                     |                             |                                                        |                            |     |     |   |
| ٠    |                      | (a) 172.21.166.155 |                                                     |                             | (7                                                     | 172.21.166.190             |     |     |   |
| Ŷ    |                      |                    |                                                     |                             | 0                                                      |                            |     |     |   |
| Θ    |                      |                    |                                                     |                             |                                                        |                            |     |     |   |
| 4    |                      |                    | 1211                                                |                             |                                                        | 1                          |     |     |   |
|      |                      |                    | Morate                                              |                             | Denlinate                                              |                            |     |     |   |
|      |                      | Migrate            | application data one time from<br>source to target. | Replicate applic<br>spinore | ation data to keep the target<br>late with the source. |                            |     |     |   |
|      |                      |                    |                                                     |                             |                                                        | 1                          |     |     |   |
|      |                      |                    |                                                     |                             |                                                        |                            |     |     |   |
|      |                      |                    |                                                     |                             |                                                        |                            |     |     |   |
|      |                      |                    | in the second                                       |                             |                                                        |                            |     |     | - |
|      |                      |                    | Previous                                            | Hext                        | 4                                                      |                            |     |     |   |

Al termine, rivedere le mappature create e fare clic su Aggiungi piano.

| NetApp BlueXP        | Ø treme                      | Q BucKP Search Account *                | Werkspace Connector GisA8xPCenn | <b>*</b> | 08 |
|----------------------|------------------------------|-----------------------------------------|---------------------------------|----------|----|
| Add replication plan | VDenter servers              | Applications     O     Resource mapping | Recurrence     B     Review     |          | >  |
|                      | 172.21.166.185<br>nimDemoSrc |                                         | 172.21.166.190<br>niciDemaDest  | ň        |    |
|                      | Plan details                 | Fallover mapping                        | Visual mochines                 |          |    |
|                      | Plan, name                   | DemoRPVMFS03                            |                                 |          |    |
|                      | Recurrence                   | Replicate                               |                                 |          |    |
|                      |                              |                                         |                                 |          |    |
|                      |                              | Previous Add plan                       |                                 |          |    |

| III Ne | tApp | BlueXP           |         |                  |             | Q. BlueXP Search m   | count ~ Wor<br>rogisa nim | kapace 🐃  <br>space | Connector ~<br>GISABXPConn | ۰ ک                    | 0 B         |
|--------|------|------------------|---------|------------------|-------------|----------------------|---------------------------|---------------------|----------------------------|------------------------|-------------|
|        | ۵ ا  | lisaster recover | y D     | ashboard Sites   | Replication | plans Resource group | is Job monitoring         |                     | Free trial (8              | 13 days left) - Vinw o | ietails [ + |
|        |      | 2 plans          |         |                  |             |                      |                           |                     | ۹                          | Add                    |             |
| •      |      | Plan             | (5)     | Compliance chock | Plan status | Protected afte       | Resource groups           | Recurrence :        | failurer site              | 1 ( I                  |             |
| 0      |      | DemaR            | PVMF503 | C Healthy        | Ready       | nimDemoSrc           | DemoRGVMF\$03             | Replicate           | nimDemoDest                |                        |             |
|        |      | RPNFS            | 001     | Healthy          | Ready       | nimDemoSec           | DemoRG01                  | Replicate           | n/mDemoDest                |                        |             |
|        |      |                  |         |                  |             |                      |                           |                     |                            |                        |             |
|        |      |                  |         |                  |             |                      |                           |                     |                            |                        |             |
|        |      |                  |         |                  |             |                      |                           |                     |                            |                        |             |
|        |      |                  |         |                  |             |                      |                           |                     |                            |                        |             |
|        |      |                  |         |                  |             |                      |                           |                     |                            |                        |             |
|        |      |                  |         |                  |             |                      |                           |                     |                            |                        |             |
|        |      |                  |         |                  |             |                      |                           |                     |                            |                        |             |

Una volta creato il piano di replica, è possibile eseguire il failover in base ai requisiti selezionando l'opzione failover, test-failover o migrazione. Il disaster recovery di BlueXP garantisce che il processo di replica venga eseguito in base al piano ogni 30 minuti. Durante le opzioni di failover e test-failover, è possibile utilizzare la copia Snapshot SnapMirror più recente oppure selezionare una copia Snapshot specifica da una copia Snapshot point-in-time (per la politica di conservazione di SnapMirror). L'opzione point-in-time può essere molto utile in caso di danneggiamento come il ransomware, dove le repliche più recenti sono già compromesse o crittografate. Il disaster recovery di BlueXP mostra tutti i punti di recovery disponibili.

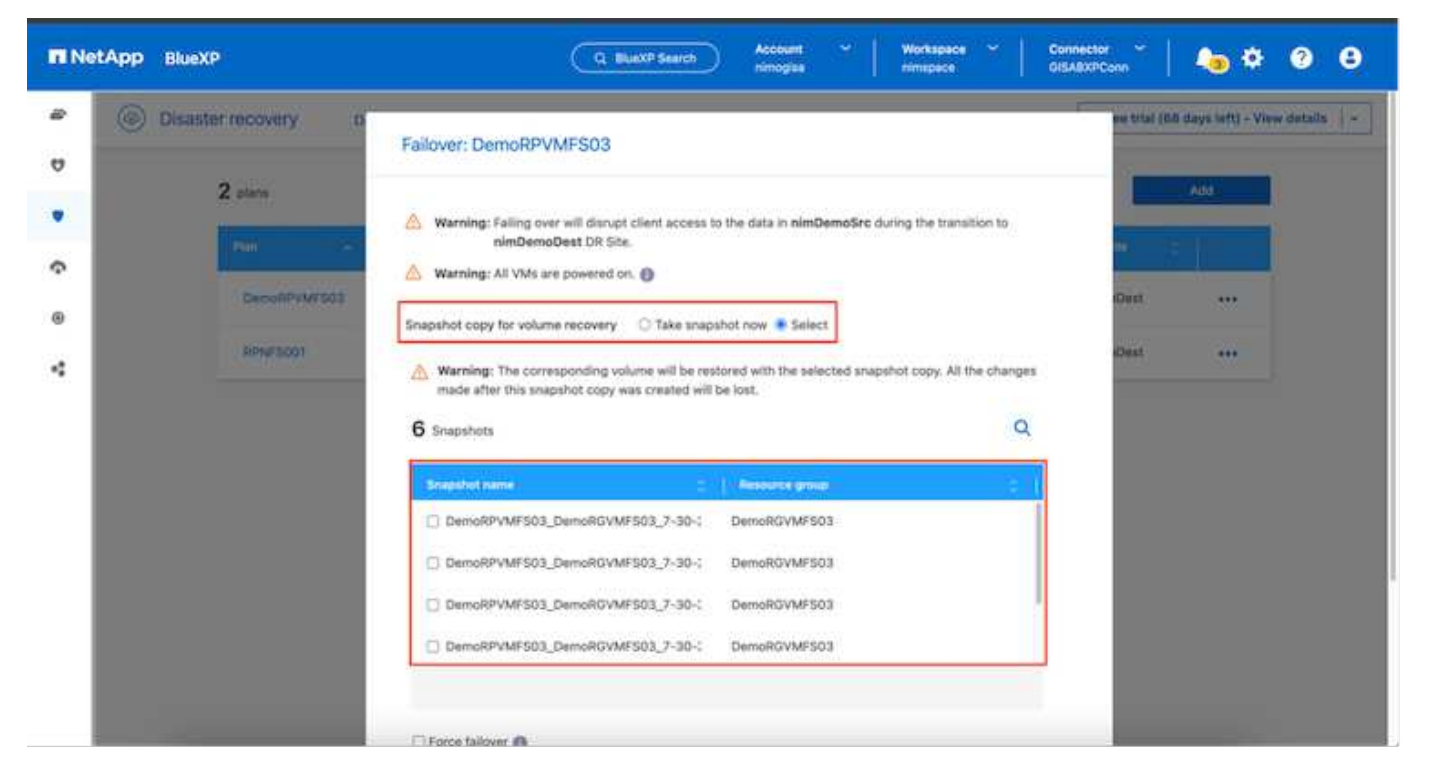

Per attivare il failover o testare il failover con la configurazione specificata nel piano di replica, fare clic su **failover** o **Test failover**.

| TI Ne | tApp BlueXP     |            |                  | (9)             | BlueXP Search nim | sount 👻   Wor<br>logiaa rimi | kspace ~     |                                                 | • • •                  |
|-------|-----------------|------------|------------------|-----------------|-------------------|------------------------------|--------------|-------------------------------------------------|------------------------|
|       | ② Disaster reco | overy Da   | shboard Sites    | Replication pla | Resource group    | s Job monitoring             |              | Free trial (68 days le                          | tt) - View details   - |
| ۵     | 2 plan          |            |                  |                 |                   |                              |              | Q Add                                           | -                      |
| •     | Pari            | (46)       | Compliance check | Plantanana ()   | Protected site    | Resource groups              | Reconstice - | Fallover site                                   |                        |
|       | Der             | moRPVMF503 | Healthy          | Ready           | nimDemoSrc        | DemoRGVMFS03                 | Replicate    | nimDemoDest 🤅                                   |                        |
| 4     | RP              | NF5001     | Healthy          | Ready           | nimDemoSrc        | DemoRG01                     | Replicate    | View plan details<br>ni<br>Run compliance check |                        |
|       |                 |            |                  |                 |                   |                              |              | Test fallover                                   |                        |
|       |                 |            |                  |                 |                   |                              |              | Fail over                                       |                        |
|       |                 |            |                  |                 |                   |                              |              | Edit schedules                                  |                        |
|       |                 |            |                  |                 |                   |                              |              | Take snapshot now<br>Disable                    |                        |
|       |                 |            |                  |                 |                   |                              |              | Druttele                                        |                        |
|       |                 |            |                  |                 |                   |                              |              | Delete                                          |                        |

## Cosa accade durante un'operazione di failover o di verifica del failover?

Durante un'operazione di failover di test, il disaster recovery di BlueXP crea un volume FlexClone sul sistema storage ONTAP di destinazione utilizzando l'ultima copia Snapshot o una snapshot selezionata del volume di destinazione.

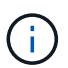

Un'operazione di test failover crea un volume clonato sul sistema di storage ONTAP di destinazione.

L'esecuzione di un'operazione di ripristino di prova non influisce sulla replica di SnapMirror.

|                         | Q BLuckP Search nimogias rimepace                                                                                                    | Connector Conn<br>GISA8XPConn | 🌢 🌣 🙆 🤤                         |
|-------------------------|----------------------------------------------------------------------------------------------------|-------------------------------|---------------------------------|
| Disaster recovery David | oerd Sites Replication plans. Resource groups Job monitoring                                                                                                    | Prov trial (0.0               | i days teft) - View details 🔰 - |
| V                       |                                                                                                    |                               | 300 T                           |
| • Z plan                | Test failover: DemoRPVMFS03                                                                                                    |                               | 100                             |
|                         |                                                                                                    |                               |                                 |
| @                       | DR Test Failover Update Mirror                                                                                                    | oOuti                         |                                 |
|                         | SnapMirror relationship for volume :svm_ISCSI:Src_ISCSI_D503     Destination volume 'Src_ISCSI_D503_CP': size is less than source volume :'Src_ISCSI_D503:     SnapMirror relationship is healthy for volume :svm_ISCSI:Src_ISCSI_D503     Destination storage environment found for volume :svm_ISCSI:Src_ISCSI_D503     Take snapshot now option is not selected, primary backup & snapmirror update not performed.     DR Test Failover Target Start | cOest                         | ***                             |

Durante il processo, il disaster recovery di BlueXP non esegue la mappatura del volume di destinazione originale. Ma crea un nuovo volume FlexClone dalla snapshot selezionata e un datastore temporaneo di supporto del volume FlexClone viene mappato agli host ESXi.

| vsphere Client Q Second<br>Client Q Second<br>Client Q Second | wkid04-vc01.hmcdc.loc     summary Monitor Contigure                                                                                               | a) Exctions<br>Permissions Datacenters                                    | Hosts & Clusters VMs                                                                                                    | C &       | Administrator@HMCDCLC      | ocal - 🕞                                                                                          | © ۲<br>       |
|----------------------------------------------------------------------------------------------------|----------------------------------------------------------------------------------------------------|---------------------------------------------------------------------------|----------------------------------------------------------------------------------------------------|-----------|----------------------------|---------------------------------------------------------------------------------------------------|---------------|
| <ul> <li>Ingr wsboles-youry mode ocean</li> <li>If wkido4-DCot</li> <li>O4TestBed_D501</li> <li>SODump</li> <li>wkid04_Dstn_D501</li> </ul>                                                                                                    | vCenter Details<br>Version:<br>Build:<br>Last Updiated;<br>Last Updiated;<br>Last Rip-Based<br>Backup:<br>Custers:<br>Heets:<br>Virtual Machines; | 8.02<br>22385739<br>May 20, 2024, 3.21 AM<br>Mot schedung<br>1<br>2<br>51 | E Capacity and U<br>Last volumed at 3.59 A<br>CPU<br>E 132 GHz used<br>Memory<br>26.55 GH used<br>Storage<br>54.28 GB used | sage<br>M | 7344                       | 212 Grit free<br>Grit capacity<br>85.84 OB free<br>9 OB Capacity<br>3.91 TB free<br>4 TB capacity | 0             |
|                                                                                                    | Tags II                                                                                                    | Custom Attributes                                                         |                                                                                                    | 11        | vCenter Health             | 11                                                                                                |               |
| Y Recent Tasks Alarms                                                                                                    |                                                                                                    |                                                                           |                                                                                                    |           |                            |                                                                                                   |               |
| Task Name y Targel                                                                                                    | Y Statue Y                                                                                                    | Details Y                                                                 | inflator                                                                                                    | Ourved +  | Start Time 🚽 🔻             | Completion Time                                                                                   | т I+          |
| Restan VMPS D mk3004-eta                                                                                                    | Completed                                                                                                    |                                                                           | HRCDCLOCAL\Administrator                                                                                                   | 2 mi      | 07/30/2024, 3:22,47 A<br>M | 07/30/2024, 3:22:43<br>M                                                                          | 7.A. W        |
| Rescan all HBAs Cocal                                                                                                    | Completed                                                                                                    |                                                                           | HMCDCLOCALLAdministrator                                                                                                   | 3 116     | 07/30/2034/287,47.6 W      | 01/09/2024, 3:22:42                                                                               | 7.A <u>st</u> |

| vSphere Client Q Search in a                                                                                               | 😨 wkk | d04-vc01<br>Monitor | I.hmcdc.loc<br>Configure | al Actions<br>Permissions Datacenters                 | Hosts &  | Clusters VMs Defastories                                                                                  | Administrator@HMCDCLOCAL ~                                                                         | sterns ··· |
|----------------------------------------------------------------------------------------------------|-------|---------------------|--------------------------|-------------------------------------------------------|----------|----------------------------------------------------------------------------------------------------|----------------------------------------------------------------------------------------------------|------------|
| <ul> <li>Wkłd04-DC01</li> <li>04TestBed_D501</li> <li>ISODump</li> <li>Src_ISCSL_DS03</li> <li>wkłd04_Ostn_D501</li> </ul> | vCent | er Details          |                          |                                                       |          | Capacity and Usage<br>Last voluted at 323 AM<br>CPU<br>129 One used<br>Memory<br>26:05 08 used<br>Storage | 73.44 GHz Cabacity<br>483.84 GHz Cabacity<br>483.84 OB free<br>511.99 GBI capacity<br>3.91 78 free | 0          |
|                                                                                                    |       |                     |                          |                                                       |          | 94.28 GB used                                                                                             | 4 TB capecity                                                                                      |            |
|                                                                                                    | Tags  |                     | П                        | Custom Attributes                                     |          |                                                                                                    | II vCenter Health                                                                                  |            |
| Pecent Tasks Alarms                                                                                                    |       |                     |                          |                                                       |          |                                                                                                    |                                                                                                    |            |
| Task Name y Targel                                                                                                    | Ŧ     | Statue              | Ŧ                        | Details T                                             | avitator | Y Ourved For                                                                                              | ψ Blart Time → ψ Completion Time                                                                   |            |
| Register Vetual mechine 81 mildio4-DCD                                                                                     |       | -                   | 20% ()                   | Registering Virtual Hactrine o<br>In declination feed | System   | 20 ms                                                                                                    | 07/30/2024, 3:23:43 A<br>M                                                                         |            |
| Register virtual machine                                                                                                   | Ľ.    | -                   | 20% ()                   | Registering Virtual Machine o<br>In destination hust  | System   | 17 mi                                                                                                    | 07/30/2025 272476 Windows<br>Detection to estimate W                                               | <u>m</u>   |

Al termine dell'operazione di failover di test, l'operazione di cleanup può essere attivata utilizzando **"Clean Up failover test"**. Durante questa operazione, il ripristino di emergenza BlueXP distrugge il volume FlexClone utilizzato nell'operazione.

In caso di eventi di emergenza reali, il disaster recovery di BlueXP esegue le seguenti operazioni:

- 1. Interrompe la relazione SnapMirror tra i siti.
- 2. Monta il volume del datastore VMFS dopo la firma per l'uso immediato.
- 3. Registrare le VM
- 4. Accendere le VM

| II Net | tApp BlueXP             | Q Buatch Search Account ~ Workspace ~                                                                                    | Connector GISABXPConn                        |
|--------|-------------------------|----------------------------------------------------------------------------------------------------|----------------------------------------------|
|        | Disaster recovery Deale | coard Sites Replication plans. Resource groups Job monitoring                                                            | Fine trial (66 days left) - View details   - |
| ٥      | <b>2</b> .000           |                                                                                                    |                                              |
|        | Z piern                 | Failover: DemoRPVMFS03                                                                                                   |                                              |
| Ŷ      | -                       | OR Failover Target Start                                                                                                 |                                              |
|        | DecomPretroit           | Breaking SnapMirror relationship for volume - Src_ISCSI_DS03. Using snapshot id 8af61dab-<br>87cd-42b2-bdee-cbe91e8c9as2 | oDent ***                                    |
| 4      | RPM/5001                | Mounting volume - Src_JSCBLDS03 - In datastere - Src_JSCSLDS03                                                           | etDest •••                                   |
|        |                         | <ul> <li>Registering VM - ISCSI_DemoVM03</li> </ul>                                                                      |                                              |
|        |                         | <ul> <li>Registering VM - iSCSI_DemoVM04</li> </ul>                                                                      |                                              |
|        |                         | <ul> <li>Registering VM - ISCSL_DemoVM01</li> </ul>                                                                      |                                              |
|        |                         | <ul> <li>Registering VM - ISCSI_DemoVM05</li> </ul>                                                                      |                                              |
|        |                         | Powering on VM - ISCSL DemoVM03                                                                                          |                                              |
|        |                         | Close                                                                                                    |                                              |
|        |                         |                                                                                                    |                                              |
|        |                         |                                                                                                    |                                              |

Una volta che il sito primario è in funzione, BlueXP Disaster Recovery abilita la risincronizzazione inversa di SnapMirror e abilita il failback, che può essere eseguito nuovamente con un semplice clic.

| II NetA | PP BlueXP                                                                                                    | Q. BLackP Search Account ~ Workspace ~   Workspace ~   rimograe                  | Connector 🖌 🖌 👧 🌣 😗 😋                        |
|---------|----------------------------------------------------------------------------------------------------|----------------------------------------------------------------------------------|----------------------------------------------|
|         | Disaster recovery Des                                                                                           | Noard Siles Replication plans. Resource groupe Job monitoring                    | Free tital (BB days left) - View details 🔰 ~ |
| v       |                                                                                                    |                                                                                  |                                              |
|         | Z alara                                                                                                    | Failover: DemoRPVMFS03                                                           |                                              |
| Ŷ       | Pin                                                                                                    | Powering off VM - ISCSL/DemoVM02                                                 |                                              |
|         | Decol/PVMF503                                                                                                   | <ul> <li>Powering off VM - ISCSI_DemoVM04</li> </ul>                             | eOutt •••                                    |
| 4       | Renarticion                                                                                                    | Powering off VM - ISCSI_DemoVM05                                                 | aDest +++                                    |
|         |                                                                                                    | Powering off VM - ISCSL_DemoVM01                                                 |                                              |
|         |                                                                                                    | <ul> <li>Reversing SnapMirror relationship for volume - Srs_ISCSLDS03</li> </ul> |                                              |
|         |                                                                                                    | O DR Failover Control                                                            |                                              |
|         |                                                                                                    | All resources in this resourcegroup DemoRGVMFS03 are in the same volume          |                                              |
|         |                                                                                                    |                                                                                  |                                              |
|         |                                                                                                    | Close                                                                            |                                              |
|         |                                                                                                    |                                                                                  |                                              |
|         | 1. Sec. 1. Sec. 1. Sec. 1. Sec. 1. Sec. 1. Sec. 1. Sec. 1. Sec. 1. Sec. 1. Sec. 1. Sec. 1. Sec. 1. Sec. 1. Sec. |                                                                                  |                                              |

E se si sceglie l'opzione di migrazione, viene considerata come un evento di failover pianificato. In questo caso, viene attivata un'ulteriore operazione che consiste nell'arrestare le macchine virtuali nel sito di origine. Il resto dei passaggi rimane lo stesso dell'evento di failover.

Da BlueXP o dalla CLI di ONTAP, puoi monitorare lo stato di salute della replica per i volumi del datastore appropriati e lo stato di un failover o di un failover di test può essere monitorato tramite il monitoraggio dei processi.

|         | ueXP                  | C                        | 1 BLaxP Search Acces           | nt 🐃 🛛 Workspace        | Connector      GISABXPConn    | 🍋 🌣 🛛 🖯                       |
|---------|-----------------------|--------------------------|--------------------------------|-------------------------|-------------------------------|-------------------------------|
| a 🛞 Dis | saster recovery Dashb | oard Sites Replication ; | plans Resource groups          | Job monitoring          | Free trial (68 c              | tays left) - View details 🕴 - |
| 9       |                       |                          |                                |                         | C Lastundated hours           | 2024 1952 44                  |
|         | Last 24 hours 👻       |                          |                                |                         | C rest optimite stay of       | 2029, 1102 MM                 |
| Ŷ       |                       |                          |                                |                         |                               |                               |
| 0       |                       | 0                        | 0                              | 0                       | 0                             | 0                             |
| 4       | edoc.                 | View jobs                | Verw jobs                      | III Queued<br>View jobs | Warning<br>View jobs          | Failed<br>View jobs           |
|         | 11102 jobs            |                          |                                |                         |                               | ٩                             |
|         |                       | Status : Workload :      | Natur                          | Start tim               | e 🔅 👔 End time 🔅              | 8                             |
|         | 🗇 2963d7f3-7eb0-475d  | Success Discovery        | Discovery of resources in hor  | t 172.21.166 07/30/20   | 24, 11:52: 07/30/2024, 11:52: |                               |
|         | 17667c0c-90d8-4962    | Success DRFailback       | Failback of resources using th | e replication 07/30/20  | 24, 11:49:07/30/2024, 11:52:  |                               |
|         | @ 47115cf2-1e97-48ca- | Success Discovery        | Discovery of resources in hor  | t 172.21.166 07/30/20   | 24, 11:43:07/30/2024, 11:44:  |                               |
| -       | 25.4.1114.25.0011     | Cherry and               | 1000 ALL 100 100               |                         | 44.00.00                      |                               |

Ciò fornisce una soluzione potente per gestire un piano di disaster recovery personalizzato e personalizzato. Il failover può essere eseguito come failover pianificato o failover con un clic su un pulsante in caso di disastro e si decide di attivare il sito di DR.

Per ulteriori informazioni su questo processo, è possibile seguire il video dettagliato della procedura dettagliata o utilizzare la "simulatore di soluzione".

## Informazioni sul copyright

Copyright © 2024 NetApp, Inc. Tutti i diritti riservati. Stampato negli Stati Uniti d'America. Nessuna porzione di questo documento soggetta a copyright può essere riprodotta in qualsiasi formato o mezzo (grafico, elettronico o meccanico, inclusi fotocopie, registrazione, nastri o storage in un sistema elettronico) senza previo consenso scritto da parte del detentore del copyright.

Il software derivato dal materiale sottoposto a copyright di NetApp è soggetto alla seguente licenza e dichiarazione di non responsabilità:

IL PRESENTE SOFTWARE VIENE FORNITO DA NETAPP "COSÌ COM'È" E SENZA QUALSIVOGLIA TIPO DI GARANZIA IMPLICITA O ESPRESSA FRA CUI, A TITOLO ESEMPLIFICATIVO E NON ESAUSTIVO, GARANZIE IMPLICITE DI COMMERCIABILITÀ E IDONEITÀ PER UNO SCOPO SPECIFICO, CHE VENGONO DECLINATE DAL PRESENTE DOCUMENTO. NETAPP NON VERRÀ CONSIDERATA RESPONSABILE IN ALCUN CASO PER QUALSIVOGLIA DANNO DIRETTO, INDIRETTO, ACCIDENTALE, SPECIALE, ESEMPLARE E CONSEQUENZIALE (COMPRESI, A TITOLO ESEMPLIFICATIVO E NON ESAUSTIVO, PROCUREMENT O SOSTITUZIONE DI MERCI O SERVIZI, IMPOSSIBILITÀ DI UTILIZZO O PERDITA DI DATI O PROFITTI OPPURE INTERRUZIONE DELL'ATTIVITÀ AZIENDALE) CAUSATO IN QUALSIVOGLIA MODO O IN RELAZIONE A QUALUNQUE TEORIA DI RESPONSABILITÀ, SIA ESSA CONTRATTUALE, RIGOROSA O DOVUTA A INSOLVENZA (COMPRESA LA NEGLIGENZA O ALTRO) INSORTA IN QUALSIASI MODO ATTRAVERSO L'UTILIZZO DEL PRESENTE SOFTWARE ANCHE IN PRESENZA DI UN PREAVVISO CIRCA L'EVENTUALITÀ DI QUESTO TIPO DI DANNI.

NetApp si riserva il diritto di modificare in qualsiasi momento qualunque prodotto descritto nel presente documento senza fornire alcun preavviso. NetApp non si assume alcuna responsabilità circa l'utilizzo dei prodotti o materiali descritti nel presente documento, con l'eccezione di quanto concordato espressamente e per iscritto da NetApp. L'utilizzo o l'acquisto del presente prodotto non comporta il rilascio di una licenza nell'ambito di un qualche diritto di brevetto, marchio commerciale o altro diritto di proprietà intellettuale di NetApp.

Il prodotto descritto in questa guida può essere protetto da uno o più brevetti degli Stati Uniti, esteri o in attesa di approvazione.

LEGENDA PER I DIRITTI SOTTOPOSTI A LIMITAZIONE: l'utilizzo, la duplicazione o la divulgazione da parte degli enti governativi sono soggetti alle limitazioni indicate nel sottoparagrafo (b)(3) della clausola Rights in Technical Data and Computer Software del DFARS 252.227-7013 (FEB 2014) e FAR 52.227-19 (DIC 2007).

I dati contenuti nel presente documento riguardano un articolo commerciale (secondo la definizione data in FAR 2.101) e sono di proprietà di NetApp, Inc. Tutti i dati tecnici e il software NetApp forniti secondo i termini del presente Contratto sono articoli aventi natura commerciale, sviluppati con finanziamenti esclusivamente privati. Il governo statunitense ha una licenza irrevocabile limitata, non esclusiva, non trasferibile, non cedibile, mondiale, per l'utilizzo dei Dati esclusivamente in connessione con e a supporto di un contratto governativo statunitense in base al quale i Dati sono distribuiti. Con la sola esclusione di quanto indicato nel presente documento, i Dati non possono essere utilizzati, divulgati, riprodotti, modificati, visualizzati o mostrati senza la previa approvazione scritta di NetApp, Inc. I diritti di licenza del governo degli Stati Uniti per il Dipartimento della Difesa sono limitati ai diritti identificati nella clausola DFARS 252.227-7015(b) (FEB 2014).

## Informazioni sul marchio commerciale

NETAPP, il logo NETAPP e i marchi elencati alla pagina http://www.netapp.com/TM sono marchi di NetApp, Inc. Gli altri nomi di aziende e prodotti potrebbero essere marchi dei rispettivi proprietari.